# Oracle® Integrated Lights Out Manager (ILOM) 3.0

Web Interface 手順ガイド

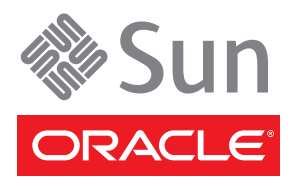

Part No. 820-7373-11 2010 年 11 月、Revision A Copyright © 2008, 2010, Oracle and/or its affiliates. All rights reserved.

このソフトウェアおよび関連ドキュメントの使用と開示は、ライセンス契約の制約条件に従うものとし、知的財産に関する法律により保護 されています。ライセンス契約で明示的に許諾されている場合もしくは法律によって認められている場合を除き、形式、手段に関係なく、 いかなる部分も使用、複写、複製、翻訳、放送、修正、ライセンス供与、送信、配布、発表、実行、公開または表示することはできません。 このソフトウェアのリバース・エンジニアリング、逆アセンブル、逆コンパイルは互換性のために法律によって規定されている場合を除き、 禁止されています。

このソフトウェアのリバース・エンジニアリング、逆アセンブル、逆コンパイルは互換性のために法律によって規定されている場合を除き、 禁止されています。誤りを見つけた場合は、オラクル社までご連絡ください。

このソフトウェアまたは関連ドキュメントを、米国政府機関もしくは米国政府機関に代わってこのソフトウェアまたは関連ドキュメントを ライセンスされた者に提供する場合は、次の通知が適用されます。

U.S. GOVERNMENT RIGHTS. Programs, software, databases, and related documentation and technical data delivered to U.S. Government customers are "commercial computer software" or "commercial technical data" pursuant to the applicable Federal Acquisition Regulation and agency-specific supplemental regulations. As such, the use, duplication, disclosure, modification, and adaptation shall be subject to the restrictions and license terms set forth in the applicable Government contract, and, to the extent applicable by the terms of the Government contract, the additional rights set forth in FAR 52.227-19, Commercial Computer Software License (December 2007). Oracle America, Inc., 500 Oracle Parkway, Redwood City, CA 94065.

このソフトウェアもしくはハードウェアは様々な情報管理アプリケーションでの一般的な使用のために開発されたものです。このソフト ウェアもしくはハードウェアは、危険が伴うアプリケーション(人的傷害を発生させる可能性があるアプリケーションを含む)への用途を目 的として開発されていません。このソフトウェアもしくはハードウェアを危険が伴うアプリケーションで使用する際、安全に使用するため に、適切な安全装置、バックアップ、冗長性 (redundancy)、その他の対策を講じることは使用者の責任となります。このソフトウェアもし くはハードウェアを危険が伴うアプリケーションで使用したことに起因して損害が発生しても、オラクル社およびその関連会社は一切の責 任を負いかねます。

Oracle と Java は Oracle Corporation およびその関連企業の登録商標です。その他の名称は、それぞれの所有者の商標または登録商標です。

AMD、Opteron、AMD ロゴ、AMD Opteron ロゴは、Advanced Micro Devices, Inc.の商標または登録商標です。Intel、Intel Xeon は、Intel Corporationの商標または登録商標です。すべての SPARC の商標はライセンスをもとに使用し、SPARC International, Inc.の商標または登録商標です。UNIX は X/Open Company, Ltd. からライセンスされている登録商標です。

このソフトウェアまたはハードウェア、そしてドキュメントは、第三者のコンテンツ、製品、サービスへのアクセス、あるいはそれらに関 する情報を提供することがあります。オラクル社およびその関連会社は、第三者のコンテンツ、製品、サービスに関して一切の責任を負わ ず、いかなる保証もいたしません。オラクル社およびその関連会社は、第三者のコンテンツ、製品、サービスへのアクセスまたは使用に よって損失、費用、あるいは損害が発生しても一切の責任を負いかねます。

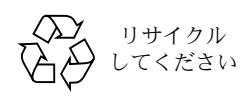

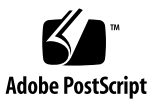

## 目次

このマニュアルの使用法 xiii

Web インタフェースの概要 1
 Web インタフェースについて 2
 ブラウザおよびソフトウェアの要件 2

 ILOM で受け付けられるネットワークアドレス 3
 URL またはディレクトリパスへの IPv6 アドレスの入力 4

 CMM とサーバー SP の Web インタフェース接続 4
 サーバー SP の Web インタフェースのコンポーネント 5
 CMM の ILOM Web インタフェース 6

 デビゲーションタブ 9
 ジャンプリンクを使用したナビゲーション 14
 「User Management」-->「Active Directory」 14

 ILOM へのログインと ILOM からのログアウト 15
 初回ログインの前に 16

ILOM へのログイン 17

- ▼ root ユーザーアカウントを使用して ILOM にログインする 17
- ▼ ユーザーアカウントを設定する 18
- ▼ ユーザーとして ILOM にログインする 19

ILOM からのログアウト 19

▼ ILOM からログアウトする 19

バナーメッセージの設定 20

作業を開始する前に 20

- ▼ ILOM でバナーメッセージを設定する 20
   次の手順 21
- 3. ILOM の通信設定 23

ネットワークの設定 25

作業を開始する前に 26

- ▼ IPv4 ネットワーク設定を表示および構成する 27
- ▼ IPv4 と IPv6 のデュアルスタックネットワーク設定を表示および 構成する 29
- ▼ IPv4 または IPv6 のネットワーク設定をテストする 33
- ▼ ホスト名およびシステム識別子を割り当てる 34
- ▼ DNS の設定を表示および構成する 34
- ▼ シリアルポートのボーレートを表示および設定する 35
- ▼ x86 ホストシリアルポートの共有 (ポート所有者) を設定する 36
- ▼ HTTP または HTTPS の Web アクセスを有効にする 37
- ▼ SSL 証明書をアップロードする 39

Secure Shell の設定 40

作業を開始する前に 40

- ▼ SSH を有効または無効にする 40
- ▼ 新しい SSH 鍵を生成する 41
- ▼ SSH サーバーを再起動する 41
- ローカル相互接続インタフェースの設定 42

作業を開始する前に 42

▼ ローカル相互接続インタフェースを設定する 44

4. ユーザーアカウントの管理 47

ユーザーアカウントの設定 48

インストールを開始する前に 49

- ▼ シングルサインオンを設定する 49
- ▼ セッションタイムアウトを設定する 49
- ▼ ユーザーアカウントを追加して役割を割り当てる 50
- ▼ ユーザーアカウントを設定する 51
- ▼ ユーザーアカウントを削除する 53
- ▼ ユーザーセッションを表示する 53

SSH 鍵の設定 54

インストールを開始する前に 54

- ▼ SSH 鍵を追加する 54
- ▼ SSH 鍵を削除する 56

Active Directory の設定 57

インストールを開始する前に 57

- ▼ Active Directory 設定を表示および構成する 57
- ▼ Active Directory テーブルを設定する 62
- ▼ Active Directory 認証および承認をトラブルシューティングする 65 LDAP (Lightweight Directory Access Protocol)の設定 66

インストールを開始する前に 66

- ▼ LDAP サーバーを設定する 67
- ▼ LDAP 用に ILOM を設定する 68

LDAP/SSL の設定 69

インストールを開始する前に 69

- ▼ LDAP/SSL 設定を表示および構成する 69
- ▼ LDAP/SSL テーブルを設定する 73

▼ LDAP/SSL 認証および承認をトラブルシューティングする 76
 RADIUS の設定 78

インストールを開始する前に 78

▼ RADIUS を設定する 78

5. システムコンポーネントの管理 81

コンポーネント情報の表示およびシステムコンポーネントの管理 82 インストールを開始する前に 82

- ▼ コンポーネント情報を表示および変更する 82
- ▼ コンポーネントを取り外す準備をする 84
- ▼ コンポーネントをサービスに復帰させる 84
- ▼ コンポーネントの有効および無効を切り替える 84
- 6. システムコンポーネントの監視 85
  - システムセンサー、インジケータ、および ILOM イベントログの監視 86
    - ▼ センサー測定値の表示 86
    - ▼ システムインジケータの構成 87
    - ▼ クロック設定の構成 88
    - ▼ タイムゾーン設定の構成 89
    - ▼ イベントログ出力のフィルタ 89
    - ▼ ILOM イベントログの表示およびクリア 91
    - ▼ リモート syslog レシーバの IP アドレスの構成 93
    - ▼ 障害の表示およびクリア 93
- 7. ストレージコンポーネントおよび Zone Manager の監視 95

ストレージコンポーネントの表示および監視 96

インストールを開始する前に 96

- ▼ RAID コントローラの詳細の表示および監視 97
- ▼ RAID コントローラに接続されているディスクの詳細の表示および監視 98
- ▼ RAID コントローラのボリュームの詳細の表示および監視 100

Zone Manager の有効化または無効化 101

8. システム警告の管理 103

警告ルールの設定の管理 104

インストールを開始する前に 104

▼ 警告ルールを作成または編集する 105

- ▼ 警告ルールを無効にする 106
- ▼ テスト警告を生成する 106

▼ 特定の警告の宛先にテスト電子メール警告を送信する 107 電子メール通知警告用の SMTP クライアントの設定 107

インストールを開始する前に 107

▼ SMTP クライアントを有効にする 108 SNMP の MIB の ILOM からの直接ダウンロード 108

インストールを開始する前に 108

- ▼ SNMP の MIB をダウンロードする 109
- 9. 電源監視およびハードウェアインタフェースの管理 111

電源管理機能の更新の概要 112

システムの消費電力の監視 114

インストールを開始する前に 114

- ▼ システムの消費電力を監視する 115
- ▼ 個々の電源装置の消費電力を監視する 116
- ▼ 電力統計情報と電力履歴を監視する 116
- サーバーの電力使用量を管理するための電力ポリシーの設定 118

インストールを開始する前に 118

- ▼ 消費電力ポリシーを設定する 119
- ▼ 電力上限のサーバー電力ポリシーを設定する 120

消費電力通知しきい値の設定 121

インストールを開始する前に 121

▼ Web インタフェースを使用して通知しきい値を表示および設定する 121 コンポーネント割り当て配電の監視と設定 122

インストールを開始する前に 122

- ▼ サーバーコンポーネントの電力割り当てを表示する 123
  - ▼ ILOM 3.0.8 でサーバーの電力制限プロパティーを設定する 124
- ▼ CMM コンポーネントの電力割り当てを表示する 125

- ▼ ILOM 3.0.6 で CMM のブレードスロットの許容電力を設定する 128
- ▼ ILOM 3.0.10 で CMM のブレードスロットの許可制限を設定する 129
   サーバーの電力制限プロパティーの設定 130
  - インストールを開始する前に 131
- ▼ サーバーの電力制限プロパティーを設定する 131 CMM の電源装置冗長性プロパティーの監視または設定 133
  - インストールを開始する前に 133
  - ▼ CMM の電源装置冗長性プロパティーを表示または設定する 133
- 10. ILOM 設定のバックアップおよび復元 135

ILOM 設定のバックアップ 136

- インストールを開始する前に 136
- ▼ ILOM 設定をバックアップする 136

ILOM 設定の復元 139

インストールを開始する前に 139

- ▼ ILOM 設定を復元する 139
- ▼ バックアップ XML ファイルを編集する 141

ILOM 設定のリセット 144

インストールを開始する前に 144

- ▼ ILOM 設定をデフォルトにリセットする 145
- 11. ILOM ファームウェアの更新 147
  - ファームウェアの更新 148

作業を開始する前に 149

- ▼ ILOM ファームウェアのバージョンを確認する 149
- ▼ 新しい ILOM ファームウェアイメージをダウンロードする 150
- ▼ ファームウェアイメージを更新する 150
- ▼ ファームウェア更新時のネットワーク障害から回復する 152
   ILOM SP のリセット 153

作業を開始する前に 153

▼ ILOM SP をリセットする 153

 リモートホストのリダイレクトの管理および ILOM リモートコンソールのセキュ リティ保護 155

リモートホストの管理 156

インストールを開始する前に 157

- ILOM リモートコンソールのビデオリダイレクトを有効にするための初期セット アップタスクの実行 158
  - ▼ ILOM リモートコントロールのビデオリダイレクトを設定する 159
  - ▼ Windows Internet Explorer の使用時に 32 ビット JDK ファイルの種類を 登録する 161

Oracle ILOM リモートコンソールを使用したリダイレクトの開始 162

インストールを開始する前に 163

- ▼ Oracle ILOM リモートコンソールを起動する 164
- ▼ デバイスのリダイレクトを開始、停止、または再開する 166
- ▼ キーボード入力をリダイレクトする 166
- ▼ キーボードモードとキー送信オプションを制御する 167
- ▼ マウス入力をリダイレクトする 169
- ▼ ストレージメディアをリダイレクトする 169
- ▼ 新規サーバーセッションを追加する 171
- ▼ Oracle ILOM リモートコンソールを終了する 171
- ILOM リモートコンソールのセキュリティー保護 172

インストールを開始する前に 172

- ▼ ILOM リモートコンソールのロックオプションを編集する 172
- 13. リモートホストの電源状態の管理 175

リモートサーバー SP または CMM の電源状態の制御 176

インストールを開始する前に 176

- ▼ サーバー SP Web を使用してリモートホストサーバーの電源状態を制御 する 176
- ▼ CMM Web インタフェースを使用してリモートシャーシの電源状態を制 御する 177

x86 システムの BIOS 起動デバイスのホスト制御の管理 178

インストールを開始する前に 178

- ▼ BIOS ホスト起動デバイスのオーバーライドを設定する 179
- 14. SPARC サーバーでの TPM と LDom の状態の管理 181

SPARC サーバーでの TPM の状態の制御 182

作業を開始する前に 182

▼ SPARC サーバーでの TPM の状態を制御する 182

SPARC サーバーでの LDom 設定の管理 183

作業を開始する前に 184

- ▼ SPARC T3 シリーズのサーバーに格納されている LDom 設定を 表示する 184
- ▼ 格納されている LDom 設定に対してホストの電源を設定する 185
- ▼ 格納されている LDom 設定に対してホストの電源を指定する 186
- 15. リモートホストシステムの診断の実行 187

x86 システムのハードウェア問題の診断 188

作業を開始する前に 188

- ▼ x86 システムの PC-Check 診断を設定する 188
- ▼ NMIを生成する 189
- SPARC システムのハードウェア問題の診断 190

作業を開始する前に 190

- ▼ SPARC システムの診断を設定する 190
- システムの問題を診断するための SP データの収集 191

作業を開始する前に 192

- ▼ システムの問題を診断するために SP データを収集する 192
- A. IPv4 または IPv6 の ILOM 接続問題の診断 195
- B. ローカル相互接続インタフェースの手動によるホスト OS 設定のガイドライン 197

索引 201

## このマニュアルの使用法

この Web インタフェース手順ガイドでは、Oracle Integrated Lights Out Manager (ILOM) 3.0 をサポートする Oracle の Sun ラックマウント型サーバーまたはサーバーモ ジュールに共通する Oracle ILOM 3.0 の Web インタフェース機能について説明します。

このガイドは、技術者、システム管理者、承認サービスプロバイダ、およびシステム ハードウェアの管理についての経験を持つユーザーを対象としています。

このガイドに記載されている情報を完全に理解するには、Web インタフェース手順ガ イドとともに、ILOM 3.0 のほかのガイドを使用してください。ILOM 3.0 の各種ガイ ドについては、xiページの「関連ドキュメント」を参照してください。

ここでは、次のトピックについて説明します。

- xiページの「関連ドキュメント」
- xiii ページの「マニュアル、サポート、およびトレーニング」
- xiii ページの「ILOM 3.0 のバージョン番号」
- xiv ページの「ドキュメントのコメント」

## 関連ドキュメント

このガイドに記載されている情報を完全に理解するには、このガイドとともに、次の 表に示すマニュアルを使用してください。これらのマニュアルは、次の Web サイト からオンラインで入手できます。

http://docs.sun.com/app/docs/prod/int.lights.mgr30#hic

注 – ILOM 3.0 の各種ガイドは、これまで Sun Integrated Lights Out Manager (ILOM) 3.0 ガイドと呼ばれていました。

| タイトル                                                                                                    | コンテンツ                                                                    | パーツ番号    | 形式          |
|----------------------------------------------------------------------------------------------------|--------------------------------------------------------------------------|----------|-------------|
| 『Oracle Integrated Lights<br>Out Manager (ILOM) 3.0 概念<br>ガイド』                                                 | ILOM の特長と機能に関する<br>説明                                                    | 820-7370 | PDF<br>HTML |
| 『Oracle Integrated Lights<br>Out Manager (ILOM) 3.0 入門<br>ガイド』                                                 | ネットワーク接続、初回の<br>ILOM へのログイン、および<br>ユーザーアカウントやディレ<br>クトリサービスの設定の説明<br>と手順 | 820-7382 | PDF<br>HTML |
| 『Oracle Integrated Lights<br>Out Manager (ILOM) 3.0 Web<br>Interface 手順ガイド』                                    | ILOM Web インタフェースを<br>使用して ILOM 機能にアクセ<br>スするための説明と手順                     | 820-7373 | PDF<br>HTML |
| 『Oracle Integrated Lights<br>Out Manager (ILOM) 3.0 CLI<br>手順ガイド』                                              | ILOM CLI を使用して ILOM<br>機能にアクセスするための説<br>明と手順                             | 820-7376 | PDF<br>HTML |
| 『Oracle Integrated Lights<br>Out Manager (ILOM) 3.0<br>管理プロトコルリファレン<br>スガイド』                                   | SNMP または IPMI 管理ホス<br>トを使用して ILOM 機能にア<br>クセスするための説明と手順                  | 820-7379 | PDF<br>HTML |
| 『Oracle Integrated Lights<br>Out Manager (ILOM) CMM<br>管理ガイド – Sun Blade<br>6000/Sun Blade 6048 モジュ<br>ラーシステム』 | ILOM で CMM の機能を管理<br>するための説明と手順                                          | 821-3083 | PDF<br>HTML |
| 『Oracle Integrated Lights<br>Out Manager (ILOM) 3.0 機能<br>更新およびリリースノート』                                        | ILOM 3.0 の新機能に関する<br>最新情報と既知の問題および<br>回避方法                               | 821-0647 | PDF<br>HTML |

ILOM 3.0 の各種マニュアルに加えて、関連する ILOM 補足マニュアルやプラット フォームの管理マニュアルにも、使用しているサーバープラットフォームに固有の ILOM の機能やタスクが記載されています。ILOM 3.0 の各種マニュアルとともに、 使用しているサーバープラットフォームに付属している ILOM 補足マニュアルやプ ラットフォームの管理マニュアルを使用してください。

# マニュアル、サポート、およびトレー ニング

- マニュアル: http://docs.sun.com/
- サポート: http://www.sun.com/support/
- トレーニング:http://www.sun.com/training/

# ILOM 3.0 のバージョン番号

ILOM 3.0 では、システムで動作している ILOM のバージョンを識別しやすいように、 新しいバージョン番号方式を採用しています。この番号方式では、5 つのフィールド がある文字列を使用しています。たとえば、a.b.c.d.e となります。

- a ILOM のメジャーバージョンを示します。
- b ILOM のマイナーバージョンを示します。
- c ILOM の更新バージョンを示します。
- d ILOM のマイクロバージョンを示します。マイクロバージョンは、プラット フォームまたはプラットフォームのグループ単位で管理されます。詳細は、使用し ているプラットフォームの製品ノートを参照してください。
- e ILOM のナノバージョンを示します。ナノバージョンは、マイクロバージョン の増分反復です。

たとえば、ILOM 3.1.2.1.a の意味は、次のとおりです。

- ILOM 3 は、ILOM のメジャーバージョンです。
- ILOM 3.1 は、ILOM3 のマイナーバージョンです。
- ILOM 3.1.2 は、ILOM 3.1 の 2 番目の更新バージョンです。
- ILOM 3.1.2.1 は、ILOM 3.1.2 のマイクロバージョンです。
- ILOM 3.1.2.1.a は、ILOM 3.1.2.1 のナノバージョンです。

# ドキュメントのコメント

このドキュメントに関するコメントは、次のサイトで「Feedback [+]」リンクをクリックしてお送りください。

http://docs.sun.com

ご意見をお寄せいただく際には、下記のタイトルとパーツ番号を記載してください。

『Oracle Integrated Lights Out Manager (ILOM) 3.0 Web Interface 手順ガイド』、 Part No. 820-7373-11

<u>第1章</u>

# Web インタフェースの概要

| 項目                                 |                                                                                                    |
|------------------------------------|----------------------------------------------------------------------------------------------------|
| 説明                                 | リンク                                                                                                    |
| ILOM Web インタフェースの<br>特長と機能について学習する | <ul> <li>2ページの「Web インタフェースについて」</li> <li>2ページの「ブラウザおよびソフトウェアの要件」</li> <li>3ページの「ILOM で受け付けられるネットワークアドレス」</li> <li>4ページの「CMM とサーバー SP の Web インタフェース接続」</li> <li>5ページの「サーバー SP の Web インタフェースのコンポーネント」</li> <li>6ページの「CMM の ILOM Web インタフェース」</li> <li>9ページの「ナビゲーションタブ」</li> <li>14ページの「ジャンプリンクを使用したナビゲーション」</li> </ul> |

#### 関連項目

| ILOM                    | 章または節                    | マニュアル                                                                                  |
|-------------------------|--------------------------|----------------------------------------------------------------------------------------|
| • 概念                    | • ILOM の概要               | 『Oracle Integrated Lights Out Manager<br>(ILOM) 3.0 概念ガイド』(820-7370)                   |
| • CLI                   | • CLI の概要                | 『Oracle Integrated Lights Out Manager<br>(ILOM) 3.0 Web Interface 手順ガイド』<br>(820-7376) |
| • SNMP および<br>IPMI のホスト | • SNMP の概要<br>• IPMI の概要 | 『Oracle Integrated Lights Out Manager<br>(ILOM) 3.0 管理プロトコルリファレンス<br>ガイド』(820-7379)    |

ILOM 3.0 の各種マニュアルは、次の Web サイトで入手できます。 http://docs.sun.com/app/docs/prod/int.lights.mgr30#hic この章では、ILOM Web インタフェースを使用して手順を実行する前に知っておく 必要のある基本的な情報を提供します。

## Web インタフェースについて

ILOM Web インタフェースはブラウザからアクセス可能で、標準のインタフェースを 使用しています。ILOM Web インタフェースを使用すると、ローカルおよびリモー トシステムの監視および管理をすることができます。ILOM のもっとも強力な機能の 1 つに、サーバーのグラフィカルコンソールをローカルのワークステーションまたは ラップトップシステムにリダイレクトする機能があります。ホストのコンソールをリ ダイレクトすると、ローカルシステムのキーボードおよびマウスを、サーバーのキー ボードおよびマウスとして動作するように設定することができます。さらに、リモー トシステムのフロッピーディスクドライブまたは CD-ROM ドライブを、Oracle Sun システムに接続した仮想デバイスとして設定することができます。これらの機能に は、ILOM リモートコンソールアプリケーションを使用してアクセスできます。

# ブラウザおよびソフトウェアの要件

Web インタフェースは、新たにリリースされた Mozilla<sup>™</sup>、Firefox、および Internet Explorer Web ブラウザで正常にテストされていますが、ほかの Web ブラウザとも互換性がある可能性があります。

ILOM は、次の表に示すブラウザをサポートしています。

表 1-1 サポートされている Web ブラウザ

| オペレーティングシステム                          | Web ブラウザ                                                                         |
|---------------------------------------|----------------------------------------------------------------------------------|
| Oracle Solaris (9 および 10)             | • Mozilla 1.4 および 1.7<br>• Firefox 1.x 以降                                        |
| Linux (Red Hat, SuSE, Ubuntu, Oracle) | <ul> <li>Mozilla 1.x 以降</li> <li>Firefox 1.x 以降</li> <li>Opera 6.x 以降</li> </ul> |

| オペレーティングシステム                         | Web ブラウザ                                                                                                    |
|--------------------------------------|----------------------------------------------------------------------------------------------------|
| Microsoft Windows (98、2000、XP、Vista) | <ul> <li>Internet Explorer 5.5、6.x、7.x</li> <li>Mozilla 1.x 以降</li> <li>Firefox 1.x 以降</li> <li>Opera 6.x 以降</li> </ul> |
| Macintosh (OSX v10.1 以降)             | <ul> <li>Internet Explorer 5.2</li> <li>Mozilla 1.x 以降</li> <li>Firefox 1.x 以降</li> <li>Safari すべて</li> </ul>           |

表 1-1 サポートされている Web ブラウザ (続き)

注 – ILOM は Sun のシステムにプリインストールされており、リモートコンソール アプリケーションも含まれています。ILOM リモートコンソールを実行するには、 Java Runtime Environment 1.5 (JRE 1.5) またはそれ以降のバージョンの JRE ソフト ウェアがローカルクライアントにインストールされている必要があります。JRE ソフ トウェアをダウンロードするには、http://java.com にアクセスしてください。 リモートコンソールアプリケーションがサポートする Web ブラウザおよびオペレー ティングシステムのリストについては、第12章を参照してください。

## ILOM で受け付けられるネットワークア ドレス

ILOM 3.0.12 以降では、次のネットワークアドレスが ILOM で受け付けられます。

注 – IPv6 アドレスまたはリンクローカル IPv6 アドレスが正しく機能するためには、 アドレスの入力時にそのアドレスを角括弧で囲む必要があります。

- IPv4 アドレス 10.8.183.106
- **IPv6 アドレス** [fec0:a:8:b7:214:4fff:5eca:5f7e/64]
- リンクローカル IPv6 アドレス [e80::214:4fff:feca:5f7e/64]
- DNS ホストドメインアドレス company.com

デュアルスタックネットワーク設定の詳細は、『Oracle Integrated Lights Out Manager (ILOM) 3.0 概念ガイド』(820-7370) を参照してください。IPv4 と IPv6 の 接続に関する問題の診断のヘルプについては、195 ページの「IPv4 または IPv6 の ILOM 接続問題の診断」を参照してください。

## URL またはディレクトリパスへの IPv6 アドレス の入力

IPv6 アドレスが正しく機能するためには、URL またはディレクトリパスへのアドレスの入力時にそのアドレスを角括弧で囲む必要があります。

■ ファイルを転送するには、次のように入力します。

load -source tftp://[fec0:a:8:b7:214:rfff:fe01:851d]desktop.pkg

■ URL を入力するには、次のように入力します。

https://[fe80::221:28ff:fe77:1402]

IPv6 アドレスの入力の詳細は、『Oracle Integrated Lights Out Manager (ILOM) 3.0 概念ガイド』(820-7370) を参照してください。IPv4 と IPv6 の接続に関する問題の診断 のヘルプについては、195 ページの「IPv4 または IPv6 の ILOM 接続問題の診断」を参照してください。

# CMM とサーバー SP の Web インタフェース接続

CMM またはサーバー SP の ILOM への Web インタフェース接続を確立するには、 Web ブラウザで CMM またはサーバー SP の IP アドレスを指定します。ユーザー名 とパスワードを入力するように求める開始画面が表示されます。

| ABOUT             |                                                                                          |
|-------------------|------------------------------------------------------------------------------------------|
| Java <sup>.</sup> | Integrated Lights Out Manager SP Hostname: SUNSP001E688E4D6E User Name: Password: Log In |

## サーバー SP の Web インタフェースのコンポー ネント

サーバー SP の ILOM のメイン Web ページでは、次の例に示すように、表示または 構成できるそのサーバーの設定がページの上部に表示されるタブにまとめられていま す。CMM の ILOM Web インタフェースについては、6 ページの「CMM の ILOM Web インタフェース」を参照してください。

注 – ILOM Web インタフェースのナビゲーションタブは、特定のプラットフォーム に実装されている ILOM の機能およびシステムに現在インストールされている ILOM のバージョンによって多少異なります。このため、この節で説明するタブとは異なる タブにアクセスできる場合があります。使用しているシステムの ILOM インタフェー スに関する詳細は、お手持ちの ILOM の補足マニュアルまたはプラットフォームの 「管理ガイド」を参照してください。

#### 図 1-1 ILOM Web インタフェースのメインページ

|                                                      | <u>Warnings</u>                       |                        | 0909090900 |                     |                |                        |                 |               |                 |
|------------------------------------------------------|---------------------------------------|------------------------|------------|---------------------|----------------|------------------------|-----------------|---------------|-----------------|
| User: root Role; aucro SP Hostname: SUNSP-1003DF000U |                                       |                        |            |                     |                |                        |                 |               |                 |
| Oracle <sup>®</sup> In                               | Oracle® Integrated Lights Out Manager |                        |            |                     |                |                        |                 |               |                 |
|                                                      |                                       |                        |            |                     |                |                        |                 |               |                 |
|                                                      |                                       |                        | 1          |                     |                |                        |                 |               |                 |
| System Infor                                         | rmation S                             | system Monitoring      | Pow        | er Management       | Storage        | Configuration          | User Management | Remote Contro | I Maintenance   |
| Overview                                             | Components                            | Fault Manager          | ment       | Identification Info | ormation       | Banner Messages        | Session Timeout | Versions      | Navigation tabs |
| Svetem Ove                                           | erview                                |                        |            |                     |                |                        |                 | -             | _               |
| View system su                                       | mmary inform:                         | ation. You may also    | hanner     | nower state and vie | w evetem ets   | tus and fault informat | tion            |               |                 |
| new system su                                        | initially inform                      | allon. Fourmay alloo ( | andinge (  | ower state and vie  | an oyotoni oto |                        |                 |               |                 |
| Product Name:                                        | X4470 S                               | BERVER                 |            |                     |                |                        |                 |               |                 |
| Part/Serial Num                                      | nber: 12345-1                         | I / 1003DF000U         |            |                     |                |                        |                 | Content area  |                 |
| Host Dowor                                           | 0#                                    | thange                 |            |                     |                |                        |                 |               |                 |
| nost rower.                                          |                                       | mange                  |            |                     |                |                        |                 |               |                 |
| System Status:                                       | Normal                                | View                   |            |                     |                |                        |                 |               |                 |
| BIOS Version:                                        | 570301                                | 02                     |            |                     |                |                        |                 |               |                 |
| CD Hostnamor                                         | SUMOD                                 | 10020500011            |            |                     |                |                        |                 |               |                 |
| Juntimes                                             | 2 days                                | -10030-0000            |            |                     |                |                        |                 |               |                 |
| upume:                                               | 3 days, 1                             | 21:54:21               |            |                     |                |                        |                 |               |                 |
| IP Address:                                          | 10.8.18                               | 7.33                   |            |                     |                |                        |                 |               |                 |
| ILOM Version:                                        | v3.0.9.1                              | 0 r55441               |            |                     |                |                        |                 |               |                 |

Web インタフェースの各ページには、マストヘッド、ナビゲーションタブ、および コンテンツという3つのメインエリアがあります。 マストヘッドには、Web インタフェースの各ページにおいて、次のボタンと情報が 提供されます。

- 「About」ボタン クリックすると、製品情報および著作権情報を表示します。
- 「User」フィールド Web インタフェースの現在のユーザーのユーザー名とユー ザーの役割を表示します。
- 「Server」フィールド ILOM SP または CMM のホスト名を表示します。
- 「Refresh」ボタン クリックすると、ページのコンテンツエリアの情報を再表示 します。「Refresh」ボタンは、ページで入力または選択した新しいデータを保存 しません。
- 「Log Out」ボタン クリックすると、Web インタフェースの現在のセッションを 終了します。

注 – ILOM Web インタフェースに備わっている「Refresh」および「Log Out」ボタンを 使用してください。Web インタフェースの使用中は、Web ブラウザの「Refresh」ボ タンまたは「Log Out」ボタンを使用しないでください。

ILOM Web インタフェースのナビゲーション構造にはタブおよび第2レベルのタブが あります。これをクリックして特定のページを開くことができます。メインのタブを クリックすると、第2レベルのタブが表示され、さらにオプションが表示されます。 コンテンツエリアは、特定のトピックまたは操作に関する情報が表示される場所です。

## CMM の ILOM Web インタフェース

CMM の ILOM Web ページは次のエリアで構成されます。

- ナビゲーション区画 画面の左側に表示され、シャーシに含まれる管理可能なコン ポーネントの表示可能なエントリのみを一覧表示します。
- 「Chassis View」と「Chassis Inventory」テーブル ナビゲーション区画で シャーシエントリを選択すると、画面の右側に表示されます。「Chassis View」 には、シャーシの正面図と背面図が表示されます。「Chassis Inventory」テーブ ルには、シャーシに含まれる管理可能なシャーシコンポーネントに関する情報が 表示されます。

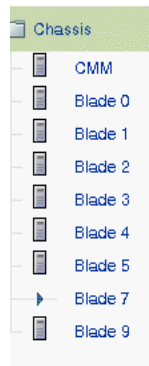

#### **Chassis View**

To manage a Blade or Chassis Monitoring Module, click on it in the left navigation pane or in the image below.

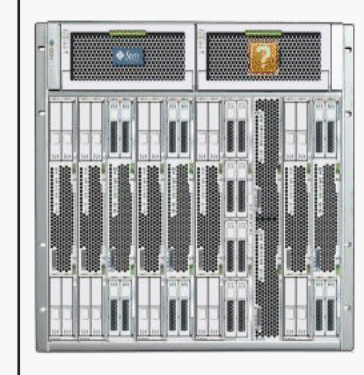

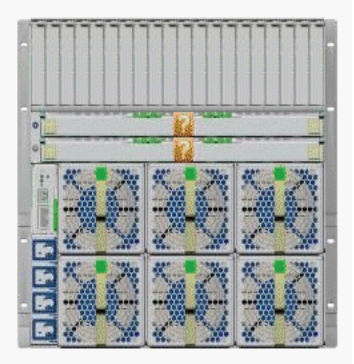

| Chassis Inventory |                               |             |               |  |  |  |
|-------------------|-------------------------------|-------------|---------------|--|--|--|
| Component         | Name                          | Part Number | Serial Number |  |  |  |
| /CH               | SUN BLADE 6000 MODULAR SYSTEM | product     | 000000000     |  |  |  |
| /CH/CMM           | СММ                           | 501-7789-02 | 0000000-7001  |  |  |  |

■ CMM 管理設定 - ナビゲーション区画で CMM エントリを選択すると、画面の 右側に表示されます。次の例に示すように、表示または構成できる CMM の設定 が、ページの上部に表示される 8 つのタブにまとめられています。

| 🔲 Cha | issis    | System Informati    | on Syst        | em Monitoring     | Pow     | er Management       | Storage     | Configuration           | User Management | Remote Contro | Maintenance |
|-------|----------|---------------------|----------------|-------------------|---------|---------------------|-------------|-------------------------|-----------------|---------------|-------------|
| -     | CMM      |                     |                |                   |         |                     |             |                         |                 |               |             |
|       | Blade 9  | Overview Co         | mponents       | Fault Managen     | nent    | Identification Info | rmation     | Banner Messages         | Session Timeout | Versions      |             |
|       | Blade 11 | System Overvi       | ew             |                   |         |                     |             |                         |                 |               |             |
|       | Node 0   | View system summa   | ry information | n. You may also d | hange p | power state and vie | w system st | atus and fault informat | ion.            |               |             |
|       | Node 1   |                     |                |                   |         |                     |             |                         |                 |               |             |
|       |          | Chassis Name:       | SUN BLADE      | E 6048 MODULAF    | SYSTE   | EM                  |             |                         |                 |               |             |
|       |          | Part/Serial Number: | PPN-1234/      | PSN-1234          |         |                     |             |                         |                 |               |             |
|       |          | Sys SN:             | CSN-1234       |                   |         |                     |             |                         |                 |               |             |
|       |          | Chassis Power:      | On Chan        | ige               |         |                     |             |                         |                 |               |             |
|       |          | System Status:      | ١              | /iew              |         |                     |             |                         |                 |               |             |
|       |          | CMM Hostname:       | mpk12-120      | 0-42-235          |         |                     |             |                         |                 |               |             |
|       |          | Uptime:             | 0 days, 06:1   | 12:17             |         |                     |             |                         |                 |               |             |
|       |          | IP Address:         | 10.60.42.23    | 35                |         |                     |             |                         |                 |               |             |
|       |          | ILOM Version:       | v3.0.10.15 r   | 55581             |         |                     |             |                         |                 |               |             |
|       |          |                     |                |                   |         |                     |             |                         |                 |               |             |

**注** – ILOM 3.0.10 で使用できる「CMM Storage」の「Zoning Management」機能の 詳細は、『Oracle Integrated Lights Out Manager (ILOM) CMM 管理ガイド – Sun Blade 6000/Sun Blade 6048 モジュラーシステム』(821-3083) を参照してください。

ブレード管理設定 - ナビゲーション区画でブレードエントリを選択すると、画面の右側に表示されます。複数のサービスプロセッサ (Service Processor、SP)を搭載したブレードを管理している場合は、次の例に示すように、各専用 SP の「Node」エントリがナビゲーション区画に表示されます。

| Chassis<br>CMM                               | System Information S           | System Monitoring                                   | Power Management      | Configuration | User Management | Remote Control | Maintenance |   |
|----------------------------------------------|--------------------------------|-----------------------------------------------------|-----------------------|---------------|-----------------|----------------|-------------|---|
| Blade 9                                      | Versions Components            | s Fault Managemen                                   | t Identification Info | ormation      |                 |                |             |   |
| <ul> <li>Blade 11</li> <li>Node 0</li> </ul> | Versions                       |                                                     |                       |               |                 |                |             |   |
| Node 1                                       | View the version of ILOM firmw | View the version of ILOM firmware currently in use. |                       |               |                 |                |             |   |
|                                              |                                |                                                     |                       |               |                 |                |             |   |
|                                              | Version Information            | _                                                   | _                     | _             | _               | _              | _           | _ |
|                                              | Property                       | Value                                               |                       |               |                 |                |             |   |
|                                              | SP Firmware Version            | 3.0.0.0                                             |                       |               |                 |                |             |   |
|                                              | SP Firmware Build Number       | 47120                                               |                       |               |                 |                |             |   |
|                                              | SP Firmware Date               | Fri Jul 24 08:04:28 PD                              | T 2009                |               |                 |                |             |   |
|                                              |                                |                                                     |                       |               |                 |                |             |   |

前の例に示すように、表示または構成できる個々のブレード SP の設定が、ILOM Web インタフェースページの右側に表示される7つのタブにまとめられています。

この節で説明したタブの詳細は、9ページの「ナビゲーションタブ」を参照してください。

ナビゲーションタブ

次の表に、Web インタフェースを使用して ILOM のもっとも一般的な機能にアクセ スするために使用できる各種タブおよびサブタブを示します。タブを選択すると表示 される Web ページで機能を使用する方法の詳細は、このガイドの関連する章を参照 してください。

注 – ILOM Web インタフェースのナビゲーションタブは、特定のプラットフォーム に実装されている ILOM の機能およびシステムに現在インストールされている ILOM のバージョンによって多少異なります。このため、次の表に示すタブとは異なるタブ にアクセスできる場合があります。使用しているシステムの ILOM インタフェース に関する詳細は、お手持ちの ILOM の補足マニュアルまたはプラットフォームの 「管理ガイド」を参照してください。

表 1-2 ILOM 3.0 Web インタフェースのタブ

| メインタブ         | 第 2 および第 3 レベルのタブ          | 可能な操作                                                                                                    | 適用対象           |
|---------------|----------------------------|----------------------------------------------------------------------------------------------------|----------------|
| System Inform | nation                     |                                                                                                    |                |
|               | Overview                   | 製品名、パーツ/シリアル番号、ホストの電源状態、システムの状態、BIOSのバージョン、SP<br>ホスト名、システム稼働時間、IPアドレス、および実行中の ILOM のバージョンを表示します。<br>• 「Host Power」の状態では、システムの電源 | サーバー SP<br>CMM |
|               |                            | 状態を制御できます。                                                                                                    |                |
|               |                            | <ul> <li>「System Status」の状態では、障害が発生し<br/>たハードウェアを表示できます。</li> </ul>                                                             |                |
|               |                            | <ul> <li>「SysFW Information」(SPARC のみ)は、<br/>サーバーに組み込まれているシステムファー<br/>ムウェアのバージョンを示します。</li> </ul>                               |                |
|               | Components                 | ILOM が監視しているコンポーネントの名前、<br>種類、および状態を表示します。                                                                                      | サーバー SP<br>CMM |
|               | Fault Management           | 障害状態にあるコンポーネントに関する情報を<br>表示します。                                                                                                 | サーバー SP<br>CMM |
|               | Identification Information | ホスト名またはシステム識別子を割り当てるこ<br>とにより、サービスプロセッサの識別情報を入<br>力または変更します。                                                                    | サーバー SP<br>CMM |
|               | Banner Messages            | ユーザーのログイン前に表示されるメッセージと<br>ログイン後に表示されるログインメッセージを<br>表示および設定します。                                                                  | サーバー SP<br>CMM |

| メインタブ         | 第 2 および第 3 レベルのタブ | 可能な操作                                                                                    | 適用対象           |
|---------------|-------------------|------------------------------------------------------------------------------------------|----------------|
|               | Session Timeout   | セッションタイムアウトを表示したりセッション<br>タイムアウトパラメータを変更したりします。                                          | サーバー SP<br>CMM |
|               | Versions          | SP ファイルシステムのバージョン、SP ファーム<br>ウェアのバージョン、SP ファームウェアのビル<br>ド番号、および SP ファームウェアの日付を表示<br>します。 | サーバー SP<br>CMM |
| System Monito | oring             |                                                                                          |                |
|               | Sensor Readings   | センサーの名前、種類、および測定値を表示し<br>ます。                                                             | サーバー SP<br>CMM |
|               | Indicators        | インジケータと LED の名前および状態を表示し<br>ます。                                                          | サーバー SP<br>CMM |
|               | Event Logs        | イベント ID、クラス、種類、重要度、日時、<br>イベントの説明を含む、特定の各イベントに関<br>するさまざまな詳細を表示します。                      | サーバー SP<br>CMM |
| 電源管理          |                   |                                                                                          |                |
|               | Consumption       | 実電力と許容電力の消費電力基準値を表示し、<br>電子メール警告または SNMP 通知を生成する<br>ための消費電力しきい値を設定します。                   | サーバー SP<br>CMM |
|               | Allocation        | 容量計画のためにシステム電源の要件を表示し<br>ます。<br>このタブは、ILOM 3.0.10 より前では<br>「Distribution」という名前でした。       | サーバー SP<br>CMM |
|               | Limit             | サーバー電源の制限を表示または設定します。<br>このタブは、ILOM 3.0.8 より前では「Budget」<br>という名前でした。                     | サーバー SP        |
|               | Settings          | SPARC サーバーの消費電力のポリシーオプ<br>ションを設定します。                                                     | SPARC          |
|               | Redundancy        | CMM 電源装置の冗長性オプションを表示および<br>設定します。<br>このタブは、ILOM 3.0.6 で使用できるようにな<br>りました。                | СММ            |
|               | Statistics        | CMM およびサーバーモジュール (ブレード) の<br>電力統計データを表示します。                                              | СММ            |
|               | History           | 消費電力の移動平均の履歴を表示します。                                                                      | サーバー SP<br>CMM |

#### 表 1-2 ILOM 3.0 Web インタフェースのタブ (続き)

| メインタブ         | 第 2 および第 3 レベルのタブ                            | 可能な操作                                                                                              | 適用対象           |
|---------------|----------------------------------------------|----------------------------------------------------------------------------------------------------|----------------|
| Storage       |                                              |                                                                                                    |                |
|               | RAID> Controllers                            | RAID コントローラの情報を表示します。詳細を<br>表示するには、コントローラ名をクリックし<br>ます。                                            | サーバー SP        |
|               | RAID> Disks                                  | RAID コントローラに接続されているすべての<br>ディスクの情報を表示します。詳細を表示する<br>には、ディスク名をクリックします。                              | サーバー SP        |
|               | RAID> Volumes                                | RAID ボリュームの情報を表示します。詳細を<br>表示するには、ボリューム名をクリックします。                                                  | サーバー SP        |
|               | Zoning                                       | Zone Manager の設定を有効または無効にした<br>り、Zone Manager のパスワードをリセットした<br>りします。                               | СММ            |
| Configuration |                                              |                                                                                                    |                |
|               | System Management<br>Access> Web Server      | HTTP Web サーバー、HTTP ポートなど、Web<br>サーバーの設定を編集または更新します。                                                | サーバー SP<br>CMM |
|               | System Management<br>Access> SSL Certificate | デフォルトの SSL 証明書に関する情報を表示<br>し、任意で、新しい SSL 証明書を検索または入<br>力します。                                       | サーバー SP<br>CMM |
|               | System Management<br>Access> SNMP            | SNMP の設定を編集または更新します。                                                                               | サーバー SP<br>CMM |
|               | System Management<br>Access> SSH Server      | Secure Shell (SSH) サーバーのアクセスと鍵の<br>生成に関する設定を行います。                                                  | サーバー SP<br>CMM |
|               | System Management<br>Access> IPMI            | コマンド行インタフェースを使用して、サー<br>バープラットフォームに関する情報を取得する<br>だけでなく、サーバープラットフォームを監視<br>および制御します。                | サーバー SP<br>CMM |
|               | System Management<br>Access> CLI             | CLI の設定を行います。「Session Timeout」の<br>値は、CLI の自動ログアウトが発生するまでの<br>アイドル時間を分単位で示します。                     | サーバー SP<br>CMM |
|               | System Management<br>Access> WS-Man          | WS-Management の設定を行います。WS-<br>Management は、サーバーとデバイスを管理す<br>るための Web サービスおよび SOAP ベースのプ<br>ロトコルです。 | サーバー SP        |
|               | Alert Management                             | それぞれの警告に関する詳細を表示したり、設<br>定された警告のリストを変更したりします。                                                      | サーバー SP<br>CMM |
|               | Network                                      | ILOM およびローカル相互接続インタフェース<br>設定の IPv4 と IPv6 のネットワーク設定を表示<br>および編集します。                               | サーバー SP<br>CMM |

表 1-2 ILOM 3.0 Web インタフェースのタブ (続き)

| メインタブ           | 第 2 および第 3 レベルのタブ | 可能な操作                                                                                                   | 適用対象           |
|-----------------|-------------------|----------------------------------------------------------------------------------------------------|----------------|
|                 | DNS               | ホスト名を指定し、そのホスト名を、ドメイン<br>ネームサービス (Domain Name Service、DNS) を<br>使用して IP アドレスに解決します。                     | サーバー SP<br>CMM |
|                 | Serial Port       | 内部および外部のシリアルポートのボーレートを<br>表示および編集します。                                                                   | サーバー SP<br>CMM |
|                 | Clock             | ILOM クロックの時間を表示および手動で編集<br>したり、ILOM クロックを NTP サーバーと同期<br>させたりします。                                       | サーバー SP<br>CMM |
|                 | Timezone          | サービスプロセッサによって表示されるタイム<br>スタンプが、ほかの場所 (Solaris オペレーティン<br>グシステムなど) で作成されるログと対応するよ<br>うに、特定のタイムゾーンを指定します。 | サーバー SP<br>CMM |
|                 | Syslog            | syslog メッセージの送信先となるサーバーのア<br>ドレスを設定します。                                                                 | サーバー SP<br>CMM |
|                 | SMTP Client       | 警告の電子メール通知の送信に使用する SMTP<br>クライアントの状態を設定します。                                                             | サーバー SP<br>CMM |
|                 | Policy            | 電源投入ポリシーなど、システムの動作を制御<br>する設定を有効または無効にします。                                                              | サーバー SP<br>CMM |
| User Management |                   |                                                                                                    |                |
|                 | Active Sessions   | 現在 ILOM にログインしているユーザーと、<br>ユーザーが開始したセッションの種類を表示し<br>ます。                                                 | サーバー SP<br>CMM |
|                 | User Accounts     | ローカルの ILOM ユーザーアカウントを追加、<br>削除、または変更します。                                                                | サーバー SP<br>CMM |
|                 | LDAP              | LDAP ユーザーの ILOM へのアクセスを設定し<br>ます。                                                                       | サーバー SP<br>CMM |
|                 | LDAP/SSL          | Secure Socket Layer (SSL) テクノロジによって<br>実現される高度なセキュリティー設定を使用し<br>て、LDAP ユーザーの ILOM へのアクセスを設<br>定します。     | サーバー SP<br>CMM |
|                 | RADIUS            | RADIUS ユーザーの ILOM へのアクセスを設定<br>します。                                                                     | サーバー SP<br>CMM |
|                 | Active Directory  | Active Directory ユーザーの ILOM へのアクセ<br>スを設定します。                                                           | サーバー SP<br>CMM |

表 1-2 ILOM 3.0 Web インタフェースのタブ (続き)

| メインタブ          | 第 2 および第 3 レベルのタブ           | 可能な操作                                                                                                    | 適用対象           |
|----------------|-----------------------------|----------------------------------------------------------------------------------------------------|----------------|
| Remote Control |                             |                                                                                                    |                |
|                | Redirection                 | 使用しているローカルマシンにシステムコンソー<br>ルをリダイレクトすることにより、ホストをリ<br>モート管理します。                                                          | サーバー SP<br>CMM |
|                | KVMS                        | キーボード、ビデオ、マウス、またはストレー<br>ジデバイスのリモート管理状態を有効または無<br>効にします。                                                              | サーバー SP        |
|                | Remote Power Control        | 電源の状態(「Immediate Power Off」、<br>「Graceful Shutdown and Power Off」、<br>「Power On」、「Power Cycle」、または<br>「Reset」)を選択します。 | サーバー SP<br>CMM |
|                | Diagnostics                 | x64 プロセッサベースのシステムまたは SPARC<br>プロセッサベースのシステムの診断を有効また<br>は無効にします。                                                       | サーバー SP        |
|                | Host Control                | ホスト制御情報を表示および設定します。次の<br>システム電源投入時の起動デバイスを設定し<br>ます。                                                                  | サーバー SP        |
| Maintenance    |                             |                                                                                                    |                |
|                | Firmware Upgrade            | ILOM のファームウェアのアップグレードを<br>取得する処理を開始します。                                                                               | サーバー SP<br>CMM |
|                | Backup/Restore              | サービスプロセッサの設定を安全な方法でリ<br>モートホストまたは取り外し可能なストレー<br>ジデバイスにバックアップしたり復元したり<br>ます。                                           | サーバー SP<br>CMM |
|                | Reset SP                    | サービスプロセッサをリセットします。                                                                                                    | サーバー SP        |
|                | Configuration<br>Management | サービスプロセッサの設定データを管理します。                                                                                                | サーバー SP<br>CMM |
|                | Reset Components            | シャーシ監視モジュールおよびサービスプロ<br>セッサをリセットします。                                                                                  | СММ            |
|                | Snapshot                    | 環境、ログ、エラー、および FRUID に関する<br>データを収集して USB メモリや外部ホストに<br>送信したり (CLI を使用)、ダウンロードされた<br>ファイルとして保存したりします。                  | サーバー SP<br>CMM |

表 1-2 ILOM 3.0 Web インタフェースのタブ (続き)

# ジャンプリンクを使用したナビゲー ション

ILOM 3.0.3 で、いくつかの Web ページにジャンプリンクが追加され、ページ内のサ ブセクションに簡単に移動できるようになりました。次の図に、ジャンプリンクを含 む ILOM Web ページの例を示します。

## [User Management] --> [Active Directory]

| System<br>Information | System<br>Monitoring | Configur | ation | User<br>Mana | gement | Remote<br>Control | Maintenance |
|-----------------------|----------------------|----------|-------|--------------|--------|-------------------|-------------|
| User Accounts         | Active Sessions      | LDAP     | LDAR  | P/SSL        | RADIUS | Active Direc      | tory        |
| ctive Directo         | ry Management        |          |       |              |        |                   |             |

Configure Active Directory settings on this page. Select default roles for all Active Directory users, either Administrator, Operator, Advanced or none(server authorization). Enter the Hostname or IP address of your server. To change the port used to communicate with your server, uncheck *Autoselect*. Enter a timeout value in seconds. Use the log detail levels to control the amount of debug information sent to the log. To load a certificate, fill in the Certificate File Upload information and click Load Certificate to complete the process.

| ÷ | Settings          | ۲ | Certificate Information | × | Admin Groups |
|---|-------------------|---|-------------------------|---|--------------|
| ÷ | Operator Groups   | × | Custom Groups           | × | User Domains |
| ÷ | Alternate Servers | ¥ | DNS Locator Queries     |   |              |

## <u>第2章</u>

# ILOM へのログインと ILOM からの ログアウト

| 項目                         |                                                                   |
|----------------------------|-------------------------------------------------------------------|
| 説明                         | リンク                                                               |
| 準備すべき事柄を確認する               | • 16ページの「初回ログインの前に」                                               |
| ILOM への初回のログインを実行<br>する    | <ul> <li>17 ページの「root ユーザーアカウントを使用して<br/>ILOM にログインする」</li> </ul> |
| ユーザーアカウントを設定する             | • 18 ページの「ユーザーアカウントを設定する」                                         |
| 通常ユーザーとして ILOM にログ<br>インする | <ul> <li>19 ページの「ユーザーとして ILOM にログイン<br/>する」</li> </ul>            |
| ILOM からログアウトする             | • 19 ページの「ILOM からログアウトする」                                         |
| ILOM でバナーメッセージを設定<br>する    | • 20 ページの「ILOM でバナーメッセージを設定<br>する」                                |

#### 関連項目

| ILOM         | 章または節                                                                              | マニュアル                                                                    |
|--------------|------------------------------------------------------------------------------------|--------------------------------------------------------------------------|
| • はじめに       | <ul> <li>ILOM の使用開始プロセス</li> <li>Web インタフェースを使用した ILOM の初期セットアップ<br/>手順</li> </ul> | 『Oracle Integrated Lights Out Manager<br>(ILOM) 3.0 入門ガイド』(820-7382)     |
| • CLI        | <ul> <li>ILOM へのログインと ILOM<br/>からのログアウト</li> </ul>                                 | 『Oracle Integrated Lights Out Manager<br>(ILOM) 3.0 CLI 手順ガイド』(820-7376) |
| ILOM 3.0 の各利 | 重マニュアルは、次の Web サイト <sup>-</sup>                                                    | で入手できます。                                                                 |

http://docs.sun.com/app/docs/prod/int.lights.mgr30#hic

この章は、ILOM のログインおよびログアウト手順のクイックリファレンスとして使 用してください。詳細は、『Oracle Integrated Lights Out Manager (ILOM) 3.0 入門 ガイド』で説明している初回ログインの作業と手順を参照してください。

## 初回ログインの前に

この章の手順を開始する前に、必ず、次の作業を完了していることを確認してくだ さい。

- データセンター環境で動作するようにサーバー上の ILOM をどのように設定する かを計画します。『Oracle Integrated Lights Out Manager (ILOM) 3.0 概念ガイ ド』の ILOM との通信の確立に関する節を参照してください。
- ネットワーク接続を使用せずにシリアルポート経由で ILOM に接続するか、ネットワーク経由で ILOM にログインします。シリアルで直接接続してログインするには、ワークステーション、端末、または端末エミュレータと、サーバーの SER MGT ポート (モジュラーシャーシシステムを使用している場合はシャーシ監視モジュール (Chassis Monitoring Module、CMM) ポート) にシリアルケーブルを接続します。ネットワーク接続を使用してログインする場合は、サーバーまたはCMM の NET MGT ポートに Ethernet ケーブルを接続します。詳細は、使用しているプラットフォームのドキュメントを参照してください。
- ネットワーク設定を行います。DHCP または静的ネットワーク接続を使用できます。デフォルトで、ILOM は、DHCP を使用してネットワーク設定を取得しようとします。『Oracle Integrated Lights Out Manager (ILOM) 3.0 入門ガイド』のILOM への接続に関する節を参照してください。
- ILOM SP (CMM またはサーバー) との初回の通信を確立しておく必要があります。
- ILOM でユーザーアカウントを作成しておく必要があります。

## ILOM へのログイン

| 項目                                 |                                                                                                    |                                                                                    |
|------------------------------------|----------------------------------------------------------------------------------------------------|------------------------------------------------------------------------------------|
| 説明                                 | リンク                                                                                                    | プラットフォームの機能のサポート                                                                   |
| ILOM にログインして<br>ユーザーアカウントを<br>設定する | <ul> <li>17 ページの「root ユーザー<br/>アカウントを使用して ILOM<br/>にログインする」</li> <li>18 ページの「ユーザーアカ<br/>ウントを設定する」</li> <li>19 ページの「ユーザーとして<br/>ILOM にログインする」</li> </ul> | <ul> <li>x86 システムのサーバー SP</li> <li>SPARC システムのサー<br/>バー SP</li> <li>CMM</li> </ul> |

## ▼ root ユーザーアカウントを使用して ILOM に ログインする

root ユーザーアカウントで ILOM Web インタフェースへの初回のログインを実行するには、Web ブラウザを開いて、次の手順を実行します。

#### 1. Web ブラウザで http://system\_ipaddress と入力します。

ILOM がデュアルスタックネットワーク環境で動作している場合は、IPv4 または IPv6 のアドレス形式を使用して system\_ipaddress を入力できます。

例:

http://10.8.183.106

または

http://[fec0:a:8:b7:214:4fff:5eca:5f7e/64]

デュアルスタック環境での IP アドレスの入力に関する詳細は、3 ページの 「ILOM で受け付けられるネットワークアドレス」を参照してください。IPv4 と IPv6 の接続に関する問題の診断のヘルプについては、195 ページの「IPv4 または IPv6 の ILOM 接続問題の診断」を参照してください。

| ADUT                                                                                                    |                                                                                          |  |  |  |
|----------------------------------------------------------------------------------------------------|------------------------------------------------------------------------------------------|--|--|--|
| Java-                                                                                                    | Integrated Lights Out Manager SP Hostname: SUNSP001E688E4D6E User Name: Password: Log In |  |  |  |
| Copyright © 2010, Oracle and/or its affiliates. All rights reserved. Oracle and Java are registered trademarks of Oracle and/or its affiliates. Other names<br>may be trademarks of their respective owners. |                                                                                          |  |  |  |

Web インタフェースのログインページが表示されます。

2. 次のように、root ユーザーアカウントのユーザー名とパスワードを入力します。 ユーザー名: root

パスワード: changeme

Log In」をクリックします。
 Web インタフェースの「Version」ページが表示されます。

## ▼ ユーザーアカウントを設定する

ILOM にログインしたら、一般の (root 以外の) ユーザーアカウントを作成する必要 があります。作成したユーザーアカウントを使用して、システムおよび環境の ILOM 設定を行います。

次の手順に従って、ユーザーアカウントを設定します。

- 次の5つのユーザークラスのいずれかでユーザーアカウントを設定します。
  - ローカルユーザー
  - Active Directory ユーザー
  - LDAP ユーザー
  - LDAP/SSL ユーザー
  - RADIUS ユーザー

詳細な役割 (Advanced Role) を割り当てたローカルユーザーアカウントを最大 10 個まで作成および設定するか、ディレクトリサービスを1つ設定することがで きます。

ユーザーアカウントの設定に関する詳細は、50 ページの「ユーザーアカウントを 追加して役割を割り当てる」を参照してください。

## ▼ ユーザーとして ILOM にログインする

ここに示す手順を使用して、ILOM にログインし、ユーザーアカウントまたはディレクトリサービスが正常に機能していることを確認します。

次の手順に従って、root 以外のユーザーアカウントを使用して ILOM にログインします。

- 1. Web ブラウザで、http://system\_ipaddress と入力します。 Web インタフェースのログインページが表示されます。
- 2. 設定したユーザーアカウントのユーザー名とパスワードを入力します。
- 3. 「Log In」をクリックします。 ILOM の Web インタフェースで、「Version」ページが表示されます。

# ILOM からのログアウト

| 坦日                 |                               |                                                                                    |
|--------------------|-------------------------------|------------------------------------------------------------------------------------|
| 説明                 | リンク                           | プラットフォームの機能のサポート                                                                   |
| ILOM からログアウト<br>する | • 19 ページの「ILOM からログ<br>アウトする」 | <ul> <li>x86 システムのサーバー SP</li> <li>SPARC システムのサー<br/>バー SP</li> <li>CMM</li> </ul> |

## ▼ ILOM からログアウトする

-**T** -

● ILOM の Web インタフェースで、「Log Out」ボタンをクリックします。 「Log Out (ログアウト)」ボタンは Web インタフェースの右上の端にあります。 Web ブラウザの「Log Out」ボタンを使用して ILOM を終了しないでください。

バナーメッセージの設定

| 現日                      |                                    |                                                                                    |
|-------------------------|------------------------------------|------------------------------------------------------------------------------------|
| 説明                      | リンク                                | プラットフォームの機能のサポート                                                                   |
| ILOM でバナーメッ<br>セージを設定する | • 20 ページの「ILOM でバナー<br>メッセージを設定する」 | <ul> <li>x86 システムのサーバー SP</li> <li>SPARC システムのサー<br/>バー SP</li> <li>CMM</li> </ul> |

### 作業を開始する前に

西며

- ILOM でバナーメッセージを設定するには、Admin (a) の役割が必要です。
- ILOM 3.0.8 以降のバージョンの ILOM を使用する必要があります。

## ▼ ILOM でバナーメッセージを設定する

- 1. ILOM SP Web インタフェースまたは CMM ILOM Web インタフェースにログイン します。
- ILOM Web インタフェースで、「System Information」-->「Banner Messages」を 選択します。
- 3. 「Banner Message」ページで、次の手順を実行します。

| タスク                                               | 手順                                         |
|---------------------------------------------------|--------------------------------------------|
| 「Login」ページに表示されるバナー<br>メッセージを作成する                 | 「Connect Message」テキストボックスにメッ<br>セージを入力します。 |
| ILOM へのログイン後のダイアログ<br>ボックスに表示されるバナーメッセー<br>ジを作成する | 「Login Message」テキストボックスにメッセー<br>ジを入力します。   |

- 4. 「Login Message Acceptance」チェックボックスを選択して、バナーメッセージ が表示されるようにします。
- 5. 「Save (保存)」をクリックします。

次の手順

ユーザーアカウントの設定またはディレクトリサービスの設定が完了したら、ILOM を 設定できます。この『Oracle Integrated Lights Out Manager (ILOM) 3.0 Web Interface 手順ガイド』の残りの章では、ILOM の機能にアクセスするために実行できるタスク について詳しく説明します。
<u>第3章</u>

# ILOM の通信設定

| 項目                       |                                                                   |
|--------------------------|-------------------------------------------------------------------|
| 説明                       | リンク                                                               |
| ネットワークを設定する              | <ul> <li>27 ページの「IPv4 ネットワーク設定を表示および<br/>構成する」</li> </ul>         |
|                          | <ul> <li>29ページの「IPv4と IPv6のデュアルスタックネットワーク設定を表示および構成する」</li> </ul> |
|                          | <ul> <li>33 ページの「IPv4 または IPv6 のネットワーク<br/>設定をテストする」</li> </ul>   |
|                          | <ul> <li>34 ページの「ホスト名およびシステム識別子を割り<br/>当てる」</li> </ul>            |
|                          | ● 34 ページの「DNS の設定を表示および構成する」                                      |
|                          | <ul> <li>35 ページの「シリアルポートのボーレートを表示<br/>および設定する」</li> </ul>         |
|                          | <ul> <li>37 ページの「HTTP または HTTPS の Web アクセ<br/>スを有効にする」</li> </ul> |
|                          | • 39 ページの「SSL 証明書をアップロードする」                                       |
|                          | <ul> <li>36ページの「x86ホストシリアルポートの共有<br/>(ポート所有者)を設定する」</li> </ul>    |
| Secure Shell を設定する       | • 40 ページの「SSH を有効または無効にする」                                        |
|                          | ● 41 ページの「新しい SSH 鍵を生成する」                                         |
|                          | • 41 ページの「SSH サーバーを再起動する」                                         |
| ローカル相互接続インタフェースを<br>設定する | <ul> <li>44 ページの「ローカル相互接続インタフェースを<br/>設定する」</li> </ul>            |

| 関連項目 |  |
|------|--|
|------|--|

| ILOM                         | 章または節                             | マニュアル                                                                               |
|------------------------------|-----------------------------------|-------------------------------------------------------------------------------------|
| • 概念                         | • ILOM のネットワーク設定                  | 『Oracle Integrated Lights Out Manager<br>(ILOM) 3.0 概念ガイド』(820-7370)                |
| • 概要                         | <ul> <li>ILOM の使用を開始する</li> </ul> | 『Oracle Integrated Lights Out Manager<br>(ILOM) 3.0 入門ガイド』(820-7382)                |
| • CLI                        | • ILOM の通信設定                      | 『Oracle Integrated Lights Out Manager<br>(ILOM) 3.0 CLI 手順ガイド』(820-7376)            |
| • IPMI ホスト<br>と SNMP ホ<br>スト | • ILOM の通信設定                      | 『Oracle Integrated Lights Out Manager<br>(ILOM) 3.0 管理プロトコルリファレンス<br>ガイド』(820-7379) |

ILOM 3.0 の各種マニュアルは、次の Web サイトで入手できます。 http://docs.sun.com/app/docs/prod/int.lights.mgr30#hic

ネットワークの設定

#### 項目

| 説明               | リンク                                                                                                    | プラットフォームの機能のサポート                      |
|------------------|----------------------------------------------------------------------------------------------------|---------------------------------------|
| 準備すべき事柄を確<br>認する | <ul> <li>26 ページの「作業を開始する<br/>前に」</li> </ul>                                                                                                    | • x86 システムのサーバー SP<br>• SPARC システムのサー |
| ネットワークを設定<br>する  | <ul> <li>27 ページの「IPv4 ネットワーク<br/>設定を表示および構成する」</li> <li>29 ページの「IPv4 と IPv6 の<br/>デュアルスタックネットワーク<br/>設定を表示および構成する」</li> <li>33 ページの「IPv4 または<br/>IPv6 のネットワーク設定をテ<br/>ストする」</li> <li>34 ページの「ホスト名およびシ<br/>ステム識別子を割り当てる」</li> <li>34 ページの「DNS の設定を表示<br/>および構成する」</li> <li>35 ページの「シリアルポート<br/>のボーレートを表示および設定<br/>する」</li> <li>37 ページの「HTTP または<br/>HTTPS の Web アクセスを有効に<br/>する」</li> <li>39 ページの「SSL 証明書をアッ<br/>プロードする」</li> </ul> | ) <sup>3</sup> − SP<br>• CMM          |
|                  | <ul> <li>36 ページの「x86 ホストシリアル<br/>ポートの共有 (ポート所有者) を<br/>設定する」</li> </ul>                                                                                                    | • x86 システムのサーバー SP                    |

# 作業を開始する前に

ILOM のネットワーク設定を表示または構成する前に次の情報を確認してください。

| ネットワーク環境                              | 作業を開始する前に                                                                                                    |
|---------------------------------------|----------------------------------------------------------------------------------------------------|
| IPv4 のネットワーク設定                        | <ul> <li>ネットワーク設定を表示するには、Read Only (o) の役割を有効にする必要があります。ネットワーク設定を構成するには、<br/>Admin (a) の役割を有効にする必要があります。</li> </ul>                                                                                                    |
|                                       | <ul> <li>ILOM の通信設定を構成する前に、ILOM に常に同じ IP アドレスが割り当てられるようにしてください。そのためには、初期設定後に静的 IP アドレスを ILOM に割り当てるか、または常に同じ IP アドレスを ILOM に割り当てるよう DHCP サーバーを構成します。これにより、ネットワーク上でILOM を簡単に検出できるようになります。デフォルトで、ILOM は、DHCP を使用してネットワーク設定を取得しようとします。</li> </ul> |
| IPv4 と IPv6 のデュアル<br>スタックネットワーク<br>設定 | <ul> <li>ILOM のネットワーク設定を表示するには、Read Only (o) の<br/>役割を有効にする必要があります。ネットワーク設定を構成<br/>またはテストするには、Admin (a) の役割を有効にする必要<br/>があります。</li> </ul>                                                                                                    |
|                                       | <ul> <li>サーバーまたは CMM に ILOM ファームウェア 3.0.12 以降が<br/>インストールされていることを確認します。</li> </ul>                                                                                                    |
|                                       | 注 – ILOM Web インタフェースでは、IPv4 と IPv6 のデュアル<br>スタック設定を CMM レベルで編集できません。IPv4 と IPv6<br>のデュアルスタックプロパティーを CMM レベルで編集するに<br>は、ILOM CLI を使用する必要があります。詳細は、『Oracle<br>Integrated Lights Out Manager (ILOM) 3.0 CLI 手順ガイド』を<br>参照してください。                  |
|                                       | <ul> <li>使用しているプラットフォームの ILOM 補足マニュアルまた<br/>は管理マニュアルで IPv6 設定オプションのサポートについて<br/>確認します。</li> </ul>                                                                                                    |
|                                       | • 『Oracle Integrated Lights Out Manager (ILOM) 3.0 概念ガイ<br>ド』(820-7370)の第2章に記載されている IPv6の拡張機能を<br>確認します。                                                                                                    |
|                                       | <ul> <li>ILOM ではデュアルモードの TCP/IP スタックがサポートされており、出荷時には IPv4 と IPv6 の両方の状態がデフォルトで有効になっています。必要に応じて、IPv6 ネットワーク状態を無効にすることもできます。ただし、ILOM が IPv4ネットワーク環境または IPv4 と IPv6 のデュアルスタックネットワーク環境で動作するためには、IPv4 のネットワークの状態は常に有効にしておく必要があります。</li> </ul>       |
|                                       | <ul> <li>ILOM では、IPv4 と IPv6 の両方のネットワーク環境の静的<br/>なネットワーク設定と DHCP ネットワーク設定がサポートさ<br/>れています。</li> </ul>                                                                                                    |

| ネットワーク環境                  | 作業を開始する前に                                                                                                    |
|---------------------------|----------------------------------------------------------------------------------------------------|
|                           | <ul> <li>IPv6 ステートレス自動設定のために、ILOM (3.0.12 以降) では<br/>ネットワークルーターを IPv6 用に設定する必要があります。</li> </ul>                                                                                                    |
| IPv4 と IPv6 のデュアル<br>スタック | <ul> <li>DHCPv6 自動設定オプションのために、ILOM (3.0.14 以降)<br/>ではネットワーク DHCPv6 サーバーがデバイスの IPv6 アド<br/>レスおよび DNS 情報を提供する必要があります。</li> <li><b>注</b> - DHCP と DHCPv6 は別のプロトコルです。デュアルス<br/>タックネットワーク環境では、DHCP と DHCPv6 は次のように<br/>動作します。(1) DHCPv6 サーバーはネットワークノードに IPv6<br/>アドレスを提供でき、ネットワークノードは常に IPv6 プロトコ<br/>ルを使用して DHCPv6 サーバーと通信します。(2) DHCP サー<br/>バーはネットワークノードに IPv4 アドレスを提供でき、ネット<br/>ワークノードは常に IPv4 プロトコルを使用して DHCP サー<br/>バーと通信します。</li> </ul> |
|                           | <ul> <li>DHCP と DHCPv6 の自動設定を行うためには、DNS 情報を<br/>IPv6 DHCP サーバーと IPv4 DHCP サーバーの両方からでは<br/>なくそのどちらかから受信するようにします。<br/>ネットワーク DNS ターゲットで ILOM の DNS ネームサー<br/>バーを手動で設定できます。DNS 情報を指定する手順につい<br/>ては、34 ページの「DNS の設定を表示および構成する」を<br/>参照してください。</li> </ul>                                                                                                    |

### ▼ IPv4 ネットワーク設定を表示および構成する

注 – ここでは、ILOM 3.0.10 およびそれ以前のバージョンの ILOM でサポートされ ている IPv4 のみのネットワーク環境で動作するように ILOM を設定する手順につい て説明します。IPv4 と IPv6 のデュアルスタックネットワーク環境で動作するように ILOM を設定する場合は、29 ページの「IPv4 と IPv6 のデュアルスタックネットワー ク設定を表示および構成する」を参照してください。

- ILOM SP Web インタフェースまたは CMM ILOM Web インタフェースにログイン します。
- 2. 「設定 (Configuration)」-->「ネットワーク (Network)」を選択します。

「Network Settings (ネットワーク設定)」ページが表示されます。「Network Settings」ページでは、MAC アドレスを表示し、サーバーのシャーシ監視モジュール (Chassis Monitoring Module、CMM) およびサービスプロセッサ (Service Processor、SP) のネットワークアドレスを設定できます。

- 3. DHCP を使用して IP アドレスを自動的に割り当てることも、アドレスを手動で 割り当てることを選択することもできます。
  - IP アドレスを自動的に取得するには、「DHCP」の横にあるラジオボタンをク リックします。次の図は例を示しています。

| System Informat     | ion Syste          | m Monitoring      | Pow      | ver Manageme    | nt C       | onfiguration     | User Man     | agement        | Remote Cont    | trol Maintena      | nce              |
|---------------------|--------------------|-------------------|----------|-----------------|------------|------------------|--------------|----------------|----------------|--------------------|------------------|
| System Manager      | nent Access        | Alert Manager     | ment     | Network         | DNS        | Serial Port      | Clock        | Timezone       | Syslog         | SMTP Client        |                  |
| Network Settin      | gs                 |                   |          |                 |            |                  |              |                |                |                    |                  |
| View the MAC addres | ss and configu     | re network settin | gs for t | the Service Pro | cessor fro | om this page. Di | HCP is the d | efault mode, t | out you can ma | nually configure a | static IP Addres |
| State:              | Enabled            |                   |          |                 |            |                  |              |                |                |                    |                  |
| MAC Address:        | 00:1E:68:8E:4      | 4D:6E             |          |                 |            |                  |              |                |                |                    |                  |
| IP Discovery Mode:  | le: ODHCP 💿 Static |                   |          |                 |            |                  |              |                |                |                    |                  |
| IP Address:         | 10.8.183.34        |                   |          |                 |            |                  |              |                |                |                    |                  |
| Netmask:            | 255.255.255        | .0                |          |                 |            |                  |              |                |                |                    |                  |
| Gateway:            | 10.8.183.254       | l .               |          |                 |            |                  |              |                |                |                    |                  |
| Save                |                    |                   |          |                 |            |                  |              |                |                |                    |                  |

■ 静的 IP アドレスを手動で設定するには、「Network Settings」ページに情報を入 力します。次の表の説明を参照してください。

| アイテム              | 説明                                                                                                    |
|-------------------|----------------------------------------------------------------------------------------------------|
| State             | ネットワークの状態を有効にするには、チェックボックスをク<br>リックします。                                                                                                    |
| MAC Address       | SP のメディアアクセス制御 (Media Access Control、MAC) ア<br>ドレスは出荷時に設定されています。MAC アドレスは、各ネッ<br>トワークデバイスに固有のハードウェアアドレスです。MAC<br>アドレスは、SP または CMM のラベル、出荷キットに含まれ<br>ている Customer Information Sheet、BIOS 設定画面で確認で<br>きます。 |
| IP Discovery Mode | IP アドレス、ネットマスク、およびゲートウェイを手動で割<br>り当てるには、「Static」の横にあるラジオボタンをクリック<br>します。                                                                                                    |
| IP Address        | サーバーの IP アドレスを入力します。IP アドレスは、システ<br>ムを TCP/IP ネットワーク上で識別する一意の名前です。                                                                                                    |
| Netmask           | SP が属するネットワークのサブネットマスクを入力します。                                                                                                    |
| Gateway           | SP のゲートウェイアクセスアドレスを入力します。                                                                                                    |

4. 「Save」をクリックして設定を有効にします。

「Save」をクリックするまで、設定は「待ち状態」とみなされます。IP アドレスを 変更すると、ILOM セッションが終了します。

Web ブラウザを閉じるように要求するプロンプトが表示されます。

5. 新しい IP アドレスを使用して、ILOM にふたたびログインします。

**注** – ネットワーク設定を変更した場合には、新しいブラウザセッションでもう一度 ログインし直す必要がある場合があります。

# ▼ IPv4 と IPv6 のデュアルスタックネットワーク 設定を表示および構成する

注 – ここでは、IPv4 と IPv6 のデュアルスタックネットワーク環境で動作するように ILOM を設定する手順について説明します。ILOM 3.0.10 以前のバージョンの ILOM でサポートされている IPv4 のみのネットワーク環境で動作するように ILOM を設定 する場合は、27 ページの「IPv4 ネットワーク設定を表示および構成する」を参照し てください。

- ILOM SP Web インタフェースまたは CMM ILOM Web インタフェースにログイン します。
- Network」 タブにある IPv4 と IPv6 のネットワーク設定に移動します。
   例:
  - サーバー SP では、「Configuration」-->「Network」を選択します。
  - CMM では、次の手順を実行します。
    - 左区画でブレード SP を選択し、右区画で「Configuration」-->「Network」を 選択します。

注 – ILOM Web インタフェースでは、IPv4 と IPv6 のデュアルスタック設定を CMM レベルで編集できません。IPv4 と IPv6 のデュアルスタックプロパティーを CMM レベルで編集するには、ILOM CLI を使用する必要があります。詳細は、 『Oracle Integrated Lights Out Manager (ILOM) 3.0 CLI 手順ガイド』を参照してく ださい。

#### 次の図に、IPv4 と IPv6 の ILOM SP ネットワーク設定を示します。

| System Information                                      | System Monitoring                                         | Power Manageme                 | nt S         | torage      | Configuration    | User Manag       | jement    | Remote Control        | Maintenan        | ce            |
|---------------------------------------------------------|-----------------------------------------------------------|--------------------------------|--------------|-------------|------------------|------------------|-----------|-----------------------|------------------|---------------|
| System Management A                                     | ccess Alert Managerr                                      | ent Network                    | DNS          | Serial F    | ort Clock        | Timezone         | Syslog    | SMTP Client           | Policy           |               |
| Network Settings                                        |                                                           |                                |              |             |                  |                  |           |                       |                  |               |
| View the MAC address and<br>port you wish to use for ma | d configure network setting<br>anaging this Service Proce | s for the Service Pro<br>ssor. | cessor fro   | om this pag | e. DHCP is the d | efault mode, but | you can m | anually configure a s | static IP Addres | s, Netmask, a |
| State:                                                  | Enabled                                                   |                                |              |             |                  |                  |           |                       |                  |               |
| MAC Address:                                            | 00:14:4F:CA:5F:7E                                         |                                |              |             |                  |                  |           |                       |                  |               |
| Out Of Band MAC Address                                 | s: 00:14:4F:CA:5F:7E                                      |                                |              |             |                  |                  |           |                       |                  |               |
| Sideband MAC Address:                                   | 00:14:4F:CA:5F:7F                                         |                                |              |             |                  |                  |           |                       |                  |               |
| Management Port:                                        | /SYS/SP/NETO 💌                                            |                                |              |             |                  |                  |           |                       |                  |               |
| IPv4                                                    |                                                           |                                |              |             |                  |                  |           |                       |                  |               |
| IP Discovery Mode: 🔘 🛛                                  | OHCP 💿 Static                                             |                                |              |             |                  |                  |           |                       |                  |               |
| IP Address: 10.8                                        | 3.183.106                                                 |                                |              |             |                  |                  |           |                       |                  |               |
| Netmask: 255                                            | .255.255.0                                                |                                |              |             |                  |                  |           |                       |                  |               |
| Gateway: 10.8                                           | 3.183.254                                                 |                                |              |             |                  |                  |           |                       |                  |               |
| IPv6                                                    |                                                           |                                |              |             |                  |                  |           |                       |                  |               |
| IPv6 State:                                             | Enabled                                                   |                                |              |             |                  |                  |           |                       |                  |               |
| Autoconfig:                                             | Stateless 🔲 DHCP                                          | 6 stateless 🔲 DF               | HCPv6 sta    | ateful      |                  |                  |           |                       |                  |               |
| Link-Local IP Address: fe80::214:4fff.feca:5f7e/64      |                                                           |                                |              |             |                  |                  |           |                       |                  |               |
| Static IP Address:                                      | Static IP Address: ::/128                                 |                                |              |             |                  |                  |           |                       |                  |               |
| Gateway: fe                                             | e80::211:5dff:febe:5000/12                                | 8                              |              |             |                  |                  |           |                       |                  |               |
| Dynamic Addresses                                       | Dynamic Addresses                                         |                                |              |             |                  |                  |           |                       |                  |               |
| Number                                                  |                                                           | IP Address                     |              |             |                  |                  |           |                       |                  |               |
| 1                                                       |                                                           | fec0:a:8:b7:214:4              | fff:feca:5f7 | 7e/64       |                  |                  |           |                       |                  |               |

Save

#### 3. ネットワークの「State」が有効になっていることを確認します。

注 – ネットワークの「State」の設定は、IPv4 と IPv6 の両方についてデフォルトで 有効になっています。必要に応じて、IPv6 のネットワークの「State」を無効にする (選択解除する)こともできます。ただし、ILOM が IPv4 ネットワーク環境または IPv4 と IPv6 のデュアルスタックネットワーク環境で動作するには、IPv4 のネット ワークの「State」は常に有効にしておく必要があります。

- 次のネットワーク設定手順のうち、使用しているネットワーク環境に該当する 手順を実行します。
  - 静的 IP を手動で設定するには、次の IPv4 向けの手順または IPv6 向けの手順、 あるいはその両方を参照してください。
    - 静的 IPv4 アドレスを手動で設定する手順

| 手順 | 説明                                    |
|----|---------------------------------------|
| a. | IP の「Static」ラジオボタンを有効にします。            |
| b. | IP アドレスのテキストボックスにデバイスの IP アドレスを入力します。 |
| c. | デバイスが属するネットワークのサブネットマスクを入力します。        |
| d. | デバイスのゲートウェイアクセスアドレスを入力します。            |

静的 IPv6 アドレスを手動で設定する手順

#### 手順 説明

- IP アドレスのテキストボックスにデバイスの IP アドレスを入力します。
   IPv6 の静的 IP とネットマスクを指定する入力パラメータは次のとおりです。
   <*IPv6\_address>*/<サブネットマスク長 (ビット単位)>
   例:
   fec0:a:8:b7:214:4fff:feca:5f7e/64
   注 IPv6 では、1つのデバイスに複数の IP アドレスを割り当てることがサポートされています。したがって、ILOM で1つの静的 IPv6 アドレスを手動で設定し、必要に応じて ILOM で1つ以上の IPv6 自動設定オプションを有効にすることもできます。
- DHCP で IPv4 アドレスを自動的に割り当てることができるようにするには、 「IPv4」の「DHCP」ラジオボタンを選択します。
- 1 つ以上の IPv6 自動設定オプションを有効にするには、次の中から適切なオ プションを選択します。
  - IPv6 自動設定オプションを設定します。

#### IPv6 自動設定オプション 説明

| Stateless<br>(デフォルトで有効) | 有効にすると、「Stateless」自動設定オプションが実行さ<br>れ、デバイスの IPv6 ステートレスアドレスがネットワークの<br>IPv6 ルーターから取得されます。                                                                            |
|-------------------------|----------------------------------------------------------------------------------------------------|
| DHCPv6 Stateless        | 有効にすると、「DHCPv6 Stateless」自動設定オプション<br>が実行され、デバイスの DNS 情報がネットワークの<br>DHCPv6 サーバーから取得されます。<br>注 –「DHCPv6 Stateless」自動設定オプションは 3.0.14 以<br>降の ILOM で使用できます。            |
| DHCPv6 Stateful         | 有効にすると、「DHCPv6 Stateful」自動設定オプションが<br>実行され、デバイスの IPv6 アドレスおよび DNS 情報がネッ<br>トワーク DHCPv6 サーバーから取得されます。<br>注 –「DHCPv6 Stateful」自動設定オプションは 3.0.14 以降<br>の ILOM で使用できます。 |

**注** – ILOM 3.0.14 以降では、「DHCPv6 Stateless」または「DHCPv6 Stateful」 のオプションを有効にしたとき、「Stateless」の自動設定オプションも同時に有効 にすることが可能です。ただし、「DHCPv6 Stateless」と「DHCPv6 Stateful」 の自動設定オプションは同時に有効にすることはできません。

**注** – 「DHCPv6 Stateful」または「DHCPv6 Stateless」の自動設定を有効にする と、「Network Settings」ページで、最後に DHCP 情報の取得に使用された DHCPv6 サーバーの一意の DHCP ID が特定されます。

5. 「Save」をクリックして変更内容を適用します。

「Save」をクリックするまで、ネットワーク設定に対する変更はすべて ILOM セッション内で「待ち状態」とみなされます。

注 – デバイス (SP または CMM) の静的 IP アドレスを変更すると、デバイスに対す るすべてのアクティブな ILOM セッションが終了します。ブラウザセッションを閉 じるように要求するメッセージが表示されます。新しく割り当てられた静的 IP アド レスを使用して、ILOM にふたたびログインする必要があります。

**注** – いずれかの IPv6 自動設定オプションから取得されたデバイスの IPv6 アドレス は、デバイスに対するアクティブな ILOM セッションに影響しません。新しく取得 された自動設定アドレスは「Network」タブで確認できます。 6. IPv4 または IPv6 のネットワーク設定を ILOM からテストするには、ネットワー クテストツール (Ping または Ping6) を使用します。詳細は、33 ページの「IPv4 または IPv6 のネットワーク設定をテストする」を参照してください。

## ▼ IPv4 または IPv6 のネットワーク設定をテスト する

- ILOM SP Web インタフェースまたは CMM ILOM Web インタフェースにログイン します。
- 2. Web インタフェースページで、「Configuration」-->「Network」を選択します。
- Network Settings」ページで、ページの下部に表示されている「Tools」ボタンを クリックします。

Network Tools

Access tools to test the network configuration.

Tools

「Test Tools」ダイアログが表示されます。

4. 「Test Tools」ダイアログで、次の情報を指定します。

| フィールド       | 説明                                                       |
|-------------|----------------------------------------------------------|
| Test Type   | • IPv4 ネットワーク設定をテストするには、「Ping」を選択します。<br>または             |
|             | • IPv6 ネットワーク設定をテストするには、「Ping6」を選択します。                   |
| Destination | ネットワーク上のデバイスの IP アドレスを入力します。テストはネット<br>ワーク上のこの宛先に送信されます。 |

### ▼ ホスト名およびシステム識別子を割り当てる

- ILOM SP Web インタフェースまたは CMM ILOM Web インタフェースにログイン します。
- 2. 「System Information (システム情報)」-->「Identification Information」を選択します。

「Identification Information」ページが表示されます。

- 3. 「SP host name」フィールドで、SP ホスト名を入力します。 ホスト名は最大 60 文字まで入力できます。
- 4. 「SP System Identifier」フィールドで、システムを識別するために使用するテキ ストを入力します。

システム識別子には、標準的なキーボードの任意のキーを使用したテキスト文字 列を使用できます。ただし、引用符は除きます。

- 5. 「SP System Contact」フィールドで、連絡先の担当者の名前を入力します。 システムの連絡先には、標準的なキーボードの任意のキーを使用したテキスト文 字列を使用できます。ただし、引用符は除きます。
- 6. 「SP System Location」フィールドで、システムの物理的な場所を記述するテキ ストを入力します。

システムの場所には、標準的なキーボードの任意のキーを使用したテキスト文字 列を使用できます。ただし、引用符は除きます。

7.「Save」をクリックして設定を有効にします。

#### ▼ DNS の設定を表示および構成する

- ILOM SP Web インタフェースまたは CMM ILOM Web インタフェースにログイン します。
- Configuration」-->「DNS」を選択します。
   「DNS Configuration」ページが表示されます。
- DHCP で DNS ネームサーバーおよび検索パスを自動的に割り当てることも、アドレスを手動で割り当てることもできます。
  - アドレスを自動的に割り当てるには、「Auto DNS via DHCP」の横にあるラジオボタンをクリックします。
  - アドレスを手動で割り当てるには、「DNS Name Server」および「DNS Search Path」テキストボックスに情報を入力します。次の図は例を示しています。

| System Informatio    | n Syste                               | m Monitoring     | Pow     | ver Manageme      | ent      | Configuration         | User Man        | agement        | Remote Cont      | rol      | Maintenance |
|----------------------|---------------------------------------|------------------|---------|-------------------|----------|-----------------------|-----------------|----------------|------------------|----------|-------------|
| System Manageme      | System Management Access Alert Manage |                  |         |                   | DN       | S Serial Port         | Clock           | Timezon        | e Syslog         | SMTP     | Client      |
| DNS Configuration    |                                       |                  |         |                   |          |                       |                 |                |                  |          |             |
| Configure the DNS se | ttings. Enabli                        | ing Auto DNS via | a DHCF  | will override t   | he con   | figured DNS value     | s and use the   | e settings pro | ovided by the DH | ICP serv | er.         |
| Auto DNS via DHCP    | V Enabled                             |                  |         |                   |          |                       |                 |                |                  |          |             |
| DNS Name Server:     | El Ellabled                           |                  |         |                   |          | _                     |                 |                |                  |          |             |
|                      | Enter up to thre                      | ee comma separat | ed name | server IP addre   | sses in  | preferred order e.g.  | 11.2.3.44, 12.3 | 3.45.6         |                  |          |             |
| DNS Search Path:     |                                       |                  |         |                   |          |                       |                 |                |                  |          |             |
|                      | Enter up to six                       | comma separated  | search  | suffixes in prefe | erred or | rder e.g. abc.efg.com | , efg.com       |                |                  |          |             |
| Save                 |                                       |                  |         |                   |          |                       |                 |                |                  |          |             |

# ▼ シリアルポートのボーレートを表示および設定 する

- 1. ILOM SP Web インタフェースまたは CMM ILOM Web インタフェースにログイン します。
- 2. 「Configuration (設定)」-->「Serial Port (シリアルポート)」を選択します。

「シリアルポート設定 (Serial Port Settings)」ページが表示されます。次の図は 例を示しています。

| System Information                                                                                                    | Syste                                           | m Monitoring                                                                   | Pow                            | ver Manageme                                          | ent C                                      | onfiguration                                                | User Man                                       | agement                                              | Remote Contr                                           | rol Maintena                                                  | nce                                                                                   |
|----------------------------------------------------------------------------------------------------|-------------------------------------------------|--------------------------------------------------------------------------------|--------------------------------|-------------------------------------------------------|--------------------------------------------|-------------------------------------------------------------|------------------------------------------------|------------------------------------------------------|--------------------------------------------------------|---------------------------------------------------------------|---------------------------------------------------------------------------------------|
| System Management A                                                                                                    | ccess                                           | Alert Manage                                                                   | ment                           | Network                                               | DNS                                        | Serial Port                                                 | Clock                                          | Timezone                                             | Syslog                                                 | SMTP Client                                                   |                                                                                       |
| Serial Port Setting                                                                                                    | 5                                               |                                                                                |                                |                                                       |                                            |                                                             |                                                |                                                      |                                                        |                                                               |                                                                                       |
| The Host Serial Port is the<br>match the speed of the se<br>host and external serial pr<br>subsequent sessions op                                                                                                    | e connect<br>rial cons<br>ort conne<br>ened ove | ion between the<br>ole port on the h<br>ctions should ru<br>r the serial port. | host se<br>ost sen<br>n at the | erver and the se<br>ver, often referr<br>same speed t | ervice pro<br>red to as s<br>to avoid file | cessor that allow<br>serial port 0, COI<br>ow control issue | vs a service<br>MO, or /dev/tt)<br>s when conr | processor use<br>/S0. The Extern<br>lecting to the h | r to access the<br>al Serial Port i<br>ost console fro | e host serial cons<br>is the serial mana<br>om the SP externa | ole. The Host Serial Port<br>gement port on the serve<br>I serial port. Settings will |
| Serial Port Sharing                                                                                                    | l I                                             |                                                                                |                                |                                                       |                                            |                                                             |                                                |                                                      |                                                        |                                                               |                                                                                       |
| A This setting controls whether the external serial port is electrically connected to the Host Server or the Service Processor. Once set to Host Server, the Service Processor will have no the serial port. All serial port settings will be that of the Host Server. |                                                 |                                                                                |                                |                                                       |                                            |                                                             |                                                |                                                      |                                                        |                                                               |                                                                                       |
| Owner: Service Processor                                                                                                    |                                                 |                                                                                |                                |                                                       |                                            |                                                             |                                                |                                                      |                                                        |                                                               |                                                                                       |
| Host Serial Port                                                                                                    |                                                 |                                                                                |                                |                                                       |                                            |                                                             |                                                |                                                      |                                                        |                                                               |                                                                                       |
| A This setting must mat                                                                                                    | ch the se                                       | tting for Serial P                                                             | ort 0, CO                      | OM1 or /devittys                                      | S0 on the                                  | host operating s                                            | ystem.                                         |                                                      |                                                        |                                                               |                                                                                       |

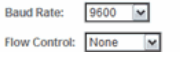

- 外部シリアルポートおよび内部ホストシリアルポートのボーレートを表示します。
- 内部シリアルポートのボーレートを「Host Serial Port Baud Rate」ドロップダウン リストから選択します。

x64 システムの場合、この設定は、ホストオペレーティングシステムのシリアル ポート 0、COM 1、または /dev/ttyS0 の設定と一致させてください。

このボーレートの値は、BIOS のシリアルリダイレクト機能で指定されている速度 (デフォルトは 9600 ボー) と、ブートローダおよびオペレーティングシステムの設 定で使用されている速度に一致させてください。

ILOM を使用してシステムコンソールに接続するには、デフォルトのホストシリ アル設定 (9600 ボー、8N1 (データビット 8、パリティーなし、ストップビット 1)、 フロー制御なし) を設定する必要があります。

5. 外部シリアルポートのボーレートを「External Serial Port Baud Rate」ドロップ ダウンリストから選択します。

この設定は、Oracle Sun サーバーの RJ-45 シリアルポートのボーレートと一致させてください。

6. 「Save」をクリックして変更を有効にします。

# ▼ x86 ホストシリアルポートの共有 (ポート所有者) を 設定する

**注 -** 使用しているサーバーでシリアルポートの共有がサポートされているかどうかを 確認するには、プラットフォームの ILOM 補足マニュアルまたは管理マニュアルを参 照してください。

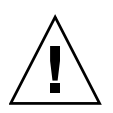

注意 – SP 上でネットワークを設定してから、シリアルポートの所有者をホストサー バーに切り替えるようにしてください。ネットワークが設定されていない状態でシリ アルポートの所有者をホストサーバーに切り替えると、CLI または Web インタ フェースを使用して接続できないため、シリアルポートの所有者を SP に戻すことが できなくなります。シリアルポートの所有者設定を SP に戻すには、サーバー上のシ リアルポートへのアクセスを回復する必要があります。使用しているサーバー上の ポートへのアクセスを回復する方法の詳細は、そのサーバーに付属しているプラット フォームのドキュメントを参照してください。

- 1. ILOM SP Web インタフェースにログインします。
- Configuration」-->「Serial Port」を選択します。
   「シリアルポート設定 (Serial Port Settings)」ページが表示されます。

3. 「Serial Port Settings」ページで、シリアルポートの所有者として「Host Server」を選択します。

注 – デフォルトのシリアルポートの共有設定は「Service Processor」です。

4. 変更を有効にするには、「Save」をクリックします。

注 – 「Serial Port Owner」を変更してこの変更を保存すると、「Can not change serial settings - the serial console in use.」というエラーが発生す る可能性があります。このエラーは、シリアルポート上にアクティブなセッションが 存在する場合に発生するもので、無視してかまいません。エラーにかかわらず、ポー ト所有者の変更およびポート速度の変更は ILOM で有効になります。

5. ドングルケーブルを使用してシリアルホストをサーバーに接続します。

ドングルケーブルを使用してデバイスをサーバーに接続する方法の詳細は、使用 しているサーバーに付属しているプラットフォームのドキュメントを参照してく ださい。

# ▼ HTTP または HTTPS の Web アクセスを有効に する

- ILOM SP Web インタフェースまたは CMM ILOM Web インタフェースにログイン します。
- Configuration (設定)」-->「System Management Access (システム管理アク セス)」-->「Web Server (ウェブサーバー)」の順に選択します。

「Web Server Settings (Web サーバー設定)」ページが表示されます。

| System Inform | nation System   | m Monitoring | Pow   | er Managen | nent | Co  | nfiguration | User Man | agement  | Remote | Contro |  |
|---------------|-----------------|--------------|-------|------------|------|-----|-------------|----------|----------|--------|--------|--|
| System Manag  | ement Access    | Alert Manage | ment  | Network    | DI   | VS  | Serial Port | Clock    | Timezone | Sysic  | g      |  |
| Web Server    | SSL Certificate | SNMP         | SSH S | erver IF   | м    | CLI | WS-Man      |          |          |        |        |  |

#### Web Server Settings

Configure which types of web server access to allow, and the associated ports. HTTPS is the default. If both HTTP and HTTPS are disabled, ye access, you must log into the CLI and enable HTTP or HTTPS access.

| HTTP Webserver:  | Redirect HTTP Connection to HTTPS |
|------------------|-----------------------------------|
| HTTP Port:       | 80                                |
|                  | The default is: 80                |
| HTTPS Webserver: | Enabled                           |
| HTTPS Port:      | 443                               |
|                  | The default is: 443               |
| Save             |                                   |

- 3. HTTP または HTTPS Web サーバーを選択します。
  - HTTP を有効にする ドロップダウンリストボックスから「Enabled」を選択 します。また、次を選択することもできます。
    - Redirect HTTP Connection to HTTPS HTTP 接続が自動的に HTTPS に リダイレクトされます。
    - Disabled HTTP を無効にします。
  - **HTTPS を有効にする** 「HTTPS Web Server」の「Enabled」チェックボッ クスを選択します。

HTTPS Web サーバーはデフォルトで有効になっています。

注 – HTTP を無効にする、または「Redirect HTTP Connection to HTTPS (HTTP 接 続を HTTPS にリダイレクト)」を選択してから、HTTPS を無効にすると、ILOM Web インタフェースにアクセスできなくなります。アクセスを回復するには、『Oracle Integrated Lights Out Manager (ILOM) 3.0 CLI 手順ガイド』の「HTTP または HTTPS の Web アクセスを有効にする」の説明に従って、CLI の /SP/services/http コマン ドまたは /SP/services/https コマンドを使用します。

- 4. HTTP または HTTPS ポート番号を割り当てます。
- 5. 「Save」をクリックして設定を有効にします。
- SP インタフェースに割り当てられた IP アドレスを編集するには、次の手順を実行します。
  - a. 「Configuration」-->「Network」を選択して、「Network Settings」ページに アクセスします。
  - b. 「Use the Following IP Address (次の IP アドレスを使用)」のラジオボタンを 選択します。
  - c. テキストボックスに IP アドレス、サブネットマスク、およびゲートウェイの 値を入力します。
  - d. 「Save (保存)」をクリックして新しい設定を有効にします。

IP アドレスの割り当てまたは変更を行うと、以前の IP アドレスを使用して確立 された ILOM への接続はタイムアウトします。ILOM に接続するには、新しく割 り当てた IP アドレスを使用します。

| System Information    | System Monitoring |               | Pow  | Power Management |     | onfiguration | User Management |          | Remote Control Mainten |             | ice |
|-----------------------|-------------------|---------------|------|------------------|-----|--------------|-----------------|----------|------------------------|-------------|-----|
| System Management Acc | cess              | Alert Manager | ment | Network          | DNS | Serial Port  | Clock           | Timezone | Syslog                 | SMTP Client |     |

#### Network Settings

View the MAC address and configure network settings for the Service Processor from this page. DHCP is the default mode, but you can manually configure a static IP Address

| State:             | Enabled           |
|--------------------|-------------------|
| MAC Address:       | 00:1E:68:8E:4D:6E |
| IP Discovery Mode: | O DHCP            |
| IP Address:        | 10.8.183.34       |
| Netmask:           | 255.255.255.0     |
| Gateway:           | 10.8.183.254      |
| Save               |                   |

## ▼ SSL 証明書をアップロードする

注 - ILOM では、HTTPS アクセスを行うためのデフォルトの SSL 証明書と自己署名 鍵が用意されています。任意で、別の SSL 証明書とこれに一致する非公開鍵をアッ プロードできます。新しい証明書と鍵が、ネットワークまたはローカルのファイルシ ステムからアクセスできることを確認してください。

- ILOM SP Web インタフェースまたは CMM ILOM Web インタフェースにログイン します。
- 「Configuration (設定)」-->「System Management Access (システム管理アク セス)」-->「SSL Certificate (SSL 証明書)」の順に選択します。
   「SSL Certificate Upload (SSL 証明書アップロード)」ページが表示されます。
- 新しい SSL 証明書のファイル名を入力するか、または「Browse」ボタンをク リックして新しい SSL 証明書を検索します。

ファイル名には拡張子.pem が付いています。サービスプロセッサはパスフレー ズ方式の暗号化証明書をサポートしていません。

4. 「Upload (アップロード)」ボタンをクリックし、選択した SSL 証明書を取得します。

「SSL Certificate Upload Status (SSL 証明書アップロード状況)」ダイアログボックスが表示されます。

 証明書と非公開鍵をアップロードしたら、「OK」ボタンをクリックして ILOM Web サーバーをリセットし、新しい SSL 証明書の使用を開始します。 新しい証明書を有効にするには、ILOM Web サーバーをリセットする必要があり ます。

# Secure Shell の設定

| 項目                 |                                                                                                    |                                                                                    |
|--------------------|----------------------------------------------------------------------------------------------------|------------------------------------------------------------------------------------|
| 説明                 | リンク                                                                                                    | プラットフォームの機能のサポート                                                                   |
| Secure Shell を設定する | <ul> <li>40 ページの「SSH を有効また<br/>は無効にする」</li> <li>41 ページの「新しい SSH 鍵を<br/>生成する」</li> <li>41 ページの「SSH サーバーを<br/>再起動する」</li> </ul> | <ul> <li>x86 システムのサーバー SP</li> <li>SPARC システムのサー<br/>バー SP</li> <li>CMM</li> </ul> |

### 作業を開始する前に

Secure Shell (SSH) を設定するには、Admin (a) の役割を有効にする必要があります。

### ▼ SSH を有効または無効にする

注 - SSH は ILOM でデフォルトで有効になっています。

- ILOM SP Web インタフェースまたは CMM ILOM Web インタフェースにログイン します。
- 「Configuration (設定)」-->「System Management Access (システム管理アクセス)」-->「SSH Server」の順に選択します。
   「SSH Server Settings」ページが表示されます。
- 3. SSH サーバーを有効にするには、「State」の横にある「Enabled」チェックボッ クスをクリックします。
- 4. 「Save」をクリックして設定を有効にします。

### ▼ 新しい SSH 鍵を生成する

- ILOM SP Web インタフェースまたは CMM ILOM Web インタフェースにログイン します。
- Configuration (設定)」-->「System Management Access (システム管理アクセス)」-->「SSH Server」の順に選択します。

「SSH Server Settings」ページが表示されます。

 「Generate RSA Key」ボタンをクリックして RSA を選択するか、「Generate DSA Key」ボタンをクリックして DSA を選択します。 プロンプトが表示されたら、「OK」または「Cancel」をクリックします。

新しい鍵は、新しい接続ですぐに有効になります。

#### ▼ SSH サーバーを再起動する

注 - SSH サーバーを再起動すると、既存のすべての SSH 接続が終了します。

次の手順に従って、SSH サーバーを再起動します。

- 1. ILOM SP Web インタフェースまたは CMM ILOM Web インタフェースにログイン します。
- 2. 「Configuration (設定)」-->「System Management Access (システム管理アク セス)」-->「SSH Server」の順に選択します。

「SSH Server Settings」ページが表示されます。

3. 「Restart」ボタンをクリックして SSH サーバーを再起動します。

ローカル相互接続インタフェースの設定

#### 項目

| 説明                       | リンク                                                         | プラットフォームの機能のサポート                      |
|--------------------------|-------------------------------------------------------------|---------------------------------------|
| 準備すべき事柄を確認<br>する         | <ul> <li>42 ページの「作業を開始する<br/>前に」</li> </ul>                 | • x86 システムのサーバー SP<br>• SPARC システムのサー |
| ローカル相互接続イン<br>タフェースを設定する | <ul> <li>44 ページの「ローカル相互<br/>接続インタフェースを設定<br/>する」</li> </ul> | バー SP                                 |

#### 作業を開始する前に

ここで説明する ILOM でローカル相互接続インタフェースを設定する手順を実行する 前に、次の要件を確認する必要があります。

- ILOM SP とホスト OS の間のローカル相互接続インタフェースの使用について説明する概念を確認します。詳細は、『Oracle Integrated Lights Out Manager (ILOM) 3.0 概念ガイド』(820-7370)の「ローカル相互接続インタフェース:ホスト オペレーティングシステムから ILOM へのローカル接続」を参照してください。
- ILOM の「Local Host Interconnect」設定に関する説明を確認します。詳細は、 『Oracle Integrated Lights Out Manager (ILOM) 3.0 概念ガイド』(820-7370)の 「ILOM の「Local Host Interconnect」設定」を参照してください。
- サーバーで ILOM 3.0.12 以降のバージョンの ILOM が実行されていることを確認 します。
- プラットフォームでローカル相互接続インタフェースがサポートされていることを 確認します。使用しているプラットフォームサーバーの ILOM 補足マニュアルま たは管理マニュアルを参照してください。

**注 -** ILOM のローカル相互接続インタフェースに関する設定は CMM ではサポート されていません。

- ローカル相互接続インタフェースを自動設定するには、ILOMの「Host Managed」 (hostmanaged) 設定を有効にして (True に設定)、Oracle Hardware Management Pack 2.1.0 以降のソフトウェアをサーバーにインストールする必要があります。 Oracle Hardware Management Pack 2.1.0 ソフトウェアのインストールに関する 詳細は、『Oracle Server Hardware Management Pack ユーザーズガイド』 (821-2181) を参照してください。
- ILOM SP とホストオペレーティングシステムの間のローカル相互接続インタフェースを手動で設定するには、ILOM の「Host Managed」(hostmanaged) 設定を無効にして (False に設定)、その他の設定をホストオペレーティングシステムで設定する必要があります。

ローカル相互接続インタフェースのホスト OS 接続ポイントを設定するためのガイ ドラインについては、197 ページの「ローカル相互接続インタフェースの手動によ るホスト OS 設定のガイドライン」を参照してください。

- ホストオペレーティングシステムで、ILOM SP から提供される内蔵 USB Ethernet デバイスがサポートされている必要があります。したがって、ILOM でローカル 相互接続インタフェースを設定する前に、内蔵 USB Ethernet デバイスドライバが オペレーティングシステムのディストリビューションに含まれており、サーバー にインストールされていることを確認してください。内蔵 USB Ethernet デバイス ドライバがオペレーティングシステムのディストリビューションによってインス トールされなかった場合は、使用しているオペレーティングシステム用のデバイ スドライバを Oracle Hardware Management Pack 2.1.0 ソフトウェアから入手 できます。詳細は、『Oracle Server Hardware Management Pack ユーザーズガ イド』(821-2181)を参照してください。
- ILOM で変更を確定するまで、ILOM のローカル相互接続インタフェースに関する設定に対するネットワークパラメータの変更は「待ち状態」とみなされます。たとえば、ILOM CLI では、commitpending=true コマンドを発行してnetwork/interconnect ターゲットの pendingipaddress とpendingipnetmask を保存する必要があります。ILOM Web インタフェースでは、「Configure USB Ethernet Parameters」ダイアログで入力したネットワークパラメータの変更は「Save」をクリックすると確定されます。
- ILOM のローカル相互接続インタフェースに関する設定を変更するには、 Administrator (a) の役割の権限を持つ ILOM ユーザーアカウントが必要です。
- 使用しているサーバーでサポートされているオペレーティングシステムを確認するには、プラットフォームサーバーのインストールマニュアルまたはオペレーティングシステムのマニュアルを参照してください。

## ▼ ローカル相互接続インタフェースを設定する

- 1. ILOM SP Web インタフェースにログインします。
- 2. Web インタフェースページで、「Configuration」-->「Network」を選択します。
- 3. 「Network Settings」ページで、「Local Host Interconnect」セクションが表示されるまでページをスクロールダウンし、「Configure」をクリックします。

#### Local Host Interconnect

Local Network Connection between the Service Processor and the Host System.

Status: 169.254.182.76 (Configure)

#### USB Ethernet パラメータを設定するためのダイアログが表示されます。

| Configure USB Ethernet Paramete                                                                                                    | IS                                                                                                    |
|----------------------------------------------------------------------------------------------------|----------------------------------------------------------------------------------------------------|
| These parameters can be used to o<br>the Service Processor. Typically, the<br>configuration utilities from the Host<br>the connection, or configure the par | control the internal network connection between the Host and<br>a <i>HostManaged</i> parameter is set to true, which allows<br>to control this connection. However, it is possible to disable<br>rameters manually when the connection is not <i>HostManaged</i> . |
| Local USB Network Connection bet                                                                                                    | ween the Service Processor and the Host System.                                                                                                    |
| Host Managed:                                                                                                    | 🗆 True                                                                                                    |
| State:                                                                                                    | 🗹 Enabled                                                                                                    |
| IP Address:                                                                                                    | 169.254.182.76                                                                                                    |
| Netmask:                                                                                                    | 255.255.255.0                                                                                                    |
| Service Processor MAC Address:                                                                                                    | 02:21:28:57:47:16                                                                                                    |
| Host MAC Address:                                                                                                    | 02:21:28:67:47:17                                                                                                    |
| Connection Type:                                                                                                    | USB Ethernet                                                                                                    |
|                                                                                                    |                                                                                                    |
|                                                                                                    |                                                                                                    |
|                                                                                                    | Save Close                                                                                                    |

- ルーティングの宛先とならない IPv4 アドレスをローカル相互接続インタフェースの接続ポイントに割り当てるには、次のいずれかを実行します。
  - ルーティングの宛先とならない IPv4 アドレスをローカル相互接続インタ フェースの各接続ポイントに自動的に割り当てるには、「Host Managed」の 「True」チェックボックスをクリックしてこの設定を有効にします。

「Host Managed」プロパティーの設定を有効にする場合は、Oracle Hardware Management Pack 2.1.0 (およびそれ以降の) をサーバーにインス トールして、「Local ILOM Interconnect」を有効にするインストールのデ フォルトを受け入れることも必要になります。詳細は、『Oracle Server Hardware Management Pack ユーザーズガイド』(821-2181)の「Local ILOM Interconnect」の設定に関する節を参照してください。

または

ルーティングの宛先とならない IPv4 アドレスをローカル相互接続インタフェースの各接続ポイントに手動で割り当てるには、「Configure USB Ethernet Parameters」ダイアログで次のプロパティーを指定します。

| フィールド                  | 手順と説明                                                                                                    |
|------------------------|----------------------------------------------------------------------------------------------------|
| Host Managed           | 「Host Managed」のチェックボックスを選択解除し、ホスト管理モー<br>ドを無効にします。                                                                                                    |
| State                  | 「State」のチェックボックスをクリックし、ILOM SP とホスト OS の<br>間のローカル相互接続モードを手動で有効にします。<br>「State」は、デフォルトでは無効になっています。                                                                       |
| IP Address<br>(IPアドレス) | ILOM では、ローカル相互接続インタフェースの ILOM SP 接続ポイント<br>に対してデフォルトのルーティングの宛先とならない IPv4 アドレスが用<br>意されています。<br>このデフォルトの IPv4 アドレス (169.254.182.76) は、ネットワーク環境<br>で競合が発生しないかぎり変更しないでください。 |
| NetMask                | ILOM では、ローカル相互接続インタフェースの ILOM SP 接続ポイント<br>に対してデフォルトの IPv4 ネットマスクアドレスが用意されています。<br>このデフォルトの IPv4 ネットマスク (255.255.255.0) アドレスは、ネット<br>ワーク環境で競合が発生しないかぎり変更しないでください。        |

**注** – Oracle Hardware Management Pack ソフトウェアによって ILOM SP とホスト OS の間のローカル相互接続インタフェースが自動設定されないようにするには、 「Host Managed」の設定を選択解除する (無効にする) 必要があります。ILOM SP とホスト OS の間のローカル相互接続インタフェースが使用されないようにするに は、「Host Managed」と「State」の両方の設定を選択解除する (無効にする) 必 要があります。 5. 「Configure USB Ethernet Parameters」ダイアログで入力した変更を確定するに は、「Save」をクリックします。

注 - Oracle Hardware Management Pack 2.1.0 以降のソフトウェアを使用せずに ILOM でローカル相互接続インタフェースを手動で設定することを選択した場合は、 ホストオペレーティングシステムで追加の設定をいくつか実行する必要があります。 これらホスト OS での追加設定の詳細は、197 ページの「ローカル相互接続インタ フェースの手動によるホスト OS 設定のガイドライン」を参照してください。

<u>第4章</u>

# ユーザーアカウントの管理

| 項目                     |                                                                                                    |
|------------------------|----------------------------------------------------------------------------------------------------|
| 説明                     | リンク                                                                                                    |
| ユーザーアカウントを設定する         | <ul> <li>49 ページの「シングルサインオンを設定する」</li> <li>49 ページの「セッションタイムアウトを設定する」</li> <li>50 ページの「ユーザーアカウントを追加して役割を<br/>割り当てる」</li> <li>51 ページの「ユーザーアカウントを設定する」</li> <li>53 ページの「ユーザーアカウントを削除する」</li> <li>53 ページの「ユーザーセッションを表示する」</li> </ul> |
| SSH ユーザー鍵を設定する         | <ul> <li>54 ページの「SSH 鍵を追加する」</li> <li>56 ページの「SSH 鍵を削除する」</li> </ul>                                                                                                    |
| Active Directory を設定する | <ul> <li>57 ページの「Active Directory 設定を表示および<br/>構成する」</li> <li>62 ページの「Active Directory テーブルを設定<br/>する」</li> <li>65 ページの「Active Directory 認証および承認を<br/>トラブルシューティングする」</li> </ul>                                                 |
| LDAP を設定する             | <ul> <li>67 ページの「LDAP サーバーを設定する」</li> <li>68 ページの「LDAP 用に ILOM を設定する」</li> </ul>                                                                                                    |
| LDAP/SSL を設定する         | <ul> <li>69 ページの「LDAP/SSL 設定を表示および構成<br/>する」</li> <li>73 ページの「LDAP/SSL テーブルを設定する」</li> <li>76 ページの「LDAP/SSL 認証および承認をトラブ<br/>ルシューティングする」</li> </ul>                                                                              |
| RADIUS を設定する           | • 78 ページの「RADIUS を設定する」                                                                                                    |

| ILOM   | 章または節                                                             | マニュアル                                                                               |
|--------|-------------------------------------------------------------------|-------------------------------------------------------------------------------------|
| • 概念   | <ul> <li>ユーザーアカウント管理</li> <li>ユーザーアカウントの管理の<br/>ガイドライン</li> </ul> | 『Oracle Integrated Lights Out Manager<br>(ILOM) 3.0 概念ガイド』(820-7370)                |
| • CLI  | • ユーザーアカウントの管理                                                    | 『Oracle Integrated Lights Out Manager<br>(ILOM) 3.0 CLI 手順ガイド』(820-7376)            |
| • SNMP | • ユーザーアカウントの管理                                                    | 『Oracle Integrated Lights Out Manager<br>(ILOM) 3.0 管理プロトコルリファレンス<br>ガイド』(820-7379) |

ILOM 3.0 の各種マニュアルは、次の Web サイトで入手できます。 http://docs.sun.com/app/docs/prod/int.lights.mgr30#hic

# ユーザーアカウントの設定

項目

|                    | リンク                                                                                                    | プラットフォームの機能のサポート                                                                   |
|--------------------|----------------------------------------------------------------------------------------------------|------------------------------------------------------------------------------------|
| ユーザーアカウン<br>トを設定する | <ul> <li>49 ページの「シングルサイン<br/>オンを設定する」</li> <li>49 ページの「セッションタイム<br/>アウトを設定する」</li> <li>50 ページの「ユーザーアカウン<br/>トを追加して役割を割り当てる」</li> <li>51 ページの「ユーザーアカウン<br/>トを設定する」</li> <li>53 ページの「ユーザーアカウン<br/>トを削除する」</li> <li>53 ページの「ユーザーセッ<br/>ションを表示する」</li> </ul> | <ul> <li>x86 システムのサーバー SP</li> <li>SPARC システムのサー<br/>バー SP</li> <li>CMM</li> </ul> |

### インストールを開始する前に

- シングルサインオンとセッションタイムアウトのプロパティーを設定するには、 Admin (a)の役割を有効にする必要があります。
- ユーザー管理 (ユーザーアカウントおよび役割) のプロパティーを設定するには、 User Management (u) の役割を有効にする必要があります。

#### ▼ シングルサインオンを設定する

- ILOM SP Web インタフェースまたは CMM ILOM Web インタフェースにログイン します。
- 「User Management (ユーザー管理)」-->「User Accounts (ユーザーアカウント)」を 選択します。

「User Account Settings」ページが表示されます。

 「Enable Single Sign On」の隣のチェックボックスをクリックして機能を有効に するか、チェックボックスの選択を解除して機能を無効にします。

### ▼ セッションタイムアウトを設定する

注 – セッションタイムアウトの設定は、ILOM セッションがアイドル状態になって からログアウトされるまでの時間を制御します。セッションタイムアウトの設定は、 現在の ILOM セッションをログアウトしたあとは保持されません。ILOM Web イン タフェースにログインするたびに、セッションタイムアウトをリセットする必要があ ります。

- ILOM SP Web インタフェースまたは CMM ILOM Web インタフェースにログイン します。
- System Information (システム情報)」-->「Session Time-Out (セッションタイム アウト)」の順に選択します。

「Session Time-Out」ページが表示されます。

- 3. ドロップダウンリストから、希望する時間を選択します。
- 4. 「Apply」ボタンをクリックして変更を保存します。

# ▼ ユーザーアカウントを追加して役割を割り当てる

注 – User Management (u) の役割のあるアカウントのみ、ユーザーアカウントを追加、変更、または削除することができます。ただし、自分のパスワードを変更するために必要な役割は、Read Only (o) のみです。新しいユーザーに User Management (u) の役割が割り当てられている場合、ILOM へのコマンド行インタフェース (Command-Line Interface、CLI) および Intelligent Platform Management Interface (IPMI) にも同じ権限が自動的に付与されます。

- ILOM SP Web インタフェースまたは CMM ILOM Web インタフェースにログイン します。
- 2. 「User Management (ユーザー管理)」-->「User Accounts (ユーザーアカウント)」を 選択します。

「User Account Settings」ページが表示されます。

3. 「Users」テーブルで「Add」をクリックします。

「Add User」ダイアログが表示されます。

| Integrated Ligh                                                                   | ts Out Manager                                                                                                    |
|-----------------------------------------------------------------------------------|----------------------------------------------------------------------------------------------------|
|                                                                                   |                                                                                                    |
| The user name must be 4<br>and use no spaces. The pa<br>Use any characters except | to 16 characters and must start with an alphabetic character<br>assword must be 8 to 16 characters, which are case sensitive.<br>a colon and space. |
| User Name:                                                                        |                                                                                                    |
| Roles:                                                                            | Advanced Roles  Advini (a) User Management (u) Console (c) Reset and Host Control (r) Read Only (o) Service (s)                                     |
| New Password:                                                                     |                                                                                                    |
| Confirm New Password:                                                             |                                                                                                    |
|                                                                                   |                                                                                                    |
|                                                                                   | Save Close                                                                                                    |

- 4. 次の情報を入力します。
  - a. 「User Name」フィールドに、ユーザー名を入力します。
  - b. 役割を選択します。次のようなオプションがあります。
  - 「Advanced Role」 ILOM 3.0 のすべての新規インストール向け。
     「Advanced Role」を選択すると、「Admin」(a)、「Console」(c)、
     「Read Only」(o)、「User Management」(u)、「Reset and Host Control」(r)、および「Service」(s)を選択できるようになります。ユーザーアカウントに割り当てられる役割および権限の詳細については、『Oracle Integrated Lights Out Manager (ILOM) 3.0 概念ガイド』の「ILOM ユーザーアカウントの役割」を参照してください。
  - 「Administrator」または「Operator」 ILOM 2.0 から ILOM 3.0 にアッ プグレードするユーザー向け。
  - None
  - c. 適切な役割を選択します。
  - d. 「Password (パスワード)」フィールドにパスワードを入力します。

パスワードは、8 文字以上 16 文字以下にしてください。パスワードの大文字 と小文字は区別されます。英数字のほか、セキュリティーを高めるため特殊文 字も使用してください。コロン以外のすべての文字を使用できます。パスワー ドにはスペースは使用できません。

- e. 「Confirm Password (パスワードの確認)」フィールドにパスワードを再入力 し、パスワードを確認します。
- f. 新しいユーザーの情報を入力し終わったら、「Save」ボタンをクリックします。 「User Account Settings」ページが再表示されます。「User Account Settings」 ページには、新しいユーザーアカウントとその関連情報が表示されています。

### ▼ ユーザーアカウントを設定する

注 – ユーザーのパスワード、およびユーザーのネットワーク権限とシリアル権限を 変更することにより、ユーザーアカウントを変更できます。ユーザーアカウントを 追加、変更、または削除するには、User Management (u)の役割を有効にする必要が あります。

- ILOM SP Web インタフェースまたは CMM ILOM Web インタフェースにログイン します。
- 「User Management (ユーザー管理)」-->「User Accounts (ユーザーアカウント)」を 選択します。

「User Account Settings」ページが表示されます。

 「Users」テーブルで、変更するユーザーアカウントの隣のラジオボタンを選択し、 「Edit」をクリックします。

割り当てられている役割を示すダイアログが表示されます。

4. ユーザーに割り当てられている役割を変更します。

「Advanced Role」が選択されている場合、ユーザーは6つの役割から自由に (複数)選択できます。一方、「Administrator」または「Operator」を選択し た場合、役割は自動的に割り当てられます。たとえば、次の図は、

「Administrator」および「Operator」に対して割り当てられる役割を示しています。

| Roles: | Administrator | ~                          |
|--------|---------------|----------------------------|
|        | 🗹 Admin (a)   | User Management (u)        |
|        | Console (c)   | Reset and Host Control (r) |
|        | Read Only (o) | Service (s)                |
|        |               |                            |
|        |               |                            |

| _        |   |    |   |  |
|----------|---|----|---|--|
|          | ~ |    | - |  |
| <b>r</b> | U | IЕ | - |  |
|          | - | _  | _ |  |

| Operator      | ~ |                        |
|---------------|---|------------------------|
| Admin (a)     |   | User Management (u)    |
| Console (c)   | V | Reset and Host Control |
| Read Only (o) |   | Service (s)            |

5. 「New Password」フィールドに新しいパスワードを入力します。

パスワードは8文字以上16文字以下で指定してください。パスワードの大文字と 小文字は区別されます。英数字のほか、セキュリティーを高めるため特殊文字も 使用してください。コロン以外のすべての文字を使用できます。パスワードには スペースは使用できません。

- Confirm New Password」フィールドにパスワードを再入力し、パスワードを 確認します。
- アカウント情報を変更したあとで、「Save (保存)」をクリックするとその変更が 有効になり、「Close (閉じる)」をクリックすると前の設定に戻ります。
   変更が反映された「User Account Settings」ページが再表示されます。

#### ▼ ユーザーアカウントを削除する

**注** – ユーザーアカウントを追加、変更、または削除するには、User Management (u) の役割を有効にする必要があります。

- ILOM SP Web インタフェースまたは CMM ILOM Web インタフェースにログイン します。
- 「User Management (ユーザー管理)」-->「User Accounts (ユーザーアカウント)」を 選択します。

「User Account Settings」ページが表示されます。

- 3. 削除するユーザーアカウントの隣のラジオボタンを選択します。
- 「Users」テーブルで「Delete」をクリックします。
   確認のダイアログが開きます。
- 5. 「OK」をクリックしてアカウントを削除するか、「Cancel」をクリックして処理を 中止します。

「User Account Settings」ページが更新され、削除したユーザーアカウントが表示 されなくなります。

### ▼ ユーザーセッションを表示する

- ILOM SP Web インタフェースまたは CMM ILOM Web インタフェースにログイン します。
- 「User Management (ユーザー管理)」-->「Active Sessions (アクティブセッション)」を選択します。

「Active Sessions (アクティブセッション)」ページが表示されます。現在 ILOM にログインしているユーザーのユーザー名、そのユーザーがセッションを開始し た日時、セッションの種類、およびモードを確認できます。ILOM 3.0.4 以降の バージョンの ILOM を使用している場合は、各ユーザーに割り当てられている 役割も表示できます。

# SSH 鍵の設定

 
 項目
 ブラットフォームの機能のサポート

 説明
 リンク
 プラットフォームの機能のサポート

 SSH ユーザー鍵を設定 する
 • 54 ページの「SSH 鍵を追加 する」
 • x86 システムのサーバー SP • SPARC システムのサー バー SP • CMM

### インストールを開始する前に

 ほかのユーザーの SSH 鍵を変更するには、User Management (u) の役割を有効に する必要があります。ただし、自分の SSH 鍵は Read Only (o) の役割が有効に なっていれば設定できます。

SSH 鍵を使用するとパスワード認証を自動化することができます。次の手順を使用 して、SSH 鍵を追加または削除します。

### ▼ SSH 鍵を追加する

- ILOM SP Web インタフェースまたは CMM ILOM Web インタフェースにログイン します。
- 「User Management」-->「User Accounts」を選択します。
   「User Account Settings」ページが表示されます。
- 「User Account Settings」ページで、「SSH」テーブルまでスクロールダウンして 「Add」をクリックします。

SSH 鍵の追加画面が表示されます。

| Integrated I                                               | Lights Out Manag                                                | er                                                          |                                          |                                            |                                                       |
|------------------------------------------------------------|-----------------------------------------------------------------|-------------------------------------------------------------|------------------------------------------|--------------------------------------------|-------------------------------------------------------|
| To add an SSH key, s<br>seems to be missing<br>User: user1 | elect a User, fill in the uploa<br>from the menu list, close th | ad information, and click Lo<br>his window and delete at le | oad. Only users w<br>east one of their e | vith at least one en<br>xisting keys befor | mply key are listed. If a user<br>e adding a new one. |
| Key Upload<br>Transfer Method:<br>Select File:             | Browser 💌                                                       |                                                             | Browse                                   |                                            |                                                       |

- 4. 「User」ドロップダウンリストからユーザーを選択します。
- 5. 「Transfer Method」ドロップダウンリストから転送方法を選択します。 次の転送方法を使用できます。
  - Browser
  - TFTP
  - FTP
  - SFTP
  - SCP
  - HTTP
  - HTTPS
- 「Browser」を選択した場合は、「Browse」をクリックして SSH 鍵の場所を指定 します。手順 9 に進みます。
- 7. 「TFTP」を選択すると以下の図に示すプロンプトが表示されるので、次の情報を 入力して手順9に進みます。
  - Host リモートホストの IP アドレスか、DNS を設定している場合はリモートホストの名前を入力します。
  - Filepath 設定ファイルの保存先のパスを directoryPath/filename 形式 で入力します。

| Key Upload          |           |
|---------------------|-----------|
| Transfer<br>Method: |           |
| Host:               | Filepath: |

- 8. 「SCP」、「FTP」、「SFTP」、「HTTP」、または「HTTPS」を選択すると以下の図に示すプロンプトが表示されるので、次の情報を入力して手順9に進みます。
  - Host リモートホストの IP アドレスか、DNS を設定している場合はリモー トホストの名前を入力します。
  - Filepath 設定ファイルの保存先のパスを directoryPath/filename 形式 で入力します。
  - Username リモートシステムでのアカウントのユーザー名を入力します。
  - Password リモートシステムでのアカウントのパスワードを入力します。

| Key Upload          |     |   |           |  |
|---------------------|-----|---|-----------|--|
| Transfer<br>Method: | SCP | • |           |  |
| Host:               |     |   | Fliepath: |  |
| Username:           |     |   | Password: |  |

9. 選択したユーザーアカウントに SSH 鍵を追加するには、「Load」をクリックします。

SSH 鍵がユーザーアカウントに追加されます。

### ▼ SSH 鍵を削除する

- ILOM SP Web インタフェースまたは CMM ILOM Web インタフェースにログイン します。
- 「User Management」-->「User Accounts」を選択します。
   「User Account Settings」ページが表示されます。
- ページをスクロールして下部にある「SSH Keys」セクションを表示し、ユーザーを 選択して、「Delete」をクリックします。
   確認ダイアログボックスが表示されます。
- GK」をクリックします。
   SSH 鍵が削除されます。

# Active Directory の設定

| 項目                         |                                                                                                    |                                                                                    |
|----------------------------|----------------------------------------------------------------------------------------------------|------------------------------------------------------------------------------------|
| 説明                         | リンク                                                                                                    | プラットフォームの機能のサポート                                                                   |
| Active Directory を設定<br>する | <ul> <li>57 ページの「Active Directory<br/>設定を表示および構成する」</li> <li>62 ページの「Active Directory<br/>テーブルを設定する」</li> <li>65 ページの「Active Directory<br/>認証および承認をトラブル<br/>シューティングする」</li> </ul> | <ul> <li>x86 システムのサーバー SP</li> <li>SPARC システムのサー<br/>バー SP</li> <li>CMM</li> </ul> |

# インストールを開始する前に

- Active Directory の設定を行うには、User Management (u) の役割を有効にする必要があります。
- 「Expanded Search Mode」プロパティーを設定するには、ILOM 3.0.4 以降を使用 する必要があります。
- 「Strict Credential Error Mode」プロパティーを設定するには、ILOM 3.0.10 以降を 使用する必要があります。

# ▼ Active Directory 設定を表示および構成する

- ILOM SP Web インタフェースまたは CMM ILOM Web インタフェースにログイン します。
- 2. 「User Management (ユーザー管理)」-->「Active Directory」を選択します。

「Active Directory」ページが表示されます。次の図に示すように、「Active Directory」ページには3つのセクションがあります。

■ 一番上のセクション (ターゲットとプロパティー)

#### Settings

| State:                        | Enabled                                                                                                    |  |
|-------------------------------|----------------------------------------------------------------------------------------------------|--|
| Roles:                        | None (server authorization)       Admin (a)       User Management (u)       Console (c)       Reset and Host Control (r)                      |  |
| Address:                      | Read Only (o)         Service (s)           0.0.0.0         IP Address or Hostname                                                            |  |
| Port:                         | The default is: Autoselect (0)                                                                                                    |  |
| Timeout:                      | 4                                                                                                    |  |
| Strict Certificate Mode:      | Enabled Requires validation of retrieved certificate                                                                                          |  |
| DNS Locator Mode:             | Enabled Uses DNS services to obtain list of ActiveDirectory Servers                                                                           |  |
| Expanded Search Mode:         | Enabled Use the SAMAccountName from the domain context of the authentication server in addition to the preferred UPN from the explicit domain |  |
| Strict Credential Error Mode: | Enabled<br>Fails user authentication for a specific user/domain when "invalid credential" error is returned by any server                     |  |
| Log Detail:                   | None 🔽                                                                                                    |  |
| Save                          |                                                                                                    |  |

■ 中央のセクション (主要な証明書情報)

Certificate Information

Certificate File Status: certificate present (details)

| Certificate File Upload |                    |        |  |  |
|-------------------------|--------------------|--------|--|--|
| Transfer Method:        | Browser 💌          |        |  |  |
| Select File:            |                    | Browse |  |  |
| Load Certificate        | Remove Certificate |        |  |  |

■ 一番下のセクション (Active Directory テーブル)

| Ad | Admin Groups |                                                              |  |  |  |
|----|--------------|--------------------------------------------------------------|--|--|--|
| Ec | Edit         |                                                              |  |  |  |
| 8  | ID           | Name                                                         |  |  |  |
| ۲  | 1            | CN=SpSuperAdmin,OU=Groups,DC=davidc,DC=example,DC=sun,DC=com |  |  |  |
| 0  | 2            | CN=SpAdmin                                                   |  |  |  |
| 0  | 3            | -                                                            |  |  |  |
| 0  | 4            | -                                                            |  |  |  |
| 0  | 5            | -                                                            |  |  |  |
# 3. 「Active Directory」設定ページの一番上のセクションに表示される Active Directory 設定を構成します。

| プロパティー                        | デフォルト値   | 説明                                                                                                    |  |
|-------------------------------|----------|----------------------------------------------------------------------------------------------------|--|
| State                         | Disabled | Enabled   Disabled                                                                                                    |  |
| Roles                         | (none)   | Administrator   Operator   Advanced   なし<br>認証されたすべての Active Directory ユーザーに付与さ<br>れるアクセスの役割。このプロパティーでは、旧バー<br>ジョンの Administrator 役割や Operator 役割、または<br>個々の役割 ID「a」、「u」、「c」、「r」、「o」、<br>「s」の任意の組み合わせがサポートされます。たとえ<br>ば、aucros となっている場合、a は Admin、u は User<br>Management、c は Console、r は Reset and Host<br>Control、o は Read-Only、s は Service を意味します。<br>ここで役割を設定しない場合、役割の決定には Active<br>Directory サーバーが使用されます。 |  |
| Address                       | 0.0.0.0  | Active Directory サーバーの IP アドレスまたは DNS<br>名。DNS 名が使用される場合は、DNS が設定済みで機<br>能している必要があります。                                                                                                    |  |
| Port                          | 0        | サーバーとの通信に使用するポート。「autoselect」を<br>選択すると、ポートは0に設定されます。<br>使用している標準以外の TCP ポートで予期しないイベン<br>トが発生した場合に使用できます。                                                                                                    |  |
| Timeout                       | 4        | 秒単位のタイムアウトの値。<br>個々のトランザクションが完了するまで待機する秒数で<br>す。トランザクションの数は設定に応じて異なるため、<br>この値はすべてのトランザクションの合計時間を表すわ<br>けではありません。<br>このプロパティーは、サーバーが応答していない場合や<br>到達不可能な場合に待機する時間を調整するために使用<br>できます。                                                                                                    |  |
| Strict<br>Certificate<br>Mode | Disabled | Enabled   Disabled<br>有効にすると、認証時にデジタル署名を利用してサー<br>バー証明書の内容が検証されます。厳密な証明書モードを<br>有効にするには、証明書がロードされている必要があり<br>ます。                                                                                                    |  |
| DNS Locator<br>Mode           | Disabled | Enabled   Disabled<br>有効にすると、設定された DNS ロケータクエリーに基づ<br>き、Active Directory サーバーの検出が試みられます。                                                                                                    |  |

Active Directory の設定については、次の表を参照してください。

| プロパティー                   | デフォルト値   | 説明                                                                                                    |
|--------------------------|----------|----------------------------------------------------------------------------------------------------|
| Expanded                 | Disabled | Enabled   Disabled                                                                                                    |
| Search Mode              |          | ILOM 3.0.4 以降では、拡張検索モードを使用できます。<br>有効にすると、拡張検索モードを使用してユーザーエン<br>トリの検索が制御されます。より厳密な<br>userPrincipleName 検索がすぐに成功しなかった場合<br>は、別の検索が試行されます。<br>無効にすると、userPrincipleName に完全修飾ドメイン<br>名 (Fully Qualified Domain Name、FQDN) 接尾辞が必<br>要です。                           |
| Strict                   | Disabled | Enabled   Disabled                                                                                                    |
| Credential<br>Error Mode |          | ILOM 3.0.10 以降では、厳密な資格エラーモードを使用で<br>きます。                                                                                                    |
|                          |          | このモードを無効に設定(チェックボックスの選択を解除)<br>すると、使用できるほかのサーバー(代替サーバーテーブ<br>ルで設定されているか DNS クエリーで検出される)で<br>ユーザー資格が再試行されます。無効な場合、別の分離<br>されたドメインのユーザーは、そのドメインの認証サー<br>バーが使用可能なかぎり ILOM にログインできます。<br>このモードを有効に設定(チェックボックスを選択)する<br>と、サーバーから資格エラーがレポートされた場合、<br>ユーザー資格の認証は失敗します。 |
| Log Detail               | None     | None   High   Medium   Low<br>イベントログに記録される診断項目の量を指定します。                                                                                                    |

- 4. 「Active Directory」設定ページの一番上のセクションにある「Save」をクリック して設定を有効にします。
- 5. 「Active Directory」設定ページの中央のセクションにある Active Directory 証明 書情報を表示します。

Active Directory の証明書の設定については、次の表を参照してください。

| プロパティー                     | 表示                                  | 説明                                                                      |
|----------------------------|-------------------------------------|-------------------------------------------------------------------------|
| Certificate<br>File Status | certificate<br>not present          | 証明書の有無を示す読み取り専用の項目。                                                     |
| Certificate<br>File Status | certificate<br>present<br>(details) | 「details」をクリックして、発行者、主題、シリアル番<br>号、有効期限開始、有効期限終了、およびバージョンの<br>情報を確認します。 |

# Certificate File Upload」セクションで、証明書ファイルをアップロードする転送方法と必要なパラメータを選択します。

**注** – このセクションは、「Strict Certificate Mode」を有効にする場合にのみ必要で す。「Strict Certificate Mode」が無効になっている場合、データは保護されますが 証明書は不要です。

次の表では、転送方法ごとに必要なパラメータを示します。

| 転送方法    | 必要なパラメータ                                 |  |
|---------|------------------------------------------|--|
| Browser | File Name                                |  |
| TFTP    | Host<br>Filepath                         |  |
| FTP     | Host<br>Filepath<br>Username<br>Password |  |
| SCP     | Host<br>Filepath<br>Username<br>Password |  |

7. 「Load Certificate」ボタンまたは「Remove Certificate」ボタンをクリックします。

 証明書がロードされている場合は、「details」リンクをクリックして次の情報を 表示します。

| アイテム          | 説明                    |
|---------------|-----------------------|
| Issuer        | 証明書を発行した認証局。          |
| Subject       | 証明書の対象となるサーバーまたはドメイン。 |
| Valid From    | 証明書の有効期限の開始日。         |
| Valid Until   | 証明書の有効期限の終了日。         |
| Serial Number | 証明書のシリアル番号。           |
| Version       | 証明書のバージョン番号。          |

# ▼ Active Directory テーブルを設定する

- ILOM SP Web インタフェースまたは CMM ILOM Web インタフェースにログイン します。
- 「User Management (ユーザー管理)」-->「Active Directory」を選択します。
   「Active Directory」ページが表示されます。
- Active Directory」ページの一番下で、設定するテーブルのカテゴリにアクセス するリンクを次の中からクリックします。
  - Admin Groups
  - Operator Groups
  - Custom Groups
  - User Domains
  - Alternate Servers
  - DNS Locator Queries
- 4. 個別のテーブルのラジオボタンを選択して、「Edit」をクリックします。
- 5. テーブルに必要なデータを入力します。

次の表に、Active Directory データの望ましい形式を示すためのデフォルトデー タを示します。

■ Admin Groups テーブル

Admin Groups テーブルには、Microsoft Active Directory グループの名前が、 識別名 (Distinguished Name、DN) 形式、単純名形式、または NT 形式で含 まれます。

# ID 名前 1 CN=SpSuperAdmin,OU=Groups,DC=sales,DC=east,DC=oracle,DC=com 2

#### ■ Operator Groups テーブル

Operator Groups テーブルには、Microsoft Active Directory グループの名前 が、識別名 (Distinguished Name、DN) 形式、単純名形式、または NT 形式で 含まれます。

 D
 名前

 1
 CN=SpSuperOper,OU=Groups,DC=sales,DC=east,DC=oracle,DC=com

 2

#### ■ Custom Groups テーブル

Custom Groups テーブルには、Microsoft Active Directory グループの名前が、 識別名 (Distinguished Name、DN) 形式、単純名形式、または NT 形式で含ま れます。エントリに関連付けられている役割も設定されています。

| ID | 名前             | Roles                                                                         |
|----|----------------|-------------------------------------------------------------------------------|
| 1  | custom_group_1 | Admin, User Management, Console, Reset and<br>Host Control, Read Only (aucro) |

#### ■ User Domains テーブル

User Domains は、ユーザーの認証に使われる認証ドメインです。ユーザーが ログインする際、使用した名前は特定のドメイン名形式に書式設定されます。 ユーザー認証は、入力されたユーザー名と設定済みのユーザードメインに基づ いて試行されます。

このあとの例では、エントリ1のドメインは、ユーザー認証を最初に試行する 際に使用される原則の形式を示しています。エントリ2は、Active Directory が最初のエントリでの認証に失敗した場合に使用する、完全な識別名を示し ます。

**注** – <USERNAME> は、ユーザーのログイン名で置き換えられます。認証時に、ユー ザーのログイン名が <USERNAME> に置き換わります。

ID ドメイン

- 1 dsales.east.oracle.com
- 2 CN=<USERNAME>, CN=Users, DC=sales, DC=east, DC=oracle, DC=com

### ■ Alternate Servers テーブル

Alternate Servers テーブルは、ドメインの分離によって必要となる場合、冗長 性と同時に他のサーバーの選択肢を提供します。証明書が必要にもかかわらず 指定されていない場合は、トップレベルの主証明書が使用されます。代替サー バーのルールと要件は、トップレベル証明書モードと同じです。各サーバーに それぞれの証明書状態があり、必要に応じてそれぞれの証明書コマンドで証明 書を取得します。

| ID | アドレス         | ポート | 証明書の状態                           |
|----|--------------|-----|----------------------------------|
| 1  | -            | 0   | certificate not<br>present       |
| 2  | 10.8.136.165 | 0   | certificate present<br>(details) |

#### 次の図に、ID2に証明書が存在する Alternate Servers テーブルを示します。

| Alt | Alternate Servers |              |      |                               |  |
|-----|-------------------|--------------|------|-------------------------------|--|
| E   | Edit              |              |      |                               |  |
| 8   | ID                | Address      | Port | Certificate Status            |  |
| 0   | 1                 | -            | 0    | certificate not present       |  |
| ۲   | 2                 | 10.8.136.165 | 636  | certificate present (details) |  |
| 0   | 3                 | -            | 0    | certificate not present       |  |
| 0   | 4                 | -            | 0    | certificate not present       |  |
| 0   | 5                 | -            | 0    | certificate present (details) |  |

「details」リンクをクリックすると、次の証明書情報が表示されます。

| アイテム          | 説明                    |
|---------------|-----------------------|
| Issuer        | 証明書を発行した認証局。          |
| Subject       | 証明書の対象となるサーバーまたはドメイン。 |
| Valid From    | 証明書の有効期限の開始日。         |
| Valid Until   | 証明書の有効期限の終了日。         |
| Serial Number | 証明書のシリアル番号。           |
| Version       | 証明書のバージョン番号。          |

#### ■ DNS Locator Queries テーブル

DNS Locator Queries テーブルは、認証に使用するホストについて DNS サーバーに問い合わせます。

DNS ロケータサービスクエリーは、DNS の名前付きのサービスを特定します。 ポート ID は通常レコードに含まれますが、<PORT:636> 形式を使用してオー バーライドできます。また、認証されるドメイン固有の名前付きサービスは、 <DOMAIN> 置換マーカーを使用して指定できます。

**注** – DNS Locator Queries が機能するためには、DNS および DNS ロケータモード が有効になっている必要があります。

6. 「Save」をクリックして変更を有効にします。

# ▼ Active Directory 認証および承認をトラブル シューティングする

- ILOM SP Web インタフェースまたは CMM ILOM Web インタフェースにログイン します。
- Cuser Management (ユーザー管理)」-->「Active Directory」を選択します。
   「Active Directory」ページが表示されます。
- 「Log Detail」ドロップダウンリストで、イベントログに記録する詳細レベルを 選択します。

「None」、「High」、「Medium」、「Low」、または「Trace」を選択でき ます。

- 4. 「Save」をクリックして変更を保存します。
- 5. イベントを生成するために認証を試みます。次の手順を実行します。
  - a. 「System Monitoring」タブで、「Event Logs」を選択します。
  - b. 「Filter」ドロップダウンリストで、「Custom Filter」を選択します。

| Event Log    |                                     |  |  |  |
|--------------|-------------------------------------|--|--|--|
| Clear Log    | Filter: Custom Filter 🗾   들   🗈 + 🗋 |  |  |  |
| _            |                                     |  |  |  |
| Custom Filt  | er                                  |  |  |  |
| Event Class: | ActDir                              |  |  |  |
| Event Type:  | - Select -                          |  |  |  |
| Severity:    | - Select -                          |  |  |  |
|              | OK Cancel                           |  |  |  |

- c. 「Event Class」ドロップダウンリストで、「ActDir」を選択します。
- d. 「OK」をクリックします。 すべての Active Directory イベントがイベントログに表示されます。

#### Event Log

Displays every event in the SP, including IPMI, Audit, and FMA events. Click the Clear Log button to delete all current log entries.

| Event Log                                               |                                                                                        |                                                                                                    |                                                                                                    |                                                                                                    |
|---------------------------------------------------------|----------------------------------------------------------------------------------------|----------------------------------------------------------------------------------------------------|----------------------------------------------------------------------------------------------------|----------------------------------------------------------------------------------------------------|
| Clear Log   Filter: Custom Filter Applied 🗹   📑   🕅 + 🛙 |                                                                                        |                                                                                                    |                                                                                                    |                                                                                                    |
| Class                                                   | Туре                                                                                   | Severity                                                                                                    | Date/Time                                                                                                    | Description                                                                                                    |
| ActDir                                                  | Log                                                                                    | critical                                                                                                    | Mon Jul 7 11:27:15 2008                                                                                                    | (ActDir) authentication status: auth-ERROR                                                                                                    |
| ActDir                                                  | Log                                                                                    | major                                                                                                    | Mon Jul 7 11:27:15 2008                                                                                                    | (ActDir) server-authenticate: auth-error idx 2 cfg-server 0.0.0.0                                                                                                    |
| ActDir                                                  | Log                                                                                    | major                                                                                                    | Mon Jul 7 11:27:15 2008                                                                                                    | (ActDir) ServerUserAuth - Error 0, config not valid                                                                                                    |
| ActDir                                                  | Log                                                                                    | major                                                                                                    | Mon Jul 7 11:27:15 2008                                                                                                    | (ActDir) server-authenticate: auth-error idx 0 cfg-server 0.0.0.0                                                                                                    |
| ActDir                                                  | Log                                                                                    | major                                                                                                    | Mon Jul 7 11:27:15 2008                                                                                                    | (ActDir) ServerUserAuth - Error 0, config not valid                                                                                                    |
| ActDir                                                  | Log                                                                                    | minor                                                                                                    | Mon Jul 7 11:27:15 2008                                                                                                    | (ActDir) _DNS_MaxServers: num-svrs - 0                                                                                                    |
|                                                         | g Fass<br>ActDir<br>ActDir<br>ActDir<br>ActDir<br>ActDir<br>ActDir<br>ActDir<br>ActDir | ActDir Log<br>ActDir Log<br>ActDir Log<br>ActDir Log<br>ActDir Log<br>ActDir Log<br>ActDir Log<br>ActDir Log<br>ActDir Log | Class     Type     Severity       ActDir     Log     critical       ActDir     Log     major       ActDir     Log     major       ActDir     Log     major       ActDir     Log     major       ActDir     Log     major       ActDir     Log     major       ActDir     Log     major       ActDir     Log     major       ActDir     Log     major       ActDir     Log     major       ActDir     Log     major       ActDir     Log     major       ActDir     Log     major       ActDir     Log     major | Class     Type     Severity     Date/Time       ActDir     Log     critical     Mon Jul 7 11:27:15 2008       ActDir     Log     major     Mon Jul 7 11:27:15 2008       ActDir     Log     major     Mon Jul 7 11:27:15 2008       ActDir     Log     major     Mon Jul 7 11:27:15 2008       ActDir     Log     major     Mon Jul 7 11:27:15 2008       ActDir     Log     major     Mon Jul 7 11:27:15 2008       ActDir     Log     major     Mon Jul 7 11:27:15 2008       ActDir     Log     major     Mon Jul 7 11:27:15 2008       ActDir     Log     major     Mon Jul 7 11:27:15 2008       ActDir     Log     major     Mon Jul 7 11:27:15 2008 |

# LDAP (Lightweight Directory Access Protocol) の設定

| 項目                 |                                                                                           |                                                                                    |
|--------------------|-------------------------------------------------------------------------------------------|------------------------------------------------------------------------------------|
| <br>説明 リンク プラットフォー |                                                                                           | プラットフォームの機能のサポート                                                                   |
| LDAP を設定する         | <ul> <li>67 ページの「LDAP サー<br/>バーを設定する」</li> <li>68 ページの「LDAP 用に<br/>ILOM を設定する」</li> </ul> | <ul> <li>x86 システムのサーバー SP</li> <li>SPARC システムのサー<br/>バー SP</li> <li>CMM</li> </ul> |

# インストールを開始する前に

 LDAP の設定を行うには、User Management (u) の役割を有効にする必要があり ます。

## ▼ LDAP サーバーを設定する

 ILOM に対して認証を行うすべてのユーザーが、「crypt」形式か、または一般的 には「MD5 crypt」と呼ばれる、crypt の GNU 拡張で保存されたパスワードを使 用していることを確認します。

ILOM は、これらの2種類の crypt 形式で保存されたパスワードによる LDAP 認 証のみをサポートしています。

例:

userPassword: {CRYPT}ajCa2He4PJhNo

または

userPassword: {CRYPT}\$1\$pzKng1\$du1Bf0NWBjh9t3FbUgf46

 オブジェクトクラス posixAccount および shadowAccount を追加し、このス キーマ (RFC 2307) に必要なプロパティー値を入力します。必要なプロパティー 値については、次の表を参照してください。

| 必須プロパティー      | 説明                          |
|---------------|-----------------------------|
| uid           | ILOM にログインするためのユーザー名        |
| uidNumber     | 一意な数値                       |
| gidNumber     | 一意な数値                       |
| userPassword  | パスワード                       |
| homeDirectory | 任意の値 (ILOM でこのプロパティーは無視される) |
| loginShell    | 任意の値 (ILOM でこのプロパティーは無視される) |

 LDAP サーバーを設定して、ILOM のユーザーアカウントにアクセスできるように します。

LDAP サーバーが匿名バインドを許可するようにするか、または LDAP サーバー にプロキシユーザーを作成します。LDAP サーバーは、ILOM により認証される すべてのユーザーアカウントに読み取り専用アクセスができます。

詳細は、LDAP サーバーのマニュアルを参照してください。

# ▼ LDAP 用に ILOM を設定する

- ILOM SP Web インタフェースまたは CMM ILOM Web インタフェースにログイン します。
- 2. 「User Management (ユーザー管理)」-->「LDAP」を選択します。 「LDAP Settings」ページが表示されます。
- 3. 次の値を入力します。
  - State LDAP ユーザーを認証するには、「Enabled」チェックボックスを選択 します。
  - Role LDAP ユーザーのデフォルトの役割です。
  - Address LDAP サーバーの IP アドレスまたは DNS 名です。
  - Port LDAP サーバーのポート番号です。デフォルトのポートは 389 です。
  - Searchbase ユーザーを検索する LDAP サーバーのブランチを入力します。
  - Bind DN LDAP サーバー上の読み取り専用プロキシユーザーの識別名 (DN) を入力します。ILOM がユーザーの検索と認証を行うには、LDAP サー バーに対する読み取り専用のアクセス権が必要になります。
  - Bind Password 読み取り専用ユーザーのパスワードを入力します。
- 4. 「Save」をクリックして変更を有効にします。
- 5. LDAP 認証の動作を確認するには、LDAP ユーザー名とパスワードを使用して、 ILOM にログインします。

注 – ILOM は、LDAP ユーザーの前にローカルユーザーを検索します。LDAP ユー ザー名がローカルユーザーとして存在する場合は、ILOM は認証にローカルアカウン トを使用します。

# LDAP/SSL の設定

| 項目                 |                                                                                                    |                                                                                    |
|--------------------|----------------------------------------------------------------------------------------------------|------------------------------------------------------------------------------------|
| 説明                 | リンク                                                                                                    | プラットフォームの機能のサポート                                                                   |
| LDAP/SSL を設定<br>する | <ul> <li>69 ページの「LDAP/SSL 設定を<br/>表示および構成する」</li> <li>73 ページの「LDAP/SSL テーブ<br/>ルを設定する」</li> <li>76 ページの「LDAP/SSL 認証<br/>および承認をトラブルシュー<br/>ティングする」</li> </ul> | <ul> <li>x86 システムのサーバー SP</li> <li>SPARC システムのサー<br/>バー SP</li> <li>CMM</li> </ul> |

# インストールを開始する前に

- LDAP/SSL の設定を行うには、User Management (u) の役割を有効にする必要が あります。
- 認証イベントおよび承認イベントを表示するには、Read Only (o) の役割を有効に する必要があります。
- 「Optional User Mapping」プロパティーを設定するには、ILOM 3.0.4 またはそれ以降のバージョンの ILOM を使用する必要があります。

# ▼ LDAP/SSL 設定を表示および構成する

次の手順に従って、LDAP/SSL の設定を表示および構成します。

- ILOM SP Web インタフェースまたは CMM ILOM Web インタフェースにログイン します。
- 2. 「User Management」-->「LDAP/SSL」を選択します。

「LDAP/SSL」ページが表示されます。「LDAP/SSL」ページには3つのセクションがあります。

| • | 一番_ | 上のセク | フショ | ン | (ターゲ | ット | とプ | ロパテ | ・イー) |
|---|-----|------|-----|---|------|----|----|-----|------|
|---|-----|------|-----|---|------|----|----|-----|------|

| Settings |
|----------|
|----------|

| State:                   | F Enabled                                    |
|--------------------------|----------------------------------------------|
| Roles:                   | Administrator 💌                              |
|                          | 🗹 Admin (a) 🛛 🗹 User Management (u)          |
|                          | 🗹 Console (c) 🛛 🗹 Reset and Host Control (r) |
|                          | Read Only (o) Service (s)                    |
| Address:                 | 129.152.194.97                               |
| Port:                    | 0 V Autoselect                               |
| Timeout:                 | 4                                            |
| Strict Certificate Mode: | Enabled                                      |
| Optional User Mapping:   | Enabled (edit)                               |
| Log Detail:              | None                                         |
| Save                     |                                              |

## ■ 中央のセクション (証明書情報)

Certificate Information

Certificate File Status: certificate present (details)

| Certificate File Upload |                    |        |  |
|-------------------------|--------------------|--------|--|
| Transfer Method:        | Browser 🗾          |        |  |
| Select File:            |                    | Browse |  |
| Load Certificate        | Remove Certificate |        |  |

■ 一番下のセクション (LDAP/SSL テーブル)

| Ad | Admin Groups |                                                 |  |  |
|----|--------------|-------------------------------------------------|--|--|
| Ec | lit          |                                                 |  |  |
| 8  | ID           | Name                                            |  |  |
| 0  | 1            | CN=SuperAdmin,OU=Groups,DC=davidc,DC=sun,DC=com |  |  |
| 0  | 2            | -                                               |  |  |
| 0  | 3            | cn=posixGroup_200,ou=Group,dc=sun,dc=com        |  |  |
| 0  | 4            | -                                               |  |  |

#### 「LDAP/SSL」設定ページの一番上のセクションに表示される LDAP/SSL 設定を 構成します。

プロパティー (Web) デフォルト値 説明 State Disabled Enabled | Disabled Roles (none) Administrator | Operator | Advanced | (none) 認証されたすべての LDAP/SSL ユーザーに付与されるア クセスの役割。このプロパティーでは、旧バージョンの Administrator 役割や Operator 役割、または個々の役割 ID「a」、「u」、「c」、「r」、「o」、「s」の任意の 組み合わせがサポートされます。たとえば、aucros と なっている場合、a は Admin、u は User Management、 cはConsole、rはReset and Host Control、oはRead-Only、s は Service を意味します。ここで役割を設定し ない場合、役割の決定には LDAP/SSL サーバーが使用さ れます。 Address 0.0.0.0 LDAP/SSL サーバーの IP アドレスまたは DNS 名。 Port 0 サーバーとの通信に使用するポート。autoselect が有 効になっている場合、ポートは0に設定されます。 使用している標準以外の TCP ポートで予期しないイベン トが発生した場合に使用できます。 Timeout 4 秒単位のタイムアウトの値。 個々のトランザクションが完了するまで待機する秒数で す。トランザクションの数は設定に応じて異なるため、 この値はすべてのトランザクションの合計時間を表すわ けではありません。 このプロパティーは、サーバーが応答していない場合や 到達不可能な場合に待機する時間を調整するために使用 できます。 Strict Disabled Enabled | Disabled Certificate 有効にすると、認証時にデジタル署名を利用してサー Mode バー証明書の内容が検証されます。厳密な証明書モードを 有効にするには、証明書がロードされている必要があり ます。

LDAP/SSL の設定については、次の表を参照してください。

| プロパティー<br>(Web)          | デフォルト値   | 説明                                                                                                    |
|--------------------------|----------|----------------------------------------------------------------------------------------------------|
| Optional User<br>Mapping | Disabled | Enabled   Disabled<br>3.0.4 以降では、オプションのユーザーマッピングを使用<br>できます。有効にすると、識別名 (DN) 以外の属性を<br>ユーザー資格の認証に使用できます。このプロパティーを<br>使用して、単純なユーザーログイン名を DN に変換して<br>ユーザー資格を検証します。<br>「edit」をクリックし、「User Attribute Mapping<br>Parameters」ダイアログを表示して内容を変更し、<br>「Save」をクリックします。 |
| Log Detail               | None     | None   High   Medium   Low<br>イベントログに記録される診断項目の量を指定します。                                                                                                    |

- 「LDAP/SSL」設定ページの一番上のセクションにある「Save」をクリックして、 このセクションで行った変更を保存します。
- 5. 「LDAP/SSL」設定ページの中央セクションで、LDAP/SSL の証明書情報を確認 します。

LDAP/SSL 証明書の設定については、次の表を参照してください。

| プロパティー                     | 表示                                  | 説明                                                                      |
|----------------------------|-------------------------------------|-------------------------------------------------------------------------|
| Certificate<br>File Status | certificate<br>not present          | 証明書の有無を示す読み取り専用の項目。                                                     |
| Certificate<br>File Status | certificate<br>present<br>(details) | 「details」をクリックして、発行者、主題、シリアル番<br>号、有効期限開始、有効期限終了、およびバージョンの<br>情報を確認します。 |

6. 「Certificate File Upload」セクションで、証明書ファイルをアップロードする際の 転送方法を選択します。

**注** – このセクションは、「Strict Certificate Mode」を使用する場合にのみ必要です。 「Strict Certificate Mode」が無効になっている場合、データは保護されますが証明書 は不要です。

### 次の表では、転送方法ごとに必要なパラメータを示します。

| 転送方法    | 必要なパラメータ                                 |
|---------|------------------------------------------|
| Browser | File Name                                |
| TFTP    | Host<br>Filepath                         |
| FTP     | Host<br>Filepath<br>Username<br>Password |
| SCP     | Host<br>Filepath<br>Username<br>Password |

- 7. 「Load Certificate」ボタンまたは「Remove Certificate」ボタンをクリックします。
- 8. 証明書がロードされていた場合は、Web インタフェースの「details」リンクをク リックして次の情報を表示します。

| アイテム          | 説明                    |
|---------------|-----------------------|
| Issuer        | 証明書を発行した認証局。          |
| Subject       | 証明書の対象となるサーバーまたはドメイン。 |
| Valid From    | 証明書の有効期限の開始日。         |
| Valid Until   | 証明書の有効期限の終了日。         |
| Serial Number | 証明書のシリアル番号。           |
| Version       | 証明書のバージョン番号。          |

# ▼ LDAP/SSL テーブルを設定する

- 1. ILOM SP Web インタフェースまたは CMM ILOM Web インタフェースにログイン します。
- CUser Management」-->「LDAP/SSL」を選択します。
   「LDAP/SSL」ページが表示されます。

- ILDAP/SSL」ページの一番下で、設定するテーブルのカテゴリにアクセスする リンクを次の中からクリックします。
  - Admin Groups
  - Operator Groups
  - Custom Groups
  - User Domains
  - Alternate Servers
- 4. 個別のテーブルのラジオボタンを選択して、「Edit」をクリックします。
- 5. テーブルに必要なデータを入力します。

以下の各表で、デフォルトデータは LDAP/SSL データの正しい入力形式を示して います。

■ Admin Groups テーブル

Admin Groups テーブルには、LDAP/SSL グループの名前が、識別名 (Distinguished Name、DN)形式で含まれます。

#### ID 名前

1 CN=SpSuperAdmin,OU=Groups,DC=sales,DC=east,DC=oracle,DC=com
2

#### ■ Operator Groups テーブル

Operator Groups テーブルには、LDAP/SSL グループの名前が、識別名 (Distinguished Name、DN)形式で含まれます。

| ID | 名前                                                         |
|----|------------------------------------------------------------|
| 1  | CN=SpSuperOper,OU=Groups,DC=sales,DC=east,DC=oracle,DC=com |
| 2  |                                                            |

#### ■ Custom Groups テーブル

Custom Groups テーブルには、LDAP/SSL グループの名前が、識別名 (Distinguished Name、DN)形式、単純名形式、または NT 形式で含まれます。 エントリに関連付けられている役割も設定されています。エントリ1に表示さ れている名前は、単純名形式を使用しています。

| ID | 名前             | 役割                                         |
|----|----------------|--------------------------------------------|
| 1  | custom_group_1 | Admin, User Management, Console, Reset and |
|    |                | Host Control, Read Only (aucro)            |

■ User Domains テーブル

User Domains は、ユーザーの認証に使われる認証ドメインです。ユーザーが ログインする際、使用した名前は特定のドメイン名形式に書式設定されます。 ユーザー認証は、入力されたユーザー名と設定済みのユーザードメインに基づ いて試行されます。

エントリ1は、LDAP/SSL が最初のエントリでの認証に失敗した場合に使用 する完全な識別名です。

**注** – 認証の際、<USERNAME> はユーザーのログイン名に置き替えられます。原則の 形式または識別名形式がサポートされます。

| ID | ドメイン                                                  |
|----|-------------------------------------------------------|
| 1  | UID= <username>,OU=people,DC=oracle,DC=com</username> |
| 2  |                                                       |

#### ■ Alternate Servers テーブル

代替サーバーテーブルは、認証に冗長性を提供します。証明書が必要にもかか わらず指定されていない場合は、トップレベルの主証明書が使用されます。代 替サーバーのルールと要件は、トップレベル証明書モードと同じです。各サー バーにそれぞれの証明書状態があり、必要に応じてそれぞれの証明書コマンド で証明書を取得します。

| ID | アドレス         | ポート | 証明書の状態                           |
|----|--------------|-----|----------------------------------|
| 1  | _            | 0   | certificate not<br>present       |
| 2  | -            | 0   | certificate not<br>present       |
| 3  | 10.7.143.246 | 0   | certificate present<br>(details) |

#### 次の図に、ID2に証明書が存在する Alternate Servers テーブルを示します。

| Alt | Alternate Servers |         |      |                               |  |  |  |  |  |  |
|-----|-------------------|---------|------|-------------------------------|--|--|--|--|--|--|
| E   | Edit              |         |      |                               |  |  |  |  |  |  |
| 8   | ID                | address | Port | Certificate Status            |  |  |  |  |  |  |
| 0   | 1                 | -       | 0    | certificate not present       |  |  |  |  |  |  |
| 0   | 2                 | -       | 0    | certificate present (details) |  |  |  |  |  |  |
| 0   | 3                 | -       | 0    | certificate not present       |  |  |  |  |  |  |
| 0   | 4                 | -       | 0    | certificate not present       |  |  |  |  |  |  |
| 0   | 5                 | -       | 0    | certificate not present       |  |  |  |  |  |  |

「details」リンクをクリックすると、次の情報が表示されます。

| アイテム          | 説明                    |
|---------------|-----------------------|
| Issuer        | 証明書を発行した認証局。          |
| Subject       | 証明書の対象となるサーバーまたはドメイン。 |
| Valid From    | 証明書の有効期限の開始日。         |
| Valid Until   | 証明書の有効期限の終了日。         |
| Serial Number | 証明書のシリアル番号。           |
| Version       | 証明書のバージョン番号。          |

# ▼ LDAP/SSL 認証および承認をトラブルシュー ティングする

- ILOM SP Web インタフェースまたは CMM ILOM Web インタフェースにログイン します。
- 「User Management」-->「LDAP/SSL」を選択します。
   「LDAP/SSL」ページが表示されます。
- 「Log Detail」ドロップダウンリストで、イベントログに記録する詳細レベルを 選択します。

「None」、「High」、「Medium」、「Low」、または「Trace」を選択できます。

- 4. 「Save」をクリックして変更を保存します。
- 5. イベントを生成するために認証を試みます。
  - a. 「System Monitoring」-->「Event Logs」を選択します。
  - b. 「Filter」ドロップダウンリストで、「Custom Filter」を選択します。

| Event Log                                     |
|-----------------------------------------------|
| Clear Log   Filter: Custom Filter 🔽   📑   🕅 🖬 |
|                                               |
| Custom Filter                                 |
| Event Class: LdapSsl                          |
| Event Type: — Select — 🔽                      |
| Severity: Select                              |
| OK Cancel                                     |

- c. 「Event Class」ドロップダウンリストで、「LdapSsl」を選択します。
- d. 「OK」をクリックして変更を有効にします。

すべての LDAP/SSL イベントがイベントログに表示されます。

| System Information System |                 | System M   | lonitoring | Power Management | Configuration | User Management | Remote Control | Maintenance |  |
|---------------------------|-----------------|------------|------------|------------------|---------------|-----------------|----------------|-------------|--|
|                           | Sensor Readings | Indicators | Event Log  | s                |               |                 |                |             |  |

#### Event Log

Displays every event for the SP. Click the Clear Log button to delete all current log entries.

| _ |    |    | _  | _   |
|---|----|----|----|-----|
|   |    | -  | -  | -   |
|   | v. | 10 | 44 | oa. |

| Clear Log | Filter: All | Events | V   📑    | <u>®1+</u>               |                                                                                |
|-----------|-------------|--------|----------|--------------------------|--------------------------------------------------------------------------------|
| Event ID  | Class       | Туре   | Severity | Date/Time                | Description                                                                    |
| 365       | Audit       | Log    | minor    | Fri Apr 30 00:06:53 2010 | root : Delete : object = "/SP/users/user1" : value = "N/A" : success           |
| 364       | Audit       | Log    | minor    | Thu Apr 29 23:53:30 2010 | root : Open Session : object = "/SP/session/type" : value = "www" : success    |
| 363       | Audit       | Log    | minor    | Thu Apr 29 23:43:11 2010 | root : Close Session : object = "/SP/session/type" : value = "www" : success   |
| 362       | Audit       | Log    | minor    | Thu Apr 29 23:18:02 2010 | root : Set : object = "/SP/users/user1/password" : value = "*****" : success   |
| 361       | Audit       | Log    | minor    | Thu Apr 29 23:18:02 2010 | root : Set : object = "/SP/users/user1/role" : value = "auro" : success        |
| 360       | Audit       | Log    | minor    | Thu Apr 29 23:18:02 2010 | root : Create : object = "/SP/users/user1" : value = "N/A" : success           |
| 359       | Audit       | Log    | minor    | Thu Apr 29 23:06:42 2010 | root : Open Session : object = "/SP/session/type" : value = "www" : success    |
| 358       | Audit       | Log    | minor    | Thu Apr 29 22:57:57 2010 | root : Close Session : object = "/SP/session/type" : value = "www" : success   |
| 357       | Audit       | Log    | minor    | Thu Apr 29 22:21:21 2010 | root : Open Session : object = "/SP/session/type" : value = "www" : success    |
| 356       | Audit       | Log    | minor    | Thu Apr 29 22:07:12 2010 | root : Close Session : object = "/SP/session/type" : value = "www" : success   |
| 355       | Audit       | Log    | minor    | Thu Apr 29 21:50:40 2010 | root: Open Session: object = "/SP/session/type": value = "www": success        |
| 354       | Audit       | Log    | minor    | Thu Apr 29 19:31:11 2010 | root : Close Session : object = "/SP/session/type" : value = "www" : success   |
| 353       | Audit       | Log    | minor    | Thu Apr 29 19:15:03 2010 | root : Open Session : object = "/SP/session/type" : value = "www" : success    |
| 352       | Audit       | Log    | minor    | Thu Apr 29 15:14:02 2010 | root : Close Session : object = "/SP/session/type" : value = "www" : success   |
| 351       | Audit       | Log    | minor    | Thu Apr 29 15:13:21 2010 | root: Open Session : object = "/SP/session/type" : value = "www" : success     |
| 350       | System      | Log    | critical | Thu Apr 29 15:03:18 2010 | SP is about to reboot                                                          |
| 349       | System      | Log    | critical | Thu Apr 29 15:03:12 2010 | upgrade to version 3.0.0.0 succeeded                                           |
| 348       | Audit       | Log    | minor    | Thu Apr 29 14:54:50 2010 | root : Open Session : object = "/SP/session/type" : value = "www" : success    |
| 347       | Audit       | Log    | minor    | Wed Apr 28 13:24:13 2010 | root : Close Session : object = "/SP/session/type" : value = "shell" : success |
| 346       | Audit       | Log    | minor    | Wed Apr 28 13:20:17 2010 | root : Open Session : object = "/SP/session/type" : value = "shell" : success  |
| 345       | Audit       | Log    | minor    | Wed Apr 28 12:33:22 2010 | root : Close Session : object = "/SP/session/type" : value = "www" : success   |

# RADIUS の設定

| 項目           |                             |                                                                                    |
|--------------|-----------------------------|------------------------------------------------------------------------------------|
| 説明           | リンク                         | プラットフォームの機能のサポート                                                                   |
| RADIUS を設定する | • 78 ページの「RADIUS を設定<br>する」 | <ul> <li>x86 システムのサーバー SP</li> <li>SPARC システムのサー<br/>バー SP</li> <li>CMM</li> </ul> |

# インストールを開始する前に

RADIUS の設定を行うには、User Management (u) の役割を有効にする必要があります。

# ▼ RADIUS を設定する

- 1. ILOM SP Web インタフェースまたは CMM ILOM Web インタフェースにログイン します。
- Cluser Management (ユーザー管理)」-->「RADIUS」を選択します。
   「RADIUS Settings」ページが表示されます。

| System Informatio | n System Mon  | itoring | Power Manage | ment  | Configuration  | User Management | Remote Control | Maintenance |  |
|-------------------|---------------|---------|--------------|-------|----------------|-----------------|----------------|-------------|--|
| Active Sessions   | User Accounts | LDAP    | LDAP/SSL     | RADIU | JS Active Dire | ctory           |                |             |  |

#### **RADIUS Settings**

Configure ILOM access for RADIUS users on this page. Select default roles for all of your RADIUS users, either Administrator, Operator or Advanced roles are available. Enter the Ho the port used to communicate with your RADIUS server, and the shared secret your RADIUS server uses to authenticate users.

| State:         | Enabled                          |          |
|----------------|----------------------------------|----------|
| Roles:         | Operator 💌                       |          |
|                | 🗌 Admin (a) 👘 User Management (u | 1)       |
|                | Console (c) Reset and Host Cont  | trol (r) |
|                | Read Only (o) Service (s)        |          |
| Address:       | 0.0.0.0                          |          |
|                | IP Address or Hostname           |          |
| Port:          | 1812                             |          |
|                | The default is: 1812             |          |
| Shared Secret: |                                  | Change   |
| Save           |                                  |          |

## 3. 設定を完了します。

| プロパティー<br>(Web)  | デフォルト値   | 説明                                                                                                    |
|------------------|----------|----------------------------------------------------------------------------------------------------|
| State            | Disabled | Enabled   Disabled                                                                                                    |
|                  |          | RADIUS クライアントを有効にするか無効にするかを指定<br>します。                                                                                                    |
| Role             | Operator | Administrator   Operator   Advanced Roles                                                                                                    |
|                  |          | 認証されたすべての RADIUS ユーザーに付与されるアク<br>セスの役割。このプロパティーには、Administrator や<br>Operator といった従来の役割に加え、a、u、c、r、o、s<br>の各役割 ID を自由に組み合わせて指定できます。たとえ<br>ば、aucrs となっている場合、a は Admin、u は User<br>Management、c は Console、r は Reset and Host<br>Control、o は Read-Only、s は Service を意味します。 |
| Address          | 0.0.0.0  | RADIUS サーバーの IP アドレスまたは DNS 名。DNS<br>名を使用する場合は、DNS が設定され機能していなけれ<br>ばなりません。                                                                                                    |
| Port             | 1812     | RADIUS サーバーとの通信に使用するポート番号を指定<br>します。デフォルトのポートは 1812 です。                                                                                                    |
| Shared<br>Secret | (none)   | 機密データを保護しクライアントとサーバーの相互認識を<br>可能にするために使われる共有シークレットを指定します。                                                                                                    |

4. 「Save」をクリックして変更を有効にします。

<u> 第5章</u>

# システムコンポーネントの管理

| 項目                   |                                                                                                    |
|----------------------|----------------------------------------------------------------------------------------------------|
| 説明                   | リンク                                                                                                    |
| システムコンポーネントを管理<br>する | <ul> <li>82 ページの「コンポーネント情報の表示およびシステムコンポーネントの管理」</li> <li>84 ページの「コンポーネントを取り外す準備をする」</li> <li>84 ページの「コンポーネントをサービスに復帰させる」</li> <li>84 ページの「コンポーネントの有効および無効を切り替える」</li> </ul> |

#### 関連項目

| ILOM  | 章または節                                   | マニュアル                                                                    |
|-------|-----------------------------------------|--------------------------------------------------------------------------|
| • 概念  | • 障害管理について                              | 『Oracle Integrated Lights Out Manager<br>(ILOM) 3.0 概念ガイド』(820-7370)     |
| • CLI | <ul> <li>システムコンポーネントの<br/>管理</li> </ul> | 『Oracle Integrated Lights Out Manager<br>(ILOM) 3.0 CLI 手順ガイド』(820-7376) |

ILOM 3.0 の各種マニュアルは、次の Web サイトで入手できます。 http://docs.sun.com/app/docs/prod/int.lights.mgr30#hic

# コンポーネント情報の表示およびシステ ムコンポーネントの管理

| 項目                            |                                                                                                    |                                       |
|-------------------------------|----------------------------------------------------------------------------------------------------|---------------------------------------|
| 説明                            | リンク                                                                                                    | プラットフォームの機能のサポート                      |
| 準備すべき事柄を確<br>認する              | <ul> <li>82 ページの「インストールを<br/>開始する前に」</li> </ul>                                                                                                    | ● x86 システムのサーバー SP<br>● SPARC システムのサー |
| システムコンポー<br>ネントを表示および<br>管理する | <ul> <li>82ページの「コンポーネント<br/>情報を表示および変更する」</li> <li>84ページの「コンポーネントを<br/>取り外す準備をする」</li> <li>84ページの「コンポーネントを<br/>サービスに復帰させる」</li> <li>84ページの「コンポーネントの<br/>方がなたび無効を切り抜きる」</li> </ul> | バー SP<br>• CMM                        |

## インストールを開始する前に

この節の手順を開始する前に、必ず、次の要件が満たされていることを確認してくだ さい。

システムコンポーネントを管理するには、Reset and Host Control (r)の役割を有効にする必要があります。

# ▼ コンポーネント情報を表示および変更する

次の手順に従って、コンポーネント情報を表示および変更します。

- 1. ILOM SP Web インタフェースまたは CMM ILOM Web インタフェースにログイン します。
- System Information (システム情報)」-->「Components (部品)」を選択します。
   「Component Management」ページが表示されます。

| System Info | System Information System Monitoring |      | Power Management Configuration |           | ration    | on User Management I |        | Remote Control | Maintenance |   |  |  |
|-------------|--------------------------------------|------|--------------------------------|-----------|-----------|----------------------|--------|----------------|-------------|---|--|--|
| Overview    | Compon                               | ents | Identification In              | formation | Banner Me | ssages               | Sessio | n Timeout      | Versions    | 3 |  |  |

#### **Component Management**

View component information, or clear fault status from this page. To modify a component, select the radio button next to that component, then choose an option from the Action drop cannot be modified. To view further details, click on a Component Name.

| Component Status                   |                                        |                                                                                                    |  |  |  |  |  |  |
|------------------------------------|----------------------------------------|----------------------------------------------------------------------------------------------------|--|--|--|--|--|--|
| Filter: All Components 🔽   📴   🕅 + |                                        |                                                                                                    |  |  |  |  |  |  |
| Component Name Type                |                                        |                                                                                                    |  |  |  |  |  |  |
| /SYS                               | Host System                            | -                                                                                                    |  |  |  |  |  |  |
| /SYS/DBP                           | Disk Backplane                         | OK                                                                                                    |  |  |  |  |  |  |
| /SYS/DBP/DMC0                      | NVRAM                                  | -                                                                                                    |  |  |  |  |  |  |
| /SYS/DBP/HDD0                      | Hard Disk Module                       | -                                                                                                    |  |  |  |  |  |  |
| /SYS/DBP/HDD1                      | Hard Disk Module                       | -                                                                                                    |  |  |  |  |  |  |
| /SYS/DBP/HDD2                      | Hard Disk Module                       | -                                                                                                    |  |  |  |  |  |  |
| /SYS/DBP/HDD3                      | Hard Disk Module                       | -                                                                                                    |  |  |  |  |  |  |
|                                    | omponent Status<br>ter: All Components | Symponent Status         Type         Component Name       Type         /SYS       Host System         /SYS/DBP       Disk Backplane         /SYS/DBP/IDD00       NVRAM         /SYS/DBP/HDD0       Hard Disk Module         /SYS/DBP/HDD1       Hard Disk Module         /SYS/DBP/HDD2       Hard Disk Module         /SYS/DBP/HDD3       Hard Disk Module |  |  |  |  |  |  |

 コンポーネントで障害が発生している場合、コンポーネント名の左横にラジオボ タンが表示されます。ラジオボタンをクリックして障害の状態を確認します。コン ポーネント名の横にラジオボタンが表示されない場合は、コンポーネント名をク リックして状態を確認します。

選択した部品に関する情報を示すダイアログボックスが表示されます。次の図は 例を示しています。

| Integrated Lights Out Manager |                      |  |  |  |  |
|-------------------------------|----------------------|--|--|--|--|
|                               |                      |  |  |  |  |
|                               |                      |  |  |  |  |
| lew component name and info   | rmation.             |  |  |  |  |
|                               |                      |  |  |  |  |
| /SYS/DBP                      |                      |  |  |  |  |
| Property                      | Value                |  |  |  |  |
| Туре                          | Disk Backplane       |  |  |  |  |
| IPMI Name                     | DBP                  |  |  |  |  |
| FRU Name                      | ASSY,1U,8-DISK,BKPLN |  |  |  |  |
| FRU Part Number               | 501-7797-04          |  |  |  |  |
| FRU Serial Number             | 2029QTF-0816DD0KGH   |  |  |  |  |
| FRU Extra 1                   | 01 SASBP             |  |  |  |  |
| Fault State                   | ОК                   |  |  |  |  |
|                               |                      |  |  |  |  |
|                               |                      |  |  |  |  |
|                               |                      |  |  |  |  |
|                               | Close                |  |  |  |  |

# ▼ コンポーネントを取り外す準備をする

次の手順に従って、コンポーネントを取り外す準備をします。

- ILOM SP Web インタフェースまたは CMM ILOM Web インタフェースにログイン します。
- 2. 「System Information (システム情報)」-->「Components (部品)」を選択します。
- 3. 「Component Management」ページが表示されます。取り外すコンポーネントの 横にあるラジオボタンを選択します。

ラジオボタンが表示されていない部品は取り外せません。

4. 「Actions」ドロップダウンリストから「Prepare to Remove」を選択します。

# ▼ コンポーネントをサービスに復帰させる

次の手順に従って、コンポーネントをサービスに復帰させます。

- ILOM SP Web インタフェースまたは CMM ILOM Web インタフェースにログイン します。
- System Information (システム情報)」-->「Components (部品)」を選択します。
   「Component Management」ページが表示されます。
- 3. サービスに復帰させる部品の横にあるラジオボタンを選択します。
- 4. 「Actions」ドロップダウンリストから「Return to Service」を選択します。

# ▼ コンポーネントの有効および無効を切り替える

次の手順に従って、コンポーネントを有効または無効にします。

- ILOM SP Web インタフェースまたは CMM ILOM Web インタフェースにログイン します。
- System Information (システム情報)」-->「Components (部品)」を選択します。
   「Component Management」ページが表示されます。
- 3. 有効または無効にする部品の横にあるラジオボタンを選択します。
- 「Actions」ドロップダウンリストから「Enable (有効)」または「Disable (無効)」を 選択します。
   選択した内容に応じて、部品が有効または無効になります。

<u>第6章</u>

# システムコンポーネントの監視

| 項目                                     |                                                                                                    |
|----------------------------------------|----------------------------------------------------------------------------------------------------|
| 説明                                     | リンク                                                                                                    |
| センサー測定値の表示                             | • 86 ページの「センサー測定値の表示」                                                                                                    |
| システムインジケータ、クロッ<br>ク、およびタイムゾーン設定の<br>構成 | <ul> <li>87 ページの「システムインジケータの構成」</li> <li>88 ページの「クロック設定の構成」</li> <li>89 ページの「タイムゾーン設定の構成」</li> </ul>                             |
| イベントログのフィルタ、表示、<br>クリア、および構成           | <ul> <li>89 ページの「イベントログ出力のフィルタ」</li> <li>91 ページの「ILOM イベントログの表示およびクリア」</li> <li>93 ページの「リモート syslog レシーバの IP アドレスの構成」</li> </ul> |
| 障害の状態の表示                               | • 93 ページの「障害の表示およびクリア」                                                                                                    |

#### 関連項目

| ILOM   | 章または節                                                            | マニュアル                                                                               |
|--------|------------------------------------------------------------------|-------------------------------------------------------------------------------------|
| • 概念   | <ul> <li>システム監視と警告管理</li> </ul>                                  | 『Oracle Integrated Lights Out Manager<br>(ILOM) 3.0 概念ガイド』(820-7370)                |
| • CLI  | <ul> <li>システムセンサー、インジ<br/>ケータ、および ILOM イ<br/>ベントログの監視</li> </ul> | 『Oracle Integrated Lights Out Manager<br>(ILOM) 3.0 CLI 手順ガイド』(820-7376)            |
| • SNMP | • システムの監視                                                        | 『Oracle Integrated Lights Out Manager<br>(ILOM) 3.0 管理プロトコルリファレンス<br>ガイド』(820-7379) |

ILOM 3.0 の各種マニュアルは、次の Web サイトで入手できます。 http://docs.sun.com/app/docs/prod/int.lights.mgr30#hic

# システムセンサー、インジケータ、 および ILOM イベントログの監視

| 項目                               |                                                             |                                                                                                   |
|----------------------------------|-------------------------------------------------------------|---------------------------------------------------------------------------------------------------|
| 説明                               | リンク                                                         | プラットフォームの機能のサポート                                                                                  |
| センサー測定値の表示                       | <ul> <li>86 ページの「センサー測定<br/>値の表示」</li> </ul>                | • x86 システムのサーバー SP<br>• SPARC システムのサー                                                             |
| システムインジケータの<br>状態の変更             | <ul> <li>87 ページの「システムイン<br/>ジケータの構成」</li> </ul>             | バー SP<br>• CMM                                                                                    |
| クロック設定の表示およ<br>び構成               | <ul> <li>88 ページの「クロック設定<br/>の構成」</li> </ul>                 |                                                                                                   |
| タイムゾーン設定の構成                      | <ul> <li>89 ページの「タイムゾーン<br/>設定の構成」</li> </ul>               |                                                                                                   |
| イベントログデータの<br>フィルタの設定            | <ul> <li>89 ページの「イベントログ<br/>出力のフィルタ」</li> </ul>             |                                                                                                   |
| イベントログの表示およ<br>びクリア              | <ul> <li>91 ページの「ILOM イ<br/>ベントログの表示およ<br/>びクリア」</li> </ul> |                                                                                                   |
| リモート syslog レシーバ<br>の IP アドレスの設定 | • 93 ページの「リモート<br>syslog レシーバの IP アド<br>レスの構成」              |                                                                                                   |
| コンポーネントの障害の<br>状態の表示             | • 93 ページの「障害の表示<br>およびクリア」                                  | <ul> <li>ほとんどの x86 システム<br/>サーバー SP</li> <li>ほとんどの SPARC システ<br/>ムサーバー SP</li> <li>CMM</li> </ul> |

# ▼ センサー測定値の表示

センサー測定値を表示するには、次の手順に従います。

- ILOM SP Web インタフェースまたは CMM ILOM Web インタフェースにログイン します。
- System Monitoring」-->「Sensor Readings」を選択します。
   Sensor Readings (センサー測定値)」ページが表示されます。

**注** – サーバーの電源が切断されている場合は、多くのコンポーネントが「測定値なし」として表示されます。

- 3. 「Sensor Reading (センサー測定値)」ページで、次の手順を実行します。
  - a. 構成するセンサーの名前を見つけます。
  - b. センサーの名前をクリックして、そのセンサーに関連付けられているプロパ ティー値を表示します。

アクセス可能なディスクリートセンサーのターゲットの種類とそれらにアクセスする ためのパスの詳細は、Sun サーバープラットフォームに付属のユーザーマニュアルを 参照してください。

## ▼ システムインジケータの構成

#### インストールを開始する前に

 インジケータの状態を構成するには、User Management (u) の役割を有効にする 必要があります。

システムインジケータを構成するには、次の手順に従います。

- ILOM SP Web インタフェースまたは CMM ILOM Web インタフェースにログイン します。
- 2. 「System Monitoring」-->「Indicators」を選択します。

「Indicators」ページが表示されます。

**注** - サーバーの電源が切断されている場合は、多くのインジケータが「測定値なし」として表示されます。

- 3. 「Indicators」ページで、次の手順を実行します。
  - a. 構成するインジケータの名前を見つけます。
  - b. インジケータの状態を変更するには、変更するインジケータに関連付けられて いるラジオボタンをクリックします。次に、「Actions」ドロップダウンリス トボックスをクリックして、「Turn LED Off」または「Set LED to Fast Blink」を選択します。

変更を確認するダイアログが表示されます。

c. 「OK」をクリックして変更を確認します。

## ▼ クロック設定の構成

#### インストールを開始する前に

- クロック設定を表示および構成するには、Admin (a)の役割を有効にする必要があります。
- この手順を完了するには、NTP サーバーの IP アドレスが必要です。

クロック設定を構成するには、次の手順に従います。

- ILOM SP Web インタフェースまたは CMM ILOM Web インタフェースにログイン します。
- Configuration」-->「Clock」を選択します。
   「Clock Settings (クロック設定)」ページが表示されます。
- 3. 「Clock Settings」ページで、次のいずれかの処理を実行します。
  - 既存の設定を表示します。
  - ホストサーバー SP の日時を手動で設定します。手順4 を参照してください。
  - ホストサーバー SP の日時を NTP サーバーと同期させます。手順 5 を参照してください。
- 4. ホストサーバー SP の日時を手動で設定するには、次の手順に従います。
  - a. 「Date (日付)」テキストボックスに、mm/dd/yy の形式で日付を入力します。
  - b. 「Time」ドロップダウンリストボックスで、時間と分を設定します。
  - c. 手順 6 に進みます。
- NTP サーバーの IP アドレスを設定して同期を有効にするには、次の手順に従い ます。
  - a. 「Synchronize Time Using NTP (NTP を使用して時刻を同期する)」の隣にある 「Enabled (有効)」チェックボックスを選択します。
  - b. 「Server 1」テキストボックスに、使用する主 NTP サーバーの IP アドレスを 入力します。
  - c. (省略可能)「Server 2」テキストボックスに、使用する副 NTP サーバーの IP アドレスを入力します。
- 6. 「Save」をクリックして変更を有効にします。

次の点に関するプラットフォーム固有のクロック情報については、Sun サーバー プラットフォームのユーザードキュメントを参照してください。

- ILOM の現在の時間は SP を再起動しても維持されるかどうか。
- ILOM の現在の時間をホストの起動時にホストと同期させることができるかどうか。
- 時刻を格納するリアルタイムクロック要素があるかどうか。

# ▼ タイムゾーン設定の構成

#### インストールを開始する前に

- クロックのタイムゾーン設定を表示および構成するには、Admin (a) の役割を有効 にする必要があります。
- タイムゾーン設定を構成するには、次の手順に従います。
- ILOM SP Web インタフェースまたは CMM ILOM Web インタフェースにログイン します。
- Configuration」-->「Timezone」を選択します。
   「Timezone Settings」ページが表示されます。
- 3. 「Timezone」ドロップダウンリストを使用してタイムゾーンを選択します。

次の点に関するプラットフォーム固有のクロック情報については、Sun サーバープ ラットフォームのユーザードキュメントを参照してください。

- ILOM の現在の時間は SP を再起動しても維持されるかどうか。
- ILOM の現在の時間をホストの起動時にホストと同期させることができるかどうか。
- 時刻を格納するリアルタイムクロック要素があるかどうか。

# ▼ イベントログ出力のフィルタ

イベントログ出力をフィルタするには、次の手順に従います。

- ILOM SP Web インタフェースまたは CMM ILOM Web インタフェースにログイン します。
- System Monitoring」-->「Event Logs」を選択します。
   「Event Logs (イベントログ)」ページが表示されます。

| System Information | System M   | lonitoring | Power Management | Configuration | User Management | Remote Control | Maintenance |  |
|--------------------|------------|------------|------------------|---------------|-----------------|----------------|-------------|--|
| Sensor Readings    | Indicators | Event Log  | IS               |               |                 |                |             |  |
|                    |            |            |                  |               |                 |                |             |  |

#### Event Log

Displays every event for the SP. Click the Clear Log button to delete all current log entries.

| Evention                                      |       |      |          |                          |                                                                              |  |  |  |  |
|-----------------------------------------------|-------|------|----------|--------------------------|------------------------------------------------------------------------------|--|--|--|--|
| Clear Log   Filter: Custom Filter: V   E   C+ |       |      |          |                          |                                                                              |  |  |  |  |
| Event ID                                      | Class | Туре | Severity | Date/Time                | Description                                                                  |  |  |  |  |
| 365                                           | Audit | Log  | minor    | Fri Apr 30 00:06:53 2010 | root : Delete : object = "/SP/users/user1" : value = "N/A" : success         |  |  |  |  |
| 364                                           | Audit | Log  | minor    | Thu Apr 29 23:53:30 2010 | root : Open Session : object = "/SP/session/type" : value = "www" : success  |  |  |  |  |
| 363                                           | Audit | Log  | minor    | Thu Apr 29 23:43:11 2010 | root : Close Session : object = "/SP/session/type" : value = "www" : success |  |  |  |  |
| 362                                           | Audit | Log  | minor    | Thu Apr 29 23:18:02 2010 | root : Set : object = "/SP/users/user1/password" : value = "*****" : success |  |  |  |  |

- 3. 「Event Log」ページで、次の標準フィルタの中から選択します。
  - All Events
  - Class: Fault
  - Type: Action
  - Severity: Down
  - Severity: Critical
- 4. また、次の図に示したカスタム出力フィルタの中から選択することもできます。 図の下の表に、各フィルタで使用できるオプションの一覧を示します。

| イベントクラス       | イベントタイプ         | 重要度      |
|---------------|-----------------|----------|
| Developer     | Log             | Debug    |
| Email         | Connection      | Down     |
| Captive Shell | Send            | Critical |
| Backup        | Command Entered | Major    |
| Restore       | State           | Minor    |
| Reset         | Action          |          |
| Chassis       | Fault           |          |
| Audit         | Repair          |          |
| IPMI          | Warning         |          |

| イベントクラス | イベントタイプ | 重要度 |  |
|---------|---------|-----|--|
| Fault   |         |     |  |
| System  |         |     |  |
| ActDir  |         |     |  |
|         |         |     |  |

# ▼ ILOM イベントログの表示およびクリア

#### インストールを開始する前に

 イベントログを表示またはクリアするには、Admin (a) の役割を有効にする必要 があります。

ILOM イベントログを表示およびクリアするには、次の手順に従います。

- ILOM SP Web インタフェースまたは CMM ILOM Web インタフェースにログイン します。
- System Monitoring」-->「Event Logs」を選択します。
   「Event Logs (イベントログ)」ページが表示されます。
- 3. 「Event Logs (イベントログ)」ページで、次のいずれかの手順を実行します。
  - エントリ全体でページを操作する テーブルの上部および下部にあるページ ナビゲーションコントロールを使用して、テーブル内の使用可能なデータを前 後に移動します。

大量のエントリを選択すると、少数のエントリを選択した場合よりも Web イン タフェースの応答が遅くなる場合があります。

■ 一覧をスクロールしてエントリを表示する – 次の表で、ログに表示される各列 について説明します。

| 列のラベル       | 説明                                                                                                    |  |  |  |  |  |  |
|-------------|----------------------------------------------------------------------------------------------------|--|--|--|--|--|--|
| Event ID    | (1 番から順番に付けられた) イベントの番号。                                                                                                    |  |  |  |  |  |  |
| Class/Type  | <ul> <li>Audit/Log - 設定が変更されるコマンド。説明には、ユーザー、<br/>コマンド、コマンドパラメータ、成功と失敗が記述されます。</li> <li>IPMI/Log - IPMI SEL に記録されたイベントは、管理ログにも記録<br/>されます。</li> </ul> |  |  |  |  |  |  |
|             | <ul> <li>Chassis/State - インベントリの変更および全般的なシステム状態の<br/>変更。</li> </ul>                                                                                  |  |  |  |  |  |  |
|             | <ul> <li>Chassis/Action - サーバーのモジュールおよびシャーシの停止イベント、FRUのホットインサート/リムーバブル、および押された「Reset Parameters」ボタンのカテゴリ。</li> </ul>                                 |  |  |  |  |  |  |
|             | <ul> <li>Fault/Fault –「Fault Management」の障害。説明には、障害が検出<br/>された時刻および疑わしいコンポーネントが記述されます。</li> </ul>                                                    |  |  |  |  |  |  |
|             | <ul> <li>Fault/Repair - 「Fault」の修復。説明にはコンポーネントが表示されます。</li> </ul>                                                                                    |  |  |  |  |  |  |
| Severity    | 「Debug」、「Down」、「Critical」、「Major」、または「Minor」。                                                                                                    |  |  |  |  |  |  |
| Date/Time   | イベントが発生した日時。時間情報プロトコル (NTP) サーバーで ILOM<br>時間を設定できる場合、ILOM クロックは協定世界時 (UTC) を使用し<br>ます。                                                               |  |  |  |  |  |  |
| Description | イベントの説明。                                                                                                    |  |  |  |  |  |  |

 イベントログをクリアする - イベントログをクリアするには、「Clear Event Log」ボタンをクリックします。確認のダイアログが表示されます。確認ダイ アログで「OK」をクリックすると、エントリがクリアされます。

注 – ILOM イベントログには、IPMI エントリのコピーを含むさまざまな種類のイベン トが蓄積されます。ILOM イベントログをクリアすると、IPMI エントリを含むログ 内のすべてのエントリがクリアされます。ただし、ILOM イベントログエントリをク リアしても、IPMI ログに直接送信された実際のエントリはクリアされません。

# ▼ リモート syslog レシーバの IP アドレスの構成

#### インストールを開始する前に

■ リモート syslog レシーバの IP アドレスを構成するには、Admin (a) の役割を有効 にする必要があります。

リモート syslog レシーバの IP アドレスを構成するには、次の手順に従います。

- ILOM SP Web インタフェースまたは CMM ILOM Web インタフェースにログイン します。
- 2. 「Configuration」-->「Syslog」を選択します。

「Syslog」ページが表示されます。

| System Information System Monitoring |             | Power Management |          | nt Co         | onfiguration | User Management |       | Remote Cont | rol Maintenanc | e           |  |
|--------------------------------------|-------------|------------------|----------|---------------|--------------|-----------------|-------|-------------|----------------|-------------|--|
| System Management A                  | ccess       | Alert Manager    | nent     | Network       | DNS          | Serial Port     | Clock | Timezone    | Syslog         | SMTP Client |  |
| Syslog                               |             |                  |          |               |              |                 |       |             |                |             |  |
| Configure ILOM to send th            | e Syslog to | o one or two ser | vers fro | om this page. |              |                 |       |             |                |             |  |
| Server 1: 0000                       |             |                  |          |               |              |                 |       |             |                |             |  |
| IP Address or Ho                     | stname      |                  |          |               |              |                 |       |             |                |             |  |
| Server 2: 0.0.0.0                    |             |                  |          |               |              |                 |       |             |                |             |  |
| IP Address or Ho                     | stname      |                  |          |               |              |                 |       |             |                |             |  |
| Save                                 |             |                  |          |               |              |                 |       |             |                |             |  |

- IP Address 1」および「IP Address 2」フィールドに、syslog データの送信先の 2 つの場所の IP アドレスを入力します。
- 4. 「Save」をクリックして設定を有効にします。

## ▼ 障害の表示およびクリア

#### インストールを開始する前に

ILOM で障害をクリアするには、Admin (a) の役割を有効にする必要があります。
 また、サーバー SP または CMM に、ILOM ファームウェア 3.0.3 以降がインストールされている必要があります。

ILOM Web インタフェースを使用して障害を表示またはクリアするには、次の手順に 従います。

 ILOM SP Web インタフェースまたは CMM ILOM Web インタフェースにログイン します。

- ILOM によって検出された、障害の発生したコンポーネントの状態を表示するには、次の手順を実行します。
  - a. 「System Information」-->「Fault Management」をクリックします。
     「Fault Management」ページが表示され、障害の発生したコンポーネントが、ID、FRU、およびタイムスタンプ別に一覧表示されます。
  - b. 障害の発生したコンポーネントのその他の情報を表示するには、そのコンポーネントの ID をクリックします。

障害の発生したコンポーネントのその他の情報がダイアログ内に表示されます。

**注**- また、「Component Management」ページで、コンポーネントの障害の状態を 表示することもできます。「Component Management」ページで障害の状態に関する 情報を表示するには、コンポーネント名を選択します。

3. システム内の障害の発生したコンポーネントを修理または交換します。

障害の発生したコンポーネントの修理または交換が終わったあと、ILOM で障害の状態をクリアする必要があります。

- ILOM で表示されている、障害の発生したコンポーネントの状態をクリアするには、次の手順を実行します。
  - a. 「System Information」-->「Components」タブをクリックします。
  - b. 「Component Management」ページで、障害の発生したコンポーネントの隣に あるラジオボタンを有効にして、「Clear Faults」を選択します。
# <u>第7章</u>

# ストレージコンポーネントおよび Zone Manager の監視

| 項目                                    |                                                                                                    |
|---------------------------------------|----------------------------------------------------------------------------------------------------|
| 説明                                    | リンク                                                                                                    |
| HDD のストレージの詳細と RAID<br>コントローラの表示および監視 | <ul> <li>97 ページの「RAID コントローラの詳細の表示および監視」</li> <li>98 ページの「RAID コントローラに接続されているディスクの詳細の表示および監視」</li> <li>100 ページの「RAID コントローラのボリュームの詳細の表示および監視」</li> </ul> |
| Zone Manager の有効化または<br>無効化           | <ul> <li>101 ページの「Zone Manager の有効化または無<br/>効化」</li> </ul>                                                                                               |

| 関連項目                                                                                            |                                            |                                                                          |  |  |  |
|-------------------------------------------------------------------------------------------------|--------------------------------------------|--------------------------------------------------------------------------|--|--|--|
| ILOM                                                                                            | 章または節                                      | マニュアル                                                                    |  |  |  |
| • 概念                                                                                            | <ul> <li>ストレージの監視および<br/>ゾーンの管理</li> </ul> | 『Oracle Integrated Lights Out Manager<br>(ILOM) 3.0 概念ガイド』(820-7370)     |  |  |  |
| • CLI                                                                                           | • ストレージコンポーネントお<br>よび Zone Manager の監視     | 『Oracle Integrated Lights Out Manager<br>(ILOM) 3.0 CLI 手順ガイド』(820-7376) |  |  |  |
| ILOM 3.0 の各種マニュアルは、次の Web サイトで入手できます。<br>http://docs.sun.com/app/docs/prod/int.lights.mgr30#hic |                                            |                                                                          |  |  |  |

# ストレージコンポーネントの表示および 監視

| 項目                                             |                                                                                                    |                   |
|------------------------------------------------|----------------------------------------------------------------------------------------------------|-------------------|
|                                                | リンク                                                                                                    | プラットフォームの機能のサポート  |
| HDD のストレージの<br>詳細と RAID コント<br>ローラの表示および<br>監視 | <ul> <li>97 ページの「RAID コント<br/>ローラの詳細の表示および<br/>監視」</li> <li>98 ページの「RAID コントロー<br/>ラに接続されているディスクの<br/>詳細の表示および監視」</li> <li>100 ページの「RAID コント<br/>ローラのボリュームの詳細の</li> </ul> | ・x86 システムのサーバー SP |
|                                                | 表示および監視」                                                                                                    |                   |

## インストールを開始する前に

- ストレージ監視機能が Oracle サーバーでサポートされていることを確認します。
   詳細については、サーバーの ILOM 補足ガイドまたはプラットフォーム管理ガイドを参照してください。
- ストレージ監視機能をサポートしている Oracle サーバーで ILOM のストレージ監 視機能を使用するには、システム管理パックをダウンロードしてインストールす る必要があります。この管理パックのダウンロード方法の詳細については、『Sun Server Hardware Management Pack ユーザーズガイド』(821-2181)を参照してく ださい。
- ILOM 3.0.8 以降のバージョンの ILOM を使用する必要があります。
- 一部のOracle サーバーでは、この章で説明されているストレージ監視機能のサポートを有効にすることができません。サーバーでストレージ監視機能のサポートが有効になっているかどうかを確認するには、サーバーのILOM 補足ガイドまたはプラットフォーム管理ガイドを参照してください。
- ILOM のストレージ監視機能をサポートしている Oracle サーバーでストレージ監 視機能を使用するには、システム管理パックをインストールする必要があります。 この管理パックのダウンロード方法の詳細については、『Oracle Server Hardware Management Pack ユーザーズガイド』(821-2181)を参照してください。
- ストレージコンポーネントの表示および監視に関する概念情報と例については、 『Oracle Integrated Lights Out Manager (ILOM) 3.0 概念ガイド』(820-7370) を 参照してください。

## ▼ RAID コントローラの詳細の表示および監視

- 1. ILOM SP Web インタフェースにログインします。
- ILOM Web インタフェースで、「Storage」-->「RAID」-->「Controllers」タブを クリックします。

「Controller Monitoring」ページが表示され、システムにインストールされている RAID コントローラの構成の詳細が一覧表示されます。

| System<br>Information  | System<br>Monitoring                                                                                                    | Power<br>Management | Storage | Configuration | User<br>Management | Remote<br>Control | Maintenance |
|------------------------|----------------------------------------------------------------------------------------------------|---------------------|---------|---------------|--------------------|-------------------|-------------|
| RAID                   |                                                                                                    |                     |         |               |                    |                   |             |
| Controllers            | isks Volumes                                                                                                    |                     |         |               |                    |                   |             |
| Controller Mon         | itoring                                                                                                    |                     |         |               |                    |                   |             |
| View information for F | View information for RAID controllers. To get further details, click on a Controller Name. To view the topology for a controller, select the radio button next to |                     |         |               |                    |                   |             |
|                        |                                                                                                    |                     |         |               |                    |                   |             |
| Controller Info        |                                                                                                    |                     |         |               |                    |                   |             |
| Show Topology          |                                                                                                    |                     |         |               |                    |                   |             |
| Controller Nar         | ne                                                                                                    | RAID L              | evels   | Max D         | sks                | Max RAIDs         |             |
| controller@0d          | :00.0                                                                                                    | 0, 1, 1E            |         | 63            |                    | 2                 |             |
| C controller@0d        | :00.1                                                                                                    | 0, 1, 1E            |         | 63            |                    | 2                 |             |

- インストールされている RAID コントローラのその他の詳細を表示するには、次の 操作を行います。
  - FRU プロパティーとその値を表示するには、RAID コントローラ名をクリック します。

ダイアログが表示され、RAID コントローラの FRU プロパティーとその値が 一覧表示されます。

| controller@0d:00.0    |            |  |  |  |
|-----------------------|------------|--|--|--|
|                       |            |  |  |  |
| Property              | Value      |  |  |  |
| fru_manufacturer      | LSI Logic  |  |  |  |
| fru_model             | 0x0058     |  |  |  |
| pci_vendor_id         | 0x00001000 |  |  |  |
| pci_device_id         | 0x0000058  |  |  |  |
| pci_subvendor_id      | 0x00001000 |  |  |  |
| pci_subdevice_id      | 0x00003150 |  |  |  |
| raid_levels           | 0, 1, 1E   |  |  |  |
| max_disks             | 63         |  |  |  |
| max_raids             | 2          |  |  |  |
| max_hot_spares        | 0          |  |  |  |
| max_global_hot_spares | 2          |  |  |  |
| min_stripe_size       | 0          |  |  |  |
| max_stripe_size       | 0          |  |  |  |

 RAID コントローラのトポロジ情報を表示するには、RAID コントローラ名の 隣にあるラジオボタンを選択して、「Show Topology」をクリックします。その RAID コントローラのトポロジの詳細が表示されます。

#### **Controller Topology**

The controller topology below includes information for attached disks, configured RAID volumes, and disks that are part of each volume.

| controller@0d:00.0    |        |               |             |  |
|-----------------------|--------|---------------|-------------|--|
|                       |        |               |             |  |
| Name                  | Status | Capacity (GB) | Device Name |  |
| disk_id0              | -      | 136           | /dev/sda    |  |
| disk_id1              | ОК     | 136           | /dev/sdb    |  |
| disk_id2              | ОК     | 136           | /dev/sdc    |  |
| disk_id3              | -      | 136           | /dev/sdh    |  |
| disk_id4              | ОК     | 136           | /dev/sg4    |  |
| disk_id5              | -      | 136           | /dev/sdf    |  |
| disk_id6              | -      | 136           | /dev/sdd    |  |
| disk_id7              | ОК     | 136           | /dev/sg7    |  |
| ▶ raid_id4 Status: OK |        |               |             |  |
|                       |        |               | Status: OK  |  |
| disk_id1              | OK     | 136           | /dev/sdb    |  |
| disk_id2              | OK     | 136           | /dev/sdc    |  |

- ▼ RAID コントローラに接続されているディスクの 詳細の表示および監視
  - 1. ILOM SP Web インタフェースにログインします。
  - ILOM Web インタフェースで、「Storage」-->「RAID」-->「Disks」タブをクリックします。

「Disks Monitoring」ページが表示され、RAID コントローラに接続されている ディスクの構成の詳細が一覧表示されます。 RAID
Controllers Disks Volumes

#### **Disk Monitoring**

View information for all disks attached to RAID controllers. To view further details, click on a Disk Name.

| Disk Info                   |        |                   |               |             |  |
|-----------------------------|--------|-------------------|---------------|-------------|--|
|                             |        |                   |               |             |  |
| Disk Name                   | Status | Serial Number     | Capacity (GB) | Device Name |  |
| controller@0d:00.0/disk_id0 | -      | 0998SX6X 3NM8SX6X | 136           | /dev/sda    |  |
| controller@0d:00.0/disk_id1 | ОК     | 0998SX3L 3NM8SX3L | 136           | /dev/sdb    |  |
| controller@0d:00.0/disk_id2 | ОК     | 0998T5PH 3NM8T5PH | 136           | /dev/sdc    |  |
| controller@0d:00.0/disk_id3 | -      | 0998MS6D 3NM8MS6D | 136           | /dev/sdh    |  |
| controller@0d:00.0/disk_id4 | ОК     | 0998TS3A 3NM8TS3A | 136           | /dev/sg4    |  |
| controller@0d:00.0/disk_id5 | -      | 0998SVYT 3NM8SVYT | 136           | /dev/sdf    |  |
| controller@0d:00.0/disk_id6 | -      | 0998V37S 3NM8V37S | 136           | /dev/sdd    |  |
| controller@0d:00.0/disk_id7 | ОК     | 0998TPGQ 3NM8TPGQ | 136           | /dev/sg7    |  |
| controller@0d:00.1/disk_id0 | -      | 0998SX6X 3NM8SX6Z | 136           | /dev/sdaz   |  |
| controller@0d:00.1/disk_id1 | -      | 0998SX3L 3NM8SX3Z | 136           | /dev/sdbz   |  |
| controller@0d:00.1/disk_id2 | -      | 0998T5PH 3NM8T5PZ | 136           | /dev/sdcz   |  |
| controller@0d:00.1/disk_id3 | -      | 0998MS6D 3NM8MS6Z | 136           | /dev/sdhz   |  |
| controller@0d:00.1/disk_id4 | ОК     | 0998TS3A 3NM8TS3Z | 136           | /dev/sg14   |  |
| controller@0d:00.1/disk_id5 | -      | 0998SVYT 3NM8SVYZ | 136           | /dev/sdfz   |  |
| controller@0d:00.1/disk_id6 | -      | 0998V37S 3NM8V37Z | 136           | /dev/sddz   |  |
| controller@0d:00.1/disk_id7 | ОК     | 0998TPGQ 3NM8TPGZ | 136           | /dev/sg17   |  |

 ディスクに関連付けられている FRU プロパティーとその値を表示するには、ディ スク名をクリックします。

ダイアログが表示され、ディスクの FRU プロパティーとその値が一覧表示されます。

| controller@0d:00.0/disk_id0 |                   |  |
|-----------------------------|-------------------|--|
|                             |                   |  |
| Property                    | Value             |  |
| fru_manufacturer            | SEAGATE           |  |
| fru_serial_number           | 0998SX6X 3NM8SX6X |  |
| fru_part_number             | ST914602SSUN146G  |  |
| fru_version                 | 0603              |  |
| capacity                    | 136               |  |
| device_name                 | /dev/sda          |  |
| disk_type                   | sas               |  |
| system_drive_slot           | /SYS/DBP/HDD0     |  |

## ▼ RAID コントローラのボリュームの詳細の表示 および監視

- 1. ILOM SP Web インタフェースにログインします。
- ILOM Web インタフェースで、「Storage」-->「RAID」-->「Volumes」タブをク リックします。

「Volume Monitoring」ページが表示され、RAID コントローラで構成されている RAID ボリュームの構成の詳細が一覧表示されます。

| RAID        |       |         |
|-------------|-------|---------|
| Controllers | Disks | Volumes |

#### Volume Monitoring

View information for RAID volumes. To view further details, click on a Volume Name.

| Volume Info                 |        |            |               |             |  |
|-----------------------------|--------|------------|---------------|-------------|--|
|                             | -      | -          |               |             |  |
| Volume Name                 | Status | RAID Level | Capacity (GB) | Device Name |  |
| controller@0d:00.0/raid_id4 | ОК     | 1          | 135           | /dev/sde    |  |
| controller@0d:00.0/raid_id5 | ок     | 1          | 135           | /dev/sdef   |  |
| controller@0d:00.1/raid_id6 | ОК     | 1          | 135           | /dev/sdee   |  |

### ボリュームに関連付けられている FRU プロパティーとその値を表示するには、 ボリューム名をクリックします。

ダイアログが表示され、ボリュームのプロパティーとその値が一覧表示されます。

View volume information.

| controller@0d:00.0/raid_id4 |          |  |  |
|-----------------------------|----------|--|--|
|                             |          |  |  |
| Property                    | Value    |  |  |
| level                       | 1        |  |  |
| status                      | ОК       |  |  |
| disk_capacity               | 135      |  |  |
| device_name                 | /dev/sde |  |  |

# Zone Manager の有効化または無効化

Oracle の Sun Blade 6000 または Sun Blade 6048 モジュラーシステムでは、ILOM 3.0.10 以降に新しいゾーン管理機能が追加されています。ゾーン管理機能は、Oracle の Sun Blade 6000 または Sun Blade 6048 モジュラーシステムにインストールされてい る SAS-2 ストレージデバイスで使用できます。ILOM で SAS-2 シャーシストレージ デバイスを管理する方法の詳細については、『Oracle Integrated Lights Out Manager (ILOM) CMM 管理ガイド – Sun Blade 6000/Sun Blade 6048 モジュラーシステム』 (821-3083) を参照してください。

<u>第8章</u>

# システム警告の管理

#### 項目

| <br>説明                             | リンク                                                                          |
|------------------------------------|------------------------------------------------------------------------------|
| 準備すべき事柄を確認する                       | • 104 ページの「インストールを開始する前に」                                                    |
| 警告ルールの設定を管理する                      | <ul> <li>105 ページの「警告ルールを作成または編集する」</li> <li>106 ページの「警告ルールを無効にする」</li> </ul> |
| テスト警告を生成して警告の設定<br>が機能していることを確認する  | • 106 ページの「テスト警告を生成する」                                                       |
| 警告ルールを保存する前にテスト<br>電子メール警告を送信する    | <ul> <li>107 ページの「特定の警告の宛先にテスト電子メール警告を送信する」</li> </ul>                       |
| 電子メールを使用してシステム<br>警告を受信者に通知する      | • 108 ページの「SMTP クライアントを有効にする」                                                |
| SNMP の MIB を ILOM から直接<br>ダウンロードする | • 109 ページの「SNMP の MIB をダウンロードする」                                             |

#### 関連項目

| ILOM   | 章または節                     | マニュアル                                                                               |
|--------|---------------------------|-------------------------------------------------------------------------------------|
| • 概念   | • システム監視と警告管理             | 『Oracle Integrated Lights Out Manager<br>(ILOM) 3.0 概念ガイド』(820-7370)                |
| • CLI  | • システム警告の管理               | 『Oracle Integrated Lights Out Manager<br>(ILOM) 3.0 CLI 手順ガイド』(820-7376)            |
| • SNMP | <ul> <li>警告の管理</li> </ul> | 『Oracle Integrated Lights Out Manager<br>(ILOM) 3.0 管理プロトコルリファレンス<br>ガイド』(820-7379) |

ILOM 3.0 の各種マニュアルは、次の Web サイトで入手できます。 http://docs.sun.com/app/docs/prod/int.lights.mgr30#hic

## 警告ルールの設定の管理

項目

| 説明                | リンク                                                                                                    | プラットフォームの機能のサポート                      |
|-------------------|----------------------------------------------------------------------------------------------------|---------------------------------------|
| 準備すべき事柄を確認<br>する  | <ul> <li>104 ページの「インストールを<br/>開始する前に」</li> </ul>                                                                                                    | • x86 システムのサーバー SP<br>• SPARC システムのサー |
| 警告ルールの設定を<br>管理する | <ul> <li>105 ページの「警告ルールを<br/>作成または編集する」</li> <li>106 ページの「警告ルールを<br/>無効にする」</li> <li>106 ページの「テスト警告を<br/>生成する」</li> <li>107 ページの「特定の警告の宛<br/>先にテスト電子メール警告を<br/>送信する」</li> </ul> | バー SP<br>・ CMM                        |

### インストールを開始する前に

- 電子メール通知警告を定義する場合は、電子メール通知の送信に使用する送信電子メールサーバーを ILOM で設定する必要があります。送信電子メールサーバーが設定されていないと、ILOM は正常に電子メール通知警告を生成できません。
- バージョンを SNMP v3 に設定して SNMP トラップ警告を定義する場合は、ILOM で SNMP ユーザーとして SNMP ユーザー名が定義されている必要があります。
   ILOM でユーザーが SNMP ユーザーとして定義されていないと、SNMP ユーザー は SNMP 警告メッセージを復号化できません。
- モジュラーシャーシシステムを使用している場合は、サーバー SP の警告ルール設定を CMM Web インタフェースから管理できます。CMM からサーバー SP の警告 ルール設定を管理するには、ページの左フレームのサーバー SP (ブレード)を選択 してから、ページの右フレームで「Configuration」-->「Alert Management」を クリックします。
- 警告ルール設定を管理するには、Admin (a) の役割を有効にする必要があります。
- テスト電子メール警告を送信するには、Read Only (o) の役割を有効にして、 ILOM 3.0.4 以降のバージョンの ILOM を使用する必要があります。

## ▼ 警告ルールを作成または編集する

次の手順に従って、警告ルールを設定します。

- ILOM SP Web インタフェースまたは CMM ILOM Web インタフェースにログイン します。
- Configuration (設定)」-->「Alert Management (警告の管理)」を選択します。
   「Alert Settings」ページが表示されます。

| System Information  | System Monitoring | Power Manager | nent Configurat | on User Ma | inagement | Remote Contr | ol Maintenan |
|---------------------|-------------------|---------------|-----------------|------------|-----------|--------------|--------------|
| System Management / | cess Alert Manage | ement Network | DNS Seria       | Port Clock | Timezone  | e Syslog     | SMTP Client  |

#### Alert Settings

This shows the table of configured alerts. To send a test alert to a specific rule, select it and click the Test Rule button. IPMI Platform Event Traps (PETs), Email Alerts, and SNMP Tra click Edit to configure an alert. You can configure up to 15 alerts.

| Ale | erts          |         |            |                     |
|-----|---------------|---------|------------|---------------------|
| E   | dit Test Rule |         |            |                     |
| 8   | Alert ID      | Level   | Alert Type | Destination Summary |
| 0   | 1             | disable | ipmipet    | 0.0.0.0             |
| 0   | 2             | disable | ipmipet    | 0.0.0.0             |
| 0   | 3             | disable | ipmipet    | 0.0.0.0             |
| 0   | 4             | disable | ipmipet    | 0.0.0.0             |

- 3. 「Alert Settings」ページで、次の手順を実行します。
  - a. 作成または編集する警告ルールのラジオボタンを選択します。
  - b. 「Actions」ドロップダウンリストボックスで、「Edit (編集)」を選択します。 警告ルールに関連付けられたプロパティー値を示すダイアログが表示されます。
  - c. このプロパティーダイアログボックスで、警告の種類、警告レベル、警告の 宛先の値を指定します。

指定する警告の種類が SNMP トラップの場合、警告メッセージの受信を認証 するためのコミュニティー名またはユーザー名の値を任意で定義できます。

警告ルールに指定できるプロパティー値の詳細は、『Oracle Integrated Lights Out Manager (ILOM) 3.0 概念ガイド』の「警告管理について」を参照してください。

 d. 「Save (保存)」をクリックして、指定した値を適用し、プロパティーダイア ログを閉じます。

### ▼ 警告ルールを無効にする

次の手順に従って、警告ルールを無効にします。

- ILOM SP Web インタフェースまたは CMM ILOM Web インタフェースにログイン します。
- Configuration (設定)」-->「Alert Management (警告の管理)」を選択します。
   「Alert Settings」ページが表示されます。
- 「Alert Settings」ページで、無効にする警告ルールのラジオボタンを選択して から、「Actions」ドロップダウンリストボックスの「Edit」を選択します。
   警告ルールについて定義可能なプロパティーを示すダイアログが表示されます。
- このプロパティーダイアログボックスで、「Alert Levels (警告レベル)」ドロップ ダウンリストボックスの「Disabled (無効)」を選択します。
- 5. 「Save」をクリックして、指定した値を適用し、プロパティーダイアログを閉じ ます。

### ▼ テスト警告を生成する

次の手順に従って、テスト警告を生成します。

- ILOM SP Web インタフェースまたは CMM ILOM Web インタフェースにログイン します。
- Configuration (設定)」-->「Alert Management (警告の管理)」を選択します。
   「Alert Settings」ページが表示されます。
- 「Alert Settings」ページで、「Send Test Alert (警告のテスト送信)」ボタンをク リックします。

ILOM は、「Alert Settings」ページで有効になっている各警告ルール設定に対し てテスト警告を生成します。

## ▼特定の警告の宛先にテスト電子メール警告を送信 する

次の手順に従って、テスト電子メール警告を送信します。

- ILOM SP Web インタフェースまたは CMM ILOM Web インタフェースにログイン します。
- Configuration (設定)」-->「Alert Management (警告の管理)」を選択します。
   「Alert Settings」ページが表示されます。
- 「Alert Settings」ページで、次の手順を実行してテスト電子メール警告を送信します。
  - a. 警告ルールのラジオボタンを選択します。
  - b. 「Test Rule」ボタンをクリックして、テキスト電子メール警告を警告ルールの 宛先に送信します。

# 電子メール通知警告用の SMTP クライ アントの設定

| 項目                                |                                   |                                                                                    |
|-----------------------------------|-----------------------------------|------------------------------------------------------------------------------------|
| 説明                                | リンク                               | プラットフォームの機能のサポート                                                                   |
| 電子メールを使用して<br>システム警告を受信者<br>に通知する | • 108 ページの「SMTP クライ<br>アントを有効にする」 | <ul> <li>x86 システムのサーバー SP</li> <li>SPARC システムのサー<br/>バー SP</li> <li>CMM</li> </ul> |

### インストールを開始する前に

- SMTP クライアントを有効にするには、Admin (a) の役割を有効にする必要があります。
- 設定済みの電子メール通知警告を生成するには、ILOM クライアントが SMTP クライアントとして動作し、電子メール警告メッセージを送信できるようにする必要があります。
- ILOM クライアントを SMTP クライアントとして有効にする前に、電子メール通知を処理する送信 SMTP 電子メールサーバーの IP アドレスとポート番号を確定してください。

### ▼ SMTP クライアントを有効にする

次の手順に従って、SMTP クライアントを有効にします。

- ILOM SP Web インタフェースまたは CMM ILOM Web インタフェースにログイン します。
- Configuration」-->「SMTP Client」を選択します。
   「SMTP Client」ページが表示されます。
- 3. 「SMTP Client」ページで、次の設定を指定して、電子メール通知警告の送信を 有効にします。

| SMTP 設定        | 説明                                                |  |
|----------------|---------------------------------------------------|--|
| SMTP State     | この状態を有効にするには、このチェックボックスを選択します。                    |  |
| SMTP Server IP | 電子メール通知を処理する送信 SMTP 電子メールサーバーの IP アドレスを<br>入力します。 |  |
| SMTP Port      | 送信 SMTP 電子メールサーバーのポート番号を入力します。                    |  |
|                |                                                   |  |

4. 「Save (保存)」をクリックして、SMTP 設定を適用します。

# SNMP の MIB の ILOM からの直接ダウン ロード

| 坦日   | 頂   | 目 |
|------|-----|---|
| ~~ ~ | ~~~ | ы |

| 説明                                    | リンク                                                    | プラットフォームの機能のサポート                                                                   |
|---------------------------------------|--------------------------------------------------------|------------------------------------------------------------------------------------|
| SNMP の MIB を ILOM<br>から直接ダウンロード<br>する | <ul> <li>109 ページの「SNMP の<br/>MIB をダウンロードする」</li> </ul> | <ul> <li>x86 システムのサーバー SP</li> <li>SPARC システムのサー<br/>バー SP</li> <li>CMM</li> </ul> |

### インストールを開始する前に

- SNMPの MIB を ILOM からダウンロードするには、Reset and Host Control (r) の役割が必要です。
- ILOM 3.0.4 以降のバージョンの ILOM を使用する必要があります。

### ▼ SNMP の MIB をダウンロードする

次の手順に従って、SNMP の MIB をダウンロードします。

- ILOM SP Web インタフェースまたは CMM ILOM Web インタフェースにログイン します。
- 2. 「Configuration」-->「System Management Access」-->「SNMP」の順にクリッ クします。

「SNMP Management」ページが表示されます。

 「MIBs」ジャンプリンクをクリックするか、「MIBs」セクションまでスクロール ダウンします。

ページの「MIBs」セクションが表示されます。

#### MIBs

The ILOM MIBs may be downloaded directly from the SP for use with an SNMP management application.

Download

\* Back to Top

 「Download」をクリックして「Save」をクリックし、ファイルの保存先を入力 します。

MIB を格納している zip ファイルが保存先サーバーに転送されます。

## <u> 第9章</u>

# 電源監視およびハードウェアインタ フェースの管理

| 項目                                                |                                                                                                    |
|---------------------------------------------------|----------------------------------------------------------------------------------------------------|
| 説明                                                | リンク                                                                                                    |
| ILOM ファームウェアポイントリ<br>リース別の電力監視および管理機<br>能の更新を識別する | • 112 ページの「電源管理機能の更新の概要」                                                                                                    |
| 電源監視およびハードウェアイン<br>タフェースの管理の Web 手順               | <ul> <li>114 ページの「システムの消費電力の監視」</li> <li>118 ページの「サーバーの電力使用量を管理するための電力ポリシーの設定」</li> <li>121 ページの「消費電力通知しきい値の設定」</li> <li>122 ページの「コンポーネント割り当て配電の監視と設定」</li> <li>130 ページの「サーバーの電力制限プロパティーの設定」</li> <li>133 ページの「CMM の電源装置冗長性プロパティーの監視または設定」</li> </ul> |

| ILOM       | 章または節                                            | マニュアル                                                                    |
|------------|--------------------------------------------------|--------------------------------------------------------------------------|
| • 概念       | <ul> <li>電源監視およびハードウェ<br/>アインタフェースの管理</li> </ul> | 『Oracle Integrated Lights Out Manager<br>(ILOM) 3.0 概念ガイド』(820-7370)     |
| • CLI      | <ul> <li>電源監視およびハードウェ<br/>アインタフェースの管理</li> </ul> | 『Oracle Integrated Lights Out Manager<br>(ILOM) 3.0 CLI 手順ガイド』(820-7376) |
| ILOM 3.0 の | 各種マニュアルは、次の Web サイト                              | で入手できます。                                                                 |

http://docs.sun.com/app/docs/prod/int.lights.mgr30#hic

関連項目

| ILOM   | 章または節                                            | マニュアル                                                                               |
|--------|--------------------------------------------------|-------------------------------------------------------------------------------------|
| • SNMP | <ul> <li>電源監視およびハードウェ<br/>アインタフェースの管理</li> </ul> | 『Oracle Integrated Lights Out Manager<br>(ILOM) 3.0 管理プロトコルリファレンス<br>ガイド』(820-7379) |
|        | 久毎マニュアルは、次の Web サイト                              | 、でえ毛できます                                                                            |

ILOM 3.0 の各種マニュアルは、次の Web サイトで入手できます。 http://docs.sun.com/app/docs/prod/int.lights.mgr30#hic

# 電源管理機能の更新の概要

表 9-1 に、ILOM 3.0 以降に行われた代表的な電力管理機能の拡張とドキュメントの 更新内容を示します。

表 9-1 ILOM ファームウェアポイントリリース別の電源管理機能の更新

| 新規機能または拡張さ<br>れた機能        | ファームウェア<br>のポイントリ<br>リース | ドキュメントの変更内容                                                                                                    | 更新された Web 手順に関<br>する参照先                                                  |
|---------------------------|--------------------------|----------------------------------------------------------------------------------------------------|--------------------------------------------------------------------------|
| 消費電力メトリッ<br>クを監視する        | ILOM 3.0                 | <ul> <li>電源管理メトリックに関する新しい用語と定義</li> <li>「New System Monitoring」&gt;「Power<br/>Management Consumption Metric」プロパ<br/>ティー</li> <li>デバイスの消費電力を監視するための新しい CLI<br/>手順と Web 手順を追加</li> </ul> | <ul> <li>114 ページの「シ<br/>ステムの消費電力<br/>の監視」</li> </ul>                     |
| 電力ポリシープロ<br>パティーを設定<br>する | ILOM 3.0                 | <ul> <li>新しい電力ポリシープロパティーの説明</li> <li>電力ポリシーを設定するための新しい CLI 手順と<br/>Web 手順を追加</li> </ul>                                                                                                | <ul> <li>118 ページの「サー<br/>バーの電力使用量を<br/>管理するための電力<br/>ポリシーの設定」</li> </ul> |
| 消費電力履歴を<br>監視する           | ILOM 3.0.3               | <ul> <li>新しい消費電力履歴メトリック</li> <li>消費電力を監視するための新しい CLI 手順と<br/>Web 手順を追加</li> </ul>                                                                                                    | <ul> <li>116 ページの「電<br/>力統計情報と電力<br/>履歴を監視する」</li> </ul>                 |
| 消費電力通知しき<br>い値を設定する       | ILOM 3.0.4               | <ul> <li>新しい消費電力通知しきい値の設定</li> <li>消費電力しきい値を設定するための新しい CLI<br/>手順と Web 手順を追加</li> </ul>                                                                                                | <ul> <li>121 ページの「消費<br/>電力通知しきい値の<br/>設定」</li> </ul>                    |
| 割り当て配電メト<br>リックを監視する      | ILOM 3.0.6               | <ul> <li>新しいコンポーネント割り当て配電メトリック</li> <li>電力割り当てを監視するための新しい CLI 手順と<br/>Web 手順を追加</li> <li>ブレードスロットの許容電力を設定するための<br/>新しい CLI 手順と Web 手順を追加</li> </ul>                                    | <ul> <li>122 ページの「コン<br/>ポーネント割り当て<br/>配電の監視と設定」</li> </ul>              |

| 新規機能または拡張さ<br>れた機能                                            | ファームウェア<br>のポイントリ<br>リース | ドキュメントの変更内容                                                                                                    | 更新された <b>Web</b> 手順に関<br>する参照先                                                                                                    |
|---------------------------------------------------------------|--------------------------|----------------------------------------------------------------------------------------------------|----------------------------------------------------------------------------------------------------|
| 電力割当量プロパ<br>ティーを設定する                                          | ILOM 3.0.6               | <ul> <li>新しい電力割当量プロパティー</li> <li>電力割当量プロパティーを設定するための新しい<br/>CLI 手順と Web 手順を追加</li> </ul>                                                                                                    | <ul> <li>130 ページの「サー<br/>バーの電力制限プロ<br/>パティーの設定」</li> </ul>                                                                                                    |
| CMM システムの<br>電源冗長性プロパ<br>ティーを設定する                             | ILOM 3.0.6               | <ul> <li>CMM システムの新しい電源装置冗長性プロパティー</li> <li>CMM システムの電源装置冗長性プロパティーを<br/>設定するための新しい CLI 手順と Web 手順を<br/>追加</li> </ul>                                                                                                    | <ul> <li>133 ページの「CMM<br/>の電源装置冗長性プ<br/>ロパティーの監視ま<br/>たは設定」</li> </ul>                                                                                                    |
| サーバー電源の<br>「Distribution」<br>タブを<br>「Allocation」<br>タブに変更     | ILOM 3.0.8               | <ul> <li>ILOM Web でサーバー SP 用の「Distribution」タブを「Allocation」タブに変更</li> <li>サーバー電源割り当てプロパティーを表示するための新しい Web 手順を追加</li> </ul>                                                                                                    | <ul> <li>122 ページの「コン<br/>ポーネント割り当て<br/>配電の監視と設定」</li> </ul>                                                                                                    |
| サーバーの<br>「Budget」タブを<br>「Limit」タブに<br>変更                      | ILOM 3.0.8               | <ul> <li>ILOM Web でサーバー SP 用の「Budget」タブを「Limit」タブに変更</li> <li>電源制限プロパティーを設定するための新しいWeb 手順を追加</li> </ul>                                                                                                    | • 130 ページの「サー<br>バーの電力制限プロ<br>パティーの設定」                                                                                                    |
| Web インタフェー<br>スのレイアウトの<br>更新 (CMM の<br>「Power<br>Management」) | ILOM 3.0.10              | <ul> <li>新しい最上位タブ「Power Management」を<br/>ILOM Web インタフェースに追加</li> <li>ILOM Web で CMM 用の「Power<br/>Consumption」タブのプロパティーを変更</li> <li>ILOM Web で CMM 用の「Distribution」タブを<br/>「Allocation」タブに変更</li> <li>「Power Management Metrics」タブを CMM の<br/>ILOM Web インタフェースから削除</li> <li>ブレードスロットの許可制限 (以前は割り当て可<br/>能電力と呼ばれていた)を設定するための Web<br/>手順を更新</li> </ul> | <ul> <li>115 ページの「シス<br/>テムの消費電力を監<br/>視する」</li> <li>125 ページの<br/>「CMM コンポー<br/>ネントの電力割り<br/>当てを表示する」</li> <li>129 ページの<br/>「ILOM 3.0.10 で<br/>CMM のブレードス<br/>ロットの許可制限を<br/>設定する」</li> <li>125 ページの<br/>「CMM コンポー<br/>ネントの電力割り<br/>当てを表示する」</li> </ul> |
| 「Power<br>Management」の<br>「Statistic」タブ                       | ILOM 3.0.14              | <ul> <li>「History」タブの「Power Statistics」テーブルを<br/>「Power Management」&gt;「Statistics」タブに<br/>移動</li> </ul>                                                                                                    | <ul> <li>116 ページの「電<br/>力統計情報と電力<br/>履歴を監視する」</li> </ul>                                                                                                    |

表 9-1 ILOM ファームウェアポイントリリース別の電源管理機能の更新(続き)

# システムの消費電力の監視

#### 項目

| 説明              | リンク                                                                               | プラットフォームの機能のサポート                                                 |
|-----------------|-----------------------------------------------------------------------------------|------------------------------------------------------------------|
| 消費電力を監視する       | <ul> <li>115 ページの「システムの消費電力を監視する」</li> <li>116 ページの「個々の電源装置の消費電力を監視する」</li> </ul> | <ul> <li>x86 サーバー SP</li> <li>SPARC サーバー</li> <li>CMM</li> </ul> |
| 消費電力履歴を監視<br>する | <ul> <li>116 ページの「電力統<br/>計情報と電力履歴を監<br/>視する」</li> </ul>                          | <ul> <li>x86 サーバー SP</li> <li>SPARC サーバー</li> <li>CMM</li> </ul> |

### インストールを開始する前に

- 『Oracle Integrated Lights Out Manager (ILOM) 3.0 概念ガイド』で定義されている電源監視の用語を確認します。
- 『Oracle Integrated Lights Out Manager (ILOM) 3.0 概念ガイド』のシステムの消費電力メトリックに関する節で説明されている Web インタフェースの強化を確認します。

注 – この章で説明する消費電力機能は、使用しているプラットフォームサーバーまた は CMM によっては実装されていない場合があります。この節で説明する消費電力機 能が使用しているサーバーまたは CMM でサポートされているかどうかを確認するに は、そのサーバー用に提供されている ILOM 補足マニュアルまたは管理マニュアルを 参照してください。

ILOM で最初に提供された消費電力メトリックにアクセスするには、ILOM 3.0 以降を実行している必要があります。消費電力履歴にアクセスするには、ILOM 3.0.3 以降を実行している必要があります。強化された消費電力プロパティーおよび通知しきい値プロパティーにアクセスするには、ILOM 3.0.4 以降を実行している必要があります。

注 – 消費電力履歴は、ILOM CLI および Web インタフェースを使用して提供され ます。この情報は、IPMI や SNMP からは使用できません。

## ▼ システムの消費電力を監視する

- 1. サーバー SP または CMM の ILOM Web インタフェースにログインします。
- 2. ILOM Web インタフェースで、次のいずれかの手順を実行します。
  - ILOM 3.0.3 以降を使用している場合は、「Power Management」--> 「Consumption」を選択します。
  - ILOM 3.0.3 より前の ILOM ファームウェアを実行している場合は、「System Monitoring」-->「Power Management」を選択します。

「Power Consumption」ページが表示されます。

**注** – 電力の監視機能は、この機能のサーバープラットフォームへの実装によって異なります。詳細および手順については、プラットフォーム固有の ILOM 補足マニュアルまたはプラットフォーム管理マニュアルを参照してください。

3. 「Power Consumption」ページで、実電力、ターゲット制限、および許容ピークの 電力メトリックを参照できます。

注 –「Power Consumption」ページのプロパティーは、サーバー SP については ILOM 3.0.8 で、CMM については ILOM 3.0.10 で更新されました。これらのプロパ ティーの詳細は、『Oracle Integrated Lights Out Manager (ILOM) 3.0 概念ガイド』 の電力メトリックの Web 強化に関する節を参照してください。

| System Informatio                              | n Sy              | stem Monitoring                             | Pov                                | wer Management                      | Configuration          | User Management           | Rer      |
|------------------------------------------------|-------------------|---------------------------------------------|------------------------------------|-------------------------------------|------------------------|---------------------------|----------|
| Consumption                                    | Limit             | Allocation                                  | History                            | ]                                   |                        |                           |          |
| Power Consum                                   | ption             |                                             |                                    |                                     |                        |                           |          |
| View actual system in<br>exceeds either thresh | put powei<br>old. | r consumption, po                           | wer cons                           | sumption limit, and o               | configure notification | thresholds from this page | ge. An I |
| Actual Power:                                  | 10 w<br>The i     | vatts<br>input power the sys                | tem is curr                        | rently consuming.                   |                        |                           |          |
| Target Limit:                                  | 189<br>Pow        | watts (Limit on Pe<br>er capping is applied | e <i>ak Perm</i><br>I to achiev    | <i>titted.)</i><br>ve target limit. |                        |                           |          |
| Peak Permitted:                                | 189<br>Maxi       | watts (Configured<br>mum power the sys      | <i>l limit is a</i><br>tem will ev | applied.)<br>ver consume.           |                        |                           |          |
| Notification Threshold                         | d 1: 📃 E          | Enabled                                     |                                    |                                     |                        |                           |          |
|                                                | F<br>T            | 0 watts<br>The default is: Disab            | ed (0)                             |                                     |                        |                           |          |
| Notification Threshold                         | d 2: 📃 E          | Enabled                                     |                                    |                                     |                        |                           |          |
|                                                | ſ                 | 0 watts                                     |                                    |                                     |                        |                           |          |
|                                                | I                 | The default is: Disab                       | ed (0)                             |                                     |                        |                           |          |
| Save                                           |                   |                                             |                                    |                                     |                        |                           |          |

### ▼ 個々の電源装置の消費電力を監視する

● センサーの表示手順については、86ページの「センサー測定値の表示」を参照してください。

### ▼ 電力統計情報と電力履歴を監視する

- 1. サーバー SP または CMM の ILOM Web インタフェースにログインします。
- 2. ILOM Web インタフェースで、次のいずれかの手順を実行します。
  - ILOM 3.0.3 より前の ILOM ファームウェアを実行している場合は、「System Monitoring」-->「Power Management」を選択して「Power History」リンクを クリックします。
  - ILOM 3.0.3 以降を使用している場合は、「Power Management」--> 「History」を選択します。
  - ILOM 3.0.14 以降を使用している場合は、「Power Management」--> 「Statistics」を選択して電力統計情報を表示するか、「Power Management」--> 「History」を選択して電力履歴を表示します。

これらの電源監視履歴の用語については、『Oracle Integrated Lights Out Manager (ILOM) 3.0 概念ガイド』の電源監視の用語に関する節を参照してください。

注 – ILOM 3.0.3 で「History」タブに表示されていた「Statistic」テーブルは、 ILOM 3.0.14 では「Statistic」タブに移動しました。

### ■ CMM の電力履歴の例

#### Power History

| Power Usage Average |                        |                        |                        |  |  |  |  |  |
|---------------------|------------------------|------------------------|------------------------|--|--|--|--|--|
|                     |                        |                        |                        |  |  |  |  |  |
| Sensor Name         | 15 Seconds Avg (Watts) | 30 Seconds Avg (Watts) | 60 Seconds Avg (Watts) |  |  |  |  |  |
| /CH/VPS             | 1400.000               | 1400.000               | 1400.000               |  |  |  |  |  |
| /CH/BL0/VPS         | No Data                | No Data                | No Data                |  |  |  |  |  |
| /CH/BL1/VPS         | No Data                | No Data                | No Data                |  |  |  |  |  |
| /CH/BL2/VPS         | No Data                | No Data                | No Data                |  |  |  |  |  |
| /CH/BL3/VPS         | No Data                | No Data                | No Data                |  |  |  |  |  |
| /CH/BL4/VPS         | No Data                | No Data                | No Data                |  |  |  |  |  |
| /CH/BL5/VPS         | No Data                | No Data                | No Data                |  |  |  |  |  |
| /CH/BL6/VPS         | No Data                | No Data                | No Data                |  |  |  |  |  |
| /CH/BL7/VPS         | No Data                | No Data                | No Data                |  |  |  |  |  |
| /CH/BL8/VPS         | 10.000                 | 10.000                 | 10.000                 |  |  |  |  |  |
| /CH/BL9/VPS         | 10.000                 | 10.000                 | 10.000                 |  |  |  |  |  |

| Power Histor | Power History                                 |                                |                               |                                |                     |                      |  |  |  |  |  |
|--------------|-----------------------------------------------|--------------------------------|-------------------------------|--------------------------------|---------------------|----------------------|--|--|--|--|--|
| Sensor Name  | Sample Set                                    | Min Power<br>Consumed (Watts)  | Avg Power<br>Consumed (Watts) | Max Power<br>Consumed (Watts)  | Time Period         | Depth                |  |  |  |  |  |
| /CH/VPS      | 0 (1 Minute<br>Average, 1<br>Hour<br>History) | 1400.000 at Mar 22<br>01:47:24 | 1400.000                      | 1400.000 at Mar 22<br>01:47:24 | 1 Minute<br>Average | 1 Hour<br>History    |  |  |  |  |  |
| /CH/VPS      | 1 (1 Hour<br>Average,<br>14 Day<br>History)   | 1282.835 at Mar 21<br>05:49:25 | 1385.788                      | 1400.000 at Mar 22<br>01:49:24 | 1 Hour<br>Average   | 14<br>Day<br>History |  |  |  |  |  |
| /CH/BL0/VPS  | 0 (1 Minute<br>Average, 1<br>Hour<br>History) | No Data                        | No Data                       | No Data                        | 1 Minute<br>Average | 1 Hour<br>History    |  |  |  |  |  |

3. 特定の期間にデバイスが消費した電力のサンプルデータセットを表示するには、 「Power History」テーブルの「Sample Set」列のリンクをクリックします。

# サーバーの電力使用量を管理するための 電力ポリシーの設定

| <u>現日</u>              |                                                              |                                                                          |
|------------------------|--------------------------------------------------------------|--------------------------------------------------------------------------|
| 説明                     | リンク                                                          | プラットフォームの機能のサポート                                                         |
| ポリシーを設定して<br>消費電力を制御する | • 119 ページの「消費電力ポ<br>リシーを設定する」                                | <ul> <li>x86 サーバー SP (ILOM 3.0.4<br/>より前)</li> <li>SPARC サーバー</li> </ul> |
| ポリシーを設定して<br>電力上限を制御する | <ul> <li>120 ページの「電力上限の<br/>サーバー電力ポリシーを<br/>設定する」</li> </ul> | <ul> <li>x86 サーバー SP</li> <li>SPARC サーバー</li> </ul>                      |

## インストールを開始する前に

- - -

- 『Oracle Integrated Lights Out Manager (ILOM) 3.0 概念ガイド』で定義されている電源監視の用語を確認します。
- 『Oracle Integrated Lights Out Manager (ILOM) 3.0 概念ガイド』の電力ポリシーの設定に関する節で説明されている Web インタフェースの強化を確認します。

注 – この節で説明する電力ポリシー機能は、使用しているプラットフォームサーバー または CMM によっては実装されていない場合があります。この節で説明する消費電 力機能が使用しているサーバーまたは CMM でサポートされているかどうかを確認す るには、そのサーバー用に提供されている ILOM 補足マニュアルまたは管理マニュア ルを参照してください。

- x86 サーバー用の ILOM で消費電力ポリシーのプロパティーを設定するには、 Administrator (a) の役割の権限を持っていること、および ILOM 3.0.3 以前を実行 していることが必要です。
- SPARC サーバー用の ILOM で消費電力ポリシーのプロパティーを設定するには、 Administrator (a) の役割の権限を持っていること、および ILOM 3.0 以降を実行 していることが必要です。
- Web インタフェースの「Limit」タブで電力上限のポリシーを設定するには、 Administrator (a) の役割の権限を持っていること、および ILOM 3.0.8 以降がサー バーにインストールされていることが必要です。

### ▼ 消費電力ポリシーを設定する

- 1. サーバー SP の Web インタフェースにログインします。
- 2. ILOM Web インタフェースで、次のいずれかの手順を実行します。
  - ILOM 3.0.3 以前を使用している場合は、「System Monitoring」-->「Power Management」を選択して「Power Policy」設定を表示します。
  - SPARC サーバーで ILOM 3.0.4 以降を使用している場合は、「Power Management」-->「Settings」を選択して「Power Policy」設定を表示します。

**注** –「Power Management Consumption」ページの「Power Policy」設定は、 ILOM 3.0.4 で x86 サーバー用の ILOM Web インタフェースから削除されました。

- 3. 「Power Policy」リストボックスで、「Performance」または「Elastic」を 選択します。
  - Performance システムは、利用可能なすべての電力を使用できます。
  - Elastic システムの電力使用量は、現在の使用率のレベルに合わせて変化します。たとえば、作業負荷が変動した場合でも、相対利用率が常に 70% で保持されるように、システムコンポーネントに供給する電力を増減します。

| System<br>Information | System<br>Monitoring |     | Config   | uration | User<br>Management | F<br>C | Remote<br>Control | Maintenance |
|-----------------------|----------------------|-----|----------|---------|--------------------|--------|-------------------|-------------|
| Sensor Readings       | Indicators           | Eve | ent Logs | Power   | Management         |        |                   |             |
| Power Managem         | ent                  |     |          |         |                    |        |                   |             |

View and configure power management settings from this page.

| ۶. | Consumption | Settings |
|----|-------------|----------|

Power History

#### Consumption

| Actual Power:    | 0.00 watts |
|------------------|------------|
| Permitted Power: | 762 watts  |
| Available Power: | 762 watts  |
| A Back to Top    |            |
| Settings         |            |

| Power Policy: | Performance | - |
|---------------|-------------|---|
|---------------|-------------|---|

注 – 「Power Policy」設定は、ILOM 3.0.4 で x86 サーバー用の Web インタフェース と CLI インタフェースから削除されました。

4. 「Save」をクリックして新しい設定を適用します。

## ▼ 電力上限のサーバー電力ポリシーを設定する

- 1. サーバー SP の ILOM Web インタフェースにログインします。
- 2. ILOM Web インタフェースで、「Power Management」-->「Limit」タブを選択します。
- 3. 「Power Limit」ページで、次に示すように電力上限のポリシーを設定します。

| プロパティー            | 説明                                                                                                    |
|-------------------|----------------------------------------------------------------------------------------------------|
| Policy            | 「Policy」プロパティーでは、電力上限ポリシーを設定で<br>きます。「Policy」プロパティーでは、適用する電力上限<br>の種類として次のいずれかを指定します。                                                                     |
|                   | <ul> <li>Soft - Only cap if actual power exceeds Target<br/>Limit ソフト上限オプションを有効にすると、<br/>「Actual Power」を「Target Limit」内に戻すため<br/>の猶予期間を設定できます。</li> </ul> |
|                   | - System Default - プラットフォームによって選択<br>される最適な猶予期間。<br>またけ                                                                                                   |
|                   | - Custom - ユーザー指定の猶予期間。                                                                                                    |
|                   | • <b>Hard</b> — Fixed cap keeps Peak Permitted power under Target Limit. — このオプションを有効にする と、電力上限が猶予期間なしで常に適用されます。                                          |
| Violation Actions | 「Violation Actions」プロパティーでは、設定された猶予<br>期間内に電力制限を達成できなかった場合に ILOM で実行<br>される設定を指定できます。<br>次のいずれかのアクションを指定できます。                                             |
|                   | <ul> <li>None - このオプションを有効にすると、電力制限を<br/>達成できなかった場合に、ILOM に「Status Error<br/>Message」が表示され、指定された電力制限を達成で<br/>きないことが通知されます。</li> </ul>                     |
|                   | または                                                                                                    |
|                   | <ul> <li>Hard-Power-Off - このオプションを有効にすると、<br/>電力制限を達成できなかった場合に、ILOM で次のアク<br/>ションが実行されます。</li> </ul>                                                      |
|                   | * 「Status Error Message」を表示します。<br>* サーバーの強制電源切断を開始します。                                                                                                   |
|                   | 注 – 「Violation Actions」のデフォルトオプションは<br>「None」です。                                                                                                    |

**注** – 電力上限のパフォーマンスを最適化するために、すべての詳細なサーバー電力 制限プロパティーでデフォルト値を使用することをお勧めします。

4. 電力制限プロパティーの変更を適用するには、「Save」をクリックします。

## 消費電力通知しきい値の設定

| 項目                       |                                                                               |                                                               |  |  |  |
|--------------------------|-------------------------------------------------------------------------------|---------------------------------------------------------------|--|--|--|
| 説明                       | リンク                                                                           | プラットフォームの機能のサポート                                              |  |  |  |
| 消費電力通知しきい値を<br>表示または設定する | <ul> <li>121 ページの「Web イン<br/>タフェースを使用して通<br/>知しきい値を表示および<br/>設定する」</li> </ul> | <ul> <li>x86 サーバー</li> <li>SPARC サーバー</li> <li>CMM</li> </ul> |  |  |  |

### インストールを開始する前に

- 『Oracle Integrated Lights Out Manager (ILOM) 3.0 概念ガイド』で定義されている電源監視の用語を確認します。
- ILOM 3.0.4 以降がサーバーまたは CMM にインストールされている必要があり ます。
- 消費電力の設定変数を変更するには、ILOM の Administrator (a) 権限が必要です。

## ▼ Web インタフェースを使用して通知しきい値を 表示および設定する

- 1. サーバー SP または CMM の ILOM Web インタフェースにログインします。
- Web インタフェースページで、「Power Management」-->「Consumption」をク リックします。

「Power Consumption」ページが表示されます。

- 3. 「Power Consumption」ページで、次の手順を実行します。
  - a. 「Notification Threshold」フィールドで、「Enabled」チェックボックスを選択 します。
  - b. プラットフォーム要件に基づいて、「Watts」テキストボックスで通知しきい 値を指定します。
  - c. 「Save」をクリックして変更内容を適用します。

# コンポーネント割り当て配電の監視と 設定

項目

| 説明                                            | リンク                                                                                                    | プラットフォームの機能のサポート                                              |
|-----------------------------------------------|----------------------------------------------------------------------------------------------------|---------------------------------------------------------------|
| サーバーまたは<br>CMM のコンポー<br>ネント割り当てメト<br>リックを表示する | <ul> <li>123 ページの「サーバーコン<br/>ポーネントの電力割り当てを<br/>表示する」</li> <li>125 ページの「CMM コンポーネン<br/>トの電力割り当てを表示する」</li> </ul>                               | <ul> <li>x86 サーバー</li> <li>SPARC サーバー</li> <li>CMM</li> </ul> |
| シャーシのブレー<br>ドスロットの許容<br>電力を設定する               | <ul> <li>128 ページの「ILOM 3.0.6 で<br/>CMM のブレードスロットの許容<br/>電力を設定する」</li> <li>129 ページの「ILOM 3.0.10 で<br/>CMM のブレードスロットの許可<br/>制限を設定する」</li> </ul> | • CMM                                                         |

## インストールを開始する前に

- 『Oracle Integrated Lights Out Manager (ILOM) 3.0 概念ガイド』で定義されてい る電源監視の用語を確認します。
- 『Oracle Integrated Lights Out Manager (ILOM) 3.0 概念ガイド』でコンポーネン ト割り当て配電に関する概念情報を確認します。
- ILOM 3.0.6 以降がサーバー SP または CMM にインストールされている必要があり ます。この節で説明する手順の中には、サーバー SP または CMM で ILOM 3.0.10 以降を実行していることが必要なものもあります (記載がある場合)。
- 消費電力または割り当ての設定変数を変更するには、ILOM の Administrator (a) 権限が必要です。

**注** – ILOM 3.0.8 で、サーバー SP の「Power Management」-->「Distribution」タブ は「Allocation」に名前変更されました。ILOM 3.0.10 で、CMM の「Power Management」-->「Distribution」タブは「Allocation」に名前変更されました。

### ▼ サーバーコンポーネントの電力割り当てを表示する

- 1. ILOM SP Web インタフェースにログインします。
- Web インタフェースで、次のいずれかの手順を実行します。
  - ILOM 3.0.6 を使用している場合は、「Power Management」-->「Distribution」 タブを選択します。
  - ILOM 3.0.8 以降を使用している場合は、「Power Management」-->「Allocation」 タブを選択します。

「Power Distribution」または「Power Allocation Plan」ページが表示されます。

| System Information |       | System Monitoring |         | ver Management | Configuration | User Management | Remote Control |
|--------------------|-------|-------------------|---------|----------------|---------------|-----------------|----------------|
| Consumption        | Limit | Allocation        | History | ]              |               |                 |                |

#### **Power Allocation Plan**

View system power requirements for capacity planning.

| System Power Map           |       |                                                            |  |  |  |  |
|----------------------------|-------|------------------------------------------------------------|--|--|--|--|
|                            |       |                                                            |  |  |  |  |
| Power Values               | Watts | Notes                                                      |  |  |  |  |
| Allocated Power            | 225   | Power allocated for installed and hot pluggable components |  |  |  |  |
| Installed Hardware Minimum | 21    | Minimum power drawn by installed components                |  |  |  |  |
| Peak Permitted Power       | 189   | Configured limit is applied                                |  |  |  |  |
| Target Limit               | 189   | Limits Peak Permitted Power                                |  |  |  |  |

#### Per Component Power Map

| Component      | Allocated Power (Watts) | Can be C |
|----------------|-------------------------|----------|
| CPUs (total)   | 60                      | Yes      |
| MB_P0          | 60                      | Yes      |
| memory (total) | 10                      | No       |
| MB_P0_D8       | 10                      | No       |
| I/O (total)    | 80                      | No       |
| HDD0           | 8                       | No       |
| HDD1           | 8                       | No       |
| HDD2           | 8                       | No       |
| HDD3           | 8                       | No       |
| MB_REM         | 18                      | No       |

- 3. 電力割り当てテーブルで、電力容量計画用の次のシステム電力要件を表示します。
  - System Power Map このテーブルは、システム電力プロパティー 「Allocated Power」、「Installed Hardware Minimum」、「Peak Permitted Power」、および「Target Limit」に割り当てられた電力の合 計を示す値 (ワット単位) を反映しています。
  - Per Component Power Map このテーブルは、サーバーコンポーネントカテゴリ (メモリーなど) およびサーバーコンポーネント (ME\_PO\_D0 など) ごと に割り当てられた電力を示す値 (ワット単位) を反映しています。また、割り当てられた電力値を制限できるかどうかも示します。

### ▼ ILOM 3.0.8 でサーバーの電力制限プロパティーを設定する

- 1. サーバー SP の ILOM Web インタフェースにログインします。
- ILOM Web インタフェースで、「Power Management」-->「Limit」タブを選択します。

**注 –**「Power Management」-->「Distribution」タブは ILOM 3.0.8 で「Limit」に名前 変更されました。

「Power Limit」ページが表示されます。

3. 「Power Limit」ページで、次の電力制限プロパティーを表示または変更します。

| 電力制限プロパティー     | 説明                                                                                                    |
|----------------|----------------------------------------------------------------------------------------------------|
| Power Limiting | 電力制限を設定できるようにするには、このプロパティーを有効にします。                                                                                                    |
| Target Limit   | 「Target Limit」をワット単位またはパーセントで設定します。この値は、<br>「Installed Hardware Minimum Power」と「Allocated Power」の間<br>の範囲を反映しているはずです。<br>注 –「Installed Hardware Minimum Power」と「Allocated Power」の<br>値は「Power Management」>「Allocation」タブで参照できます。 |

| 電力制限プロパティー        | 説明                                                                                                    |
|-------------------|----------------------------------------------------------------------------------------------------|
| Policy            | 「Policy」プロパティーでは、電力上限ポリシーを設定できます。 「Policy」<br>プロパティーでは、適用する電力上限の種類として次のいずれかを指定します。                                                                    |
|                   | <ul> <li>Soft - Only cap if actual power exceeds Target Limit ソフト<br/>上限オプションを有効にすると、「Actual Power」を「Target Limit」<br/>内に戻すための猶予期間を設定できます。</li> </ul> |
|                   | - System Default - プラットフォームによって選択される最適な猶予<br>期間。                                                                                                    |
|                   | または                                                                                                    |
|                   | - Custom - ユーザー指定の猶予期間。                                                                                                    |
|                   | <ul> <li>Hard - Fixed cap keeps Peak Permitted power under Target<br/>Limit ハード上限オプションを有効にすると、電力上限が猶予期間なし<br/>で常に適用されます。</li> </ul>                   |
| Violation Actions | 「Violation Actions」プロパティーでは、設定された猶予期間内に電力制限を<br>達成できなかった場合に ILOM で実行される設定を指定できます。                                                                     |
|                   | 次のいずれかのアクションを指定できます。                                                                                                    |
|                   | <ul> <li>None - このオプションを有効にすると、電力制限を達成できなかった場合に、ILOM に「Status Error Message」が表示され、指定された電力制限を達成できないことが通知されます。</li> </ul>                               |
|                   | または                                                                                                    |
|                   | <ul> <li>Hard-Power-Off - このオプションを選択すると、電力制限を達成できな<br/>かった場合に、ILOM で次のアクションが実行されます。</li> </ul>                                                        |
|                   | * 「Status Error Message」を表示します。                                                                                                    |
|                   | * サーバーの強制電源切断を開始します。                                                                                                    |
|                   | <b>注 –</b> 「Violation Actions」のデフォルトオプションは「None」です。                                                                                                   |

**注** – 電力上限のパフォーマンスを最適化するために、すべての詳細なサーバー電力 制限プロパティーでデフォルト値を使用することをお勧めします。

4. 電力制限プロパティーの変更を適用するには、「Save」をクリックします。

## ▼ CMM コンポーネントの電力割り当てを表示する

- 1. ILOM CMM Web インタフェースにログインします。
- CMM Web インタフェースページの左区画で CMM を選択し、次のいずれかの 手順を実行します。
  - ILOM 3.0.6 以降を実行している場合は、「Power Management」--> 「Distribution」タブを選択します。
  - ILOM 3.0.10 以降を実行している場合は、「Power Management」--> 「Allocation」タブを選択します。

# **注** – CMM の「Power Management」-->「Distribution」タブは ILOM 3.0.10 で「Allocation」に名前変更されました。

#### CMM の「Power Allocation Plan」ページが表示されます。

| System Informat | ion Syste  | em Monitoring | Power Management | Storage | Configuration | User Management | Remote Control | Maintenance |  |
|-----------------|------------|---------------|------------------|---------|---------------|-----------------|----------------|-------------|--|
| Consumption     | Allocation | Redundancy    | History          |         |               |                 |                |             |  |

#### Power Allocation Plan

View system power requirements for capacity planning and configure the maximum power granted to blades at power on.

| System Power Specification |       |                                                                                 |  |  |
|----------------------------|-------|---------------------------------------------------------------------------------|--|--|
|                            |       |                                                                                 |  |  |
| Power Values               | Watts | Notes                                                                           |  |  |
| Power Supply Maximum       | 12800 | Maximum power the available PSUs can draw                                       |  |  |
| Redundant Power            | 6400  | Amount of Power Supply Maximum reserved by redundancy policy                    |  |  |
| Peak Permitted             | 6400  | Maximum power the system is permitted to consume (redundancy policy is applied) |  |  |
| Allocated Power            | 3757  | Sum of Allocated Power for chassis components and Granted Power for blades      |  |  |

### Blade Power Map Blades request Required I

Blades request Required Power at blade power on, and in response to changes in power capping configuration. If the requested power is not granted, the blade will not power on.

| Blade Slot Power Summary |       |                                                                                 |  |  |  |
|--------------------------|-------|---------------------------------------------------------------------------------|--|--|--|
|                          |       |                                                                                 |  |  |  |
| Power Values             | Watts | Notes                                                                           |  |  |  |
| Grantable Power          | 2643  | Remaining power the system can grant to blades without exceeding Peak Permitted |  |  |  |
| Unfilled Grant Requests  | 1356  | Sum of Required Power for blades that have not yet been granted power           |  |  |  |

#### Blade Power Grants

| E       | Edt        |                                         |                        |                       |  |  |  |  |  |  |
|---------|------------|-----------------------------------------|------------------------|-----------------------|--|--|--|--|--|--|
| 8       | Blade Slot | Grant Limit (Watts)                     | Required Power (Watts) | Granted Power (Watts) |  |  |  |  |  |  |
| ÷.      | TOTAL      | -                                       | 1919 (total)           | 563 (total)           |  |  |  |  |  |  |
| 0       | 0          | 1200                                    | 183                    | 183                   |  |  |  |  |  |  |
| 0       | 1          | 800                                     | Empty Slot             | -                     |  |  |  |  |  |  |
| 0       | 2          | 1100                                    | Empty Slot             | -                     |  |  |  |  |  |  |
| 0       | 3          | 1200                                    | Empty Slot             | -                     |  |  |  |  |  |  |
| 0       | 4          | 1200                                    | 234                    | 234                   |  |  |  |  |  |  |
| 0       | 5          | 1200 (ignored - auto-powered I/O blade) | 146                    | 146                   |  |  |  |  |  |  |
| $\circ$ | 6          | 1200                                    | 389                    | 0                     |  |  |  |  |  |  |
| 0       | 7          | 1200                                    | 371                    | 0                     |  |  |  |  |  |  |
| 0       | 8          | 1200                                    | 371                    | 0                     |  |  |  |  |  |  |
| 0       | 9          | 1200                                    | 225                    | 0                     |  |  |  |  |  |  |

| Chassis Component Slot Power Map    |                         |  |
|-------------------------------------|-------------------------|--|
|                                     |                         |  |
| Component                           | Allocated Power (Watts) |  |
| TOTAL                               | 3158 (total)            |  |
| Reserved for Auto-Powered VO Blades | 1022                    |  |
| NEMs (total)                        | 60 (total)              |  |
| NEMO                                | 60                      |  |
| NEM1                                | 0                       |  |
| Fans (total)                        | 456 (total)             |  |
| FMO                                 | 64                      |  |
| FM1                                 | 64                      |  |
| FM2                                 | 64                      |  |
| FM3                                 | 64                      |  |
| FM4                                 | 64                      |  |
| FM5                                 | 64                      |  |
| PS0_FAN0                            | 18                      |  |
| PS0_FAN1                            | 18                      |  |

- 3. CMM の「Power Allocation Plan」ページで、電力割り当ての値を表示します。
  - ILOM 3.0.6 以降の場合、これらの CMM 電力割り当ての値は次のように表示 されます。

| 更新されたプロパ<br>ティー名                   | 詳細                                                                                                    |
|------------------------------------|----------------------------------------------------------------------------------------------------|
| Allocated Power                    | システムシャーシ内のすべての電力消費 CMM コンポーネントに割り当て<br>られた電力の合計を示す値 (ワット単位)。                                                                                                    |
| Allocatable<br>Power               | CMM がブレードスロットに割り当て可能な残りの電力の合計 (ワット単位)。                                                                                                    |
| Blade Slot Power<br>Distribution   | <ul> <li>次の電力割り当ての値を表示します。</li> <li>Allocated Power - このスロットのサーバーモジュール (ブレード) に<br/>割り当てられた電力の合計 (ワット単位)。CMM は常に、I/O サーバー<br/>モジュールが存在するかどうかに関係なく、未管理の I/O サーバーモ<br/>ジュールを処理するために十分な電力を割り当てます。</li> <li>Permitted Power - このブレードスロットのサーバーモジュールに許可<br/>された最大電力割り当て。</li> <li>注 - サーバーモジュールスロットに割り当てられた許容電力を変更するに<br/>は、128 ページの「ILOM 3.0.6 で CMM のプレードスロットの許容電力を<br/>設定する」を参照してください。</li> </ul> |
| Component<br>Power<br>Distribution | システム内のブレード以外の各コンポーネントに割り当てられた電力を表<br>示します。                                                                                                    |

 ILOM 3.0.10 以降の場合、これらの CMM 電力割り当ての値は次のように表示 されます。

| 更新されたプロパ<br>ティー名                        | 詳細                                                                                                    |
|-----------------------------------------|----------------------------------------------------------------------------------------------------|
| Grantable Power<br>(名前が変更され<br>たプロパティー) | ILOM 3.0.6 の「Allocatable Power」は ILOM 3.0.10 で「Grantable<br>Power」に名前変更されました。<br>「Grantable Power」は、CMM が許可制限を超えることなくブレードス<br>ロットに割り当て可能な残りの電力の合計 (ワット単位) を示します。                                                         |
| Grant Limit<br>(名前が変更され<br>たプロパティー)     | ILOM 3.0.6 の「Permitted Power」は ILOM 3.0.10 で「Grant Limit」に名<br>前変更されました。<br>「Grant Limit」は、システムがブレードスロットに許可する最大電力を表<br>します。ブレードの許可制限を設定する手順については、128 ページの<br>「ILOM 3.0.6 で CMM のブレードスロットの許容電力を設定する」を参照<br>してください。        |
| Granted Power<br>(名前が変更され<br>たプロパティー)   | ILOM 3.0.6 の「Allocated Power」は ILOM 3.0.10 で「Granted Power」<br>に名前変更されました。<br>「Granted Power」は、単一のサーバーコンポーネント別 (メモリーモ<br>ジュールなど)、サーバーコンポーネントのカテゴリ別 (すべてのメモリー<br>モジュール)、またはすべてのサーバー電力消費コンポーネント別のいずれ<br>かで、最大消費電力の合計を表します。 |

## ▼ ILOM 3.0.6 で CMM のブレードスロットの許容 電力を設定する

- 1. ILOM CMM Web インタフェースにログインします。
- Web インタフェースページの左区画で CMM を選択し、「Power Management」--> 「Distribution」タブを選択します。
- 3. 「Blade Slot Power Distribution」テーブルまでスクロールダウンします。

| Bla | Blade Slot Power Distribution |                         |                         |  |
|-----|-------------------------------|-------------------------|-------------------------|--|
| E   |                               |                         |                         |  |
| 8   | Blade Slot                    | Allocated Power (Watts) | Permitted Power (Watts) |  |
| 12  | Blade Slots (total)           | 3175                    | -                       |  |
| 0   | BL0                           | 435                     | 1200                    |  |
| 0   | BL1                           | 410                     | 1000                    |  |
| 0   | BL2                           | 268                     | 1200                    |  |
| 0   | BL3                           | 309                     | 1200                    |  |
| 0   | BL4                           | 268                     | 1200                    |  |
| 0   | BL5                           | 506                     | 1200                    |  |
| 0   | BL6                           | 146                     | 1200                    |  |
| 0   | BL7                           | 265                     | 1200                    |  |
| 0   | BL8                           | 300                     | 1200                    |  |
| 0   | BL9                           | 268                     | 1200                    |  |

- 4. 「Blade Slot Power Distribution」テーブルで、次の手順を実行します。
  - a. 許容電力割り当てを変更するブレードスロットのラジオボタンを選択します。
  - b. 「Edit (編集)」をクリックします。

「Allocated Power」および「Permitted Power」の値に関する情報を示すダイ アログが表示されます。

| Permitted Power controls por<br>blade power on), or up to the<br>watts). | wer allocated to server blades. It can be set to 0 (to prevent<br>maximum possible per slot power consumption (1200 |
|--------------------------------------------------------------------------|----------------------------------------------------------------------------------------------------|
| Allocated Power: 410                                                     | _                                                                                                    |
| Permitted Power: 1200                                                    | watts                                                                                                    |
|                                                                          |                                                                                                    |
|                                                                          |                                                                                                    |
|                                                                          | Save Close                                                                                                    |

c. ダイアログで「Permitted Power」の値を変更し、「Save」をクリックします。

**注** - サーバーモジュールに電源が投入されないようにするために、「Permitted Power」の値を0に設定できます。

## ▼ ILOM 3.0.10 で CMM のブレードスロットの許可 制限を設定する

1. CMM の ILOM Web インタフェースにログインします。

**注 –** ILOM でブレードスロットの電力プロパティー値を変更するには、Admin (a) の 役割を持つユーザーアカウントが必要です。

- Web インタフェースページの左区画で CMM を選択し、Web インタフェースページの右区画で「Power Management」-->「Allocation」タブを選択します。
   CMM の「Power Allocation」ページが表示されます。
- 3. 「Blade Slot Grants」テーブルまでスクロールダウンします。

| Blade Power Grants |            |                                         |                        |                  |
|--------------------|------------|-----------------------------------------|------------------------|------------------|
| Edit               |            |                                         |                        |                  |
| 8                  | Blade Slot | Grant Limit (Watts)                     | Required Power (Watts) | Granted Power (W |
| -                  | TOTAL      | -                                       | 1919 (total)           | 952 (total)      |
| 0                  | 0          | 1200                                    | 183                    | 183              |
| 0                  | 1          | 800                                     | Empty Slot             | -                |
| 0                  | 2          | 1100                                    | Empty Slot             | -                |
| 0                  | 3          | 1200                                    | Empty Slot             | -                |
| 0                  | 4          | 1200                                    | 234                    | 234              |
| 0                  | 5          | 1200 (ignored - auto-powered I/O blade) | 146                    | 146              |
| 0                  | 6          | 1200                                    | 389                    | 389              |
| 0                  | 7          | 1200                                    | 371                    | 0                |
| 0                  | 8          | 1200                                    | 371                    | 0                |
| 0                  | 9          | 1200                                    | 225                    | 0                |

- 4. 「Blade Slot Grants」テーブルで、次の手順を実行します。
  - a. 変更するブレードスロットのラジオボタンを選択します。
  - b. 「Edit (編集)」をクリックします。

ブレードの電力設定情報を示すダイアログが表示されます。

| Bladeslot 0 Grant Limit                                                       |  |  |
|-------------------------------------------------------------------------------|--|--|
| Configure the maximum power a blade will be granted when it requests power.   |  |  |
| Installed Blade Information                                                   |  |  |
| Maximum Power Request: 366                                                    |  |  |
| Required Power: 183                                                           |  |  |
| Granted Power: 183                                                            |  |  |
| Bladeslot Configuration                                                       |  |  |
| Grant Limit: Slot Maximum 💌 1200 watts<br>Set to 0 to prevent blade power-on. |  |  |
|                                                                               |  |  |
|                                                                               |  |  |
| Save Close                                                                    |  |  |

c. ダイアログで「Custom」を選択し、ワット数の値を指定して「Grant Limit」の 値を変更し、「Save」をクリックします。

**注** - ブレードに電源が投入されないようにするために、「Grant Limit」の値を 0 に設定できます。

# サーバーの電力制限プロパティーの設定

| 項目                           |                                                              |                            |
|------------------------------|--------------------------------------------------------------|----------------------------|
| 説明                           | リンク                                                          | プラットフォームの機能のサポート           |
| サーバー SP の電力制限<br>プロパティーを設定する | <ul> <li>131 ページの「サーバーの<br/>電力制限プロパティーを<br/>設定する」</li> </ul> | • x86 サーバー<br>• SPARC サーバー |
## インストールを開始する前に

- 『Oracle Integrated Lights Out Manager (ILOM) 3.0 概念ガイド』で定義されている電源監視の用語を確認します。
- 『Oracle Integrated Lights Out Manager (ILOM) 概念ガイド』でサーバーの電力 制限 (またはサーバーの電力割当量) に関する概念情報を確認します。
- サーバーの電力制限プロパティーを設定するには、ILOM 3.0.6 以降がサーバーに インストールされている必要があります。
- 電源管理の設定変数を変更するには、ILOM の Administrator (a) 権限が必要です。

**注** – ILOM 3.0.8 で、サーバー SP の「Power Management」-->「Budget」タブは「Limit」に名前変更されました。

### ▼ サーバーの電力制限プロパティーを設定する

- 1. サーバー SP の ILOM Web インタフェースにログインします。
- 2. ILOM Web インタフェースで、次のいずれかの手順を実行します。
  - ILOM 3.0.6 を使用している場合は、「Power Management」-->「Budget」 タブを選択します。
  - ILOM 3.0.8 以降を使用している場合は、「Power Management」-->「Limit」 タブを選択します。
- 「Power Limit」ページで、次に示すように、次の電力制限プロパティーを表示または変更します。

| 電力制限プロパティー     | 説明                                                                                                    |
|----------------|----------------------------------------------------------------------------------------------------|
| Power Limiting | 電力制限を設定できるようにするには、このプロパティーを<br>有効にします。<br><b>注 –</b> 「Power Limiting」は、ILOM 3.0.6 では「Budget」<br>タブの「Activation State」という名前でした。 |
| Target Limit   | 「Target Limit」をワット単位またはパーセントで設定<br>します。この値は、「Installed Hardware Minimum<br>Power」と「Allocated Power」の間の範囲を反映して<br>いるはずです。       |
|                | 注 – 「Target Limit」は、ILOM 3.0.6 では「Budget」タブ<br>の「Power Limit」という名前でした。                                                         |
|                | <b>注 -</b> 「Installed Hardware Minimum Power」と<br>「Allocated Power」の値は「Power Management」><br>「Allocation」タブで参照できます。            |

| 電力制限プロパティー           | 説明                                                                                                    |
|----------------------|----------------------------------------------------------------------------------------------------|
| Status Error Message | 「Status Error Message」読み取り専用プロパティーは、<br>設定された電力制限を達成できなかった場合にのみ<br>「Limit」ページに表示されます。                                                                                          |
|                      | <b>注 –</b> 「Status Error Message」読み取り専用プロパティー<br>は、ILOM 3.0.6 では「Budget」タブの「Status」という<br>名前でした。                                                                               |
| Policy               | 「Policy」プロパティーでは、電力上限ポリシーを設定で<br>きます。「Policy」プロパティーでは、適用する電力上限<br>の種類として次のいずれかを指定します。                                                                                          |
|                      | <ul> <li>Soft - Only cap if actual power exceeds Target<br/>Limit ソフト上限オプションを有効にすると、<br/>「Actual Power」を「Target Limit」内に戻すため<br/>の猶予期間を設定できます。</li> </ul>                      |
|                      | - System Default - プラットフォームによって選択<br>される最適な猶予期間。                                                                                                    |
|                      | または<br>Custom – フーザー指定の通予期間                                                                                                    |
|                      | <ul> <li>Hard - Fixed cap keeps Peak Permitted power<br/>under Target Limit ハード上限オプションを有効<br/>にすると、電力上限が猶予期間なしで常に適用されます。</li> <li>注 「Policy」は HOM 306 では「Budget」タブの</li> </ul> |
|                      | 「Time Limit」という名前でした。                                                                                                    |
| Violation Actions    | 「Violation Actions」プロパティーでは、設定された猶予<br>期間内に電力制限を達成できなかった場合に ILOM で実行<br>される設定を指定できます。                                                                                          |
|                      | 次のいずれかのアクションを指定できます。                                                                                                    |
|                      | <ul> <li>None - このオプションを有効にすると、電力制限を<br/>達成できなかった場合に、ILOM に「Status Error<br/>Message」が表示され、指定された電力制限を達成で<br/>きないことが通知されます。</li> </ul>                                          |
|                      | または                                                                                                    |
|                      | <ul> <li>Hard-Power-Off - このオプションを有効にすると、<br/>電力制限を達成できなかった場合に、ILOM で次のアク<br/>ションが実行されます。</li> </ul>                                                                           |
|                      | *「Status Error Message」を表示します。                                                                                                    |
|                      | * サーバーの強制電源切断を開始します。                                                                                                    |
|                      | <b>注 -</b> 「Violation Actions」のデフォルトオプションは<br>「None」です。                                                                                                    |

**注** – 電力上限のパフォーマンスを最適化するために、すべての詳細なサーバー電力 制限プロパティーでデフォルト値を使用することをお勧めします。

4. 電力制限プロパティーの変更を適用するには、「Save」をクリックします。

# CMM の電源装置冗長性プロパティーの 監視または設定

| 項目                                   |                                                                           |                  |
|--------------------------------------|---------------------------------------------------------------------------|------------------|
| 説明                                   | リンク                                                                       | プラットフォームの機能のサポート |
| CMM の電源装置冗長<br>性プロパティーを監視<br>または設定する | <ul> <li>133 ページの「CMM の<br/>電源装置冗長性プロパ<br/>ティーを表示または設定<br/>する」</li> </ul> | • CMM            |

### インストールを開始する前に

- 『Oracle Integrated Lights Out Manager (ILOM) 3.0 概念ガイド』で定義されている電源監視の用語を確認します。
- 『Oracle Integrated Lights Out Manager (ILOM) 3.0 概念ガイド』で CMM システムの電源装置冗長性に関する概念情報を確認します。
- CMM の電源装置冗長性プロパティーを設定するには、ILOM 3.0.6 以降がサーバー にインストールされている必要があります。
- 電源管理の設定変数を変更するには、ILOM の Administrator (a) の役割の権限が 必要です。

## ▼ CMM の電源装置冗長性プロパティーを表示また は設定する

- 1. ILOM CMM Web インタフェースにログインします。
- CMM の Web インタフェースの左区画で CMM を選択し、Web インタフェースページの右区画で「Power Management」-->「Redundancy」タブを選択します。 「Power Management Redundancy」ページが表示されます。
- 3. 「Redundancy」ページで、プロパティーを表示または設定します。
  - Power Supply Redundancy Policy 冗長用に割り当てる電源装置の数を選択 します。
    - None 電源装置を予約しません。
    - N+N 電源装置の半数を予約します。

注 - 冗長性ポリシーを変更すると、サーバーモジュール (ブレード) に割り当てるた めの CMM の許容電力量に影響します。シャーシの「Permitted Power」は、使用 可能な電源装置から提供される電力から使用可能な冗長電力を引いた値に設定されま す。また、システムで使用可能な冗長電力がない場合は、1 つの電源装置が失われる と、システムは「Permitted Power」を削減します。「Permitted Power」がす でに割り当てられている電力量より小さい値に減らされた場合は、サーバーモジュー ルをオフにして割り当てられた電力を減らす手順をすぐに実行してください。

- Redundant Power この値はシステムによって提示されます。割り当てられていない使用可能な電力を表します。
- 4. 「Save」をクリックして変更内容を適用します。

# <u>第10章</u>

# ILOM 設定のバックアップおよび 復元

| 項目                         |                                                         |
|----------------------------|---------------------------------------------------------|
| 説明                         | リンク                                                     |
| ILOM 設定をバックアップする           | • 136 ページの「ILOM 設定をバックアップする」                            |
| ILOM 設定を復元する               | • 139 ページの「ILOM 設定を復元する」                                |
| ILOM 設定をデフォルト設定に<br>リセットする | <ul> <li>145 ページの「ILOM 設定をデフォルトにリセット<br/>する」</li> </ul> |

#### 関連項目

| ILOM  | 章または節                                     | マニュアル                                                                    |
|-------|-------------------------------------------|--------------------------------------------------------------------------|
| • 概念  | <ul> <li>設定の管理とファームウェ<br/>アの更新</li> </ul> | 『Oracle Integrated Lights Out Manager<br>(ILOM) 3.0 概念ガイド』(820-7370)     |
| • CLI | • ILOM 設定のバックアップ<br>および復元                 | 『Oracle Integrated Lights Out Manager<br>(ILOM) 3.0 CLI 手順ガイド』(820-7376) |
|       |                                           | ( ),,,,,,,,                                                              |

ILOM 3.0 の各種マニュアルは、次の Web サイトで入手できます。 http://docs.sun.com/app/docs/prod/int.lights.mgr30#hic

# ILOM 設定のバックアップ

西며

| 項日                   |                                  |                                                                                    |
|----------------------|----------------------------------|------------------------------------------------------------------------------------|
| 説明                   | リンク                              | プラットフォームの機能のサポート                                                                   |
| ILOM 設定をバックアッ<br>プする | • 136 ページの「ILOM 設定を<br>バックアップする」 | <ul> <li>x86 システムのサーバー SP</li> <li>SPARC システムのサー<br/>バー SP</li> <li>CMM</li> </ul> |

### インストールを開始する前に

- ILOM 設定をバックアップするには、Admin (a)、User Management (u)、 Console (c)、Reset and Host Control (r)、および Read Only (o) の役割を有効に する必要があります。
- 上記の役割を持たないユーザーアカウントを使用すると、作成される設定バック アップファイルに ILOM SP 設定のすべてのデータが含まれなくなる場合があり ます。

## ▼ ILOM 設定をバックアップする

- ILOM SP Web インタフェースまたは CMM ILOM Web インタフェースにログイン します。
- 「Maintenance」-->「Backup/Restore」を選択します。
   「Configuration Backup/Restore」ページが表示されます。

| System Information                                      | System Monitorin                                 | ng Power Management                                                 | Configuration                            | User Management                                      | Remote Control                                            | Maintenance                                       |                                         |
|---------------------------------------------------------|--------------------------------------------------|---------------------------------------------------------------------|------------------------------------------|------------------------------------------------------|-----------------------------------------------------------|---------------------------------------------------|-----------------------------------------|
| Firmware Upgrade                                        | Backup/Restore                                   | Configuration Management                                            | Reset SP                                 | Snapshot                                             |                                                           |                                                   | _                                       |
| Configuration Bac                                       | kup/Restore                                      |                                                                     |                                          |                                                      |                                                           |                                                   |                                         |
| Perform system configura<br>data within a backup file o | ation backup or restor<br>or for decrypting such | e from this page. Select Backup<br>data when restoring a configural | or Restore from (<br>tion. If a passphra | Operation menu. Choose<br>ase is not specified, then | a <i>Transfer Method</i> and<br>sensitive data will not b | fill in all required fie<br>be included in the ba | elds. You may ch<br>ackup file. Click / |
| Operation: Ba                                           | ckup 🔽                                           |                                                                     |                                          |                                                      |                                                           |                                                   |                                         |
| Transfer Method: Bro                                    | owser 💌                                          |                                                                     |                                          |                                                      |                                                           |                                                   |                                         |
| The                                                     | downloaded file will                             | be saved according to your brow                                     | ser settings.                            |                                                      |                                                           |                                                   |                                         |
|                                                         |                                                  |                                                                     |                                          |                                                      |                                                           |                                                   |                                         |
| Passphrase:                                             |                                                  |                                                                     |                                          |                                                      |                                                           |                                                   |                                         |
| Confirm Passphrase:                                     |                                                  |                                                                     |                                          |                                                      |                                                           |                                                   |                                         |
|                                                         |                                                  |                                                                     |                                          |                                                      |                                                           |                                                   |                                         |

- 3. 「Operation」ドロップダウンリストから「Backup」を選択します。
- 「Transfer Method」ドロップダウンリストから転送方法を選択します。
   次の転送方法を使用できます。
  - Browser
  - TFTP
  - FTP
  - SFTP
  - SCP
  - HTTP
  - HTTPS
- 5. 「Browser」転送方法を選択すると、バックアップファイルはブラウザの設定に 従って保存されます。
- 「TFTP」転送方法を選択すると、次の図に示すプロンプトが表示され、次の情報を 入力する必要があります。
  - Host リモートホストの IP アドレスか、DNS を設定している場合はリモートホストの名前を入力します。
  - Filepath 設定ファイルの保存先のパスを directoryPath/filename 形式 で入力します。

| Operation:          | Backup | • |           |  |
|---------------------|--------|---|-----------|--|
| Transfer<br>Method: | TFTP   | • |           |  |
| Host:               |        |   | Fllepath: |  |

- 7. 「SCP」、「FTP」、「SFTP」、「HTTP」、または「HTTPS」転送方法を選択 すると、次の図に示すプロンプトが表示され、次の情報を入力する必要があります。
  - Host リモートホストの IP アドレスか、DNS を設定している場合はリモートホストの名前を入力します。
  - Filepath 設定ファイルの保存先のパスを directoryPath/filename 形式 で入力します。
  - Username リモートシステムでのアカウントのユーザー名を入力します。
  - Password リモートシステムでのアカウントのパスワードを入力します。

| Operation:          | Backup 📕 |           |  |
|---------------------|----------|-----------|--|
| Transfer<br>Method: | SCP -    |           |  |
| Host:               |          | Fllepath: |  |
| Username:           |          | Password: |  |

- パスワード、SSH 鍵、証明書などの機密データをバックアップする場合は、パス フレーズを入力する必要があります。「Passphrase」フィールドにパスフレーズを 入力し、「Confirm Passphrase」フィールドでパスフレーズを確認入力します。
   パスフレーズを入力しないと、機密データはバックアップされません。
- 9. バックアップ操作を開始するには、「Run」をクリックします。 バックアップ操作が実行されます。

**注** – バックアップ操作の実行中は、ILOM SP 上のセッションが一時的に停止します。 バックアップ操作が完了すると、セッションは正常動作を再開します。通常、バック アップ操作が完了するには 2 - 3 分かかります。

# ILOM 設定の復元

#### 項目

| 説明           | リンク                                                                                         | プラットフォームの機能のサポート                                                                   |
|--------------|---------------------------------------------------------------------------------------------|------------------------------------------------------------------------------------|
| ILOM 設定を復元する | <ul> <li>139 ページの「ILOM 設定を<br/>復元する」</li> <li>141 ページの「バックアップ<br/>XML ファイルを編集する」</li> </ul> | <ul> <li>x86 システムのサーバー SP</li> <li>SPARC システムのサー<br/>バー SP</li> <li>CMM</li> </ul> |

### インストールを開始する前に

- ILOM 設定を復元するには、Admin (a)、User Management (u)、Console (c)、 Reset and Host Control (r)、および Read Only (o) の役割を有効にする必要があり ます。
- 上記の役割を持たないユーザーアカウントを使用すると、設定ファイルの一部の 情報が復元されない場合があります。復元操作の実行時には、バックアップファ イルの作成に使用したユーザーアカウント以上の権限を持つユーザーアカウントを 使用してください。そうしないと、バックアップされている設定データの一部が 復元されない場合があります。復元されないすべての設定プロパティーは、イベン トログに表示されます。したがって、イベントログを確認すると、すべての設定 プロパティーが復元されたかどうかを検証できます。

### ▼ ILOM 設定を復元する

- ILOM SP Web インタフェースまたは CMM ILOM Web インタフェースにログイン します。
- 「Maintenance」-->「Backup/Restore」を選択します。
   「Configuration Backup/Restore」ページが表示されます。
- 3. 「Operation」ドロップダウンリストから「Restore」を選択します。 復元操作に使用される「Configuration Backup/Restore」ページが表示されます。

- 「Transfer Method」ドロップダウンリストから転送方法を選択します。
   次の転送方法を使用できます。
  - Browser
  - TFTP
  - FTP
  - SFTP
  - SCP
  - HTTP
  - HTTPS
- 「Browser」転送方法を選択する場合は、バックアップファイルのディレクトリパスおよびファイル名を入力するか、「Browse」ボタンをクリックしてバックアップファイルの位置を指定します。
- 「TFTP」転送方法を選択すると、次の図に示すプロンプトが表示され、次の情報を 入力する必要があります。
  - Host リモートホストの IP アドレスか、DNS を設定している場合はリモートホストの名前を入力します。
  - Filepath 設定ファイルの保存先のパスを directoryPath/filename 形式 で入力します。

| Operation:          | Restore |           |
|---------------------|---------|-----------|
| Transfer<br>Method: | TFTP    |           |
| Host:               |         | Fllepath: |

- 7. 「SCP」、「FTP」、「SFTP」、「HTTP」、または「HTTPS」転送方法を選択 すると、次の図に示すプロンプトが表示され、次の情報を入力する必要があります。
  - Host リモートホストの IP アドレスか、DNS を設定している場合はリモー トホストの名前を入力します。
  - Filepath 設定ファイルのパスを directoryPath/filename 形式で入力 します。
  - Username リモートシステムでのアカウントのユーザー名を入力します。
  - Password リモートシステムでのアカウントのパスワードを入力します。

| Operation:          | Restore 💌 |           |  |
|---------------------|-----------|-----------|--|
| Transfer<br>Method: | SCP -     |           |  |
| Host:               |           | Fllepath: |  |
| Username:           |           | Password: |  |

 バックアップファイルの作成時にパスフレーズが入力されている場合は、 「Passphrase」フィールドにパスフレーズを入力し、「Confirm Passphrase」 フィールドにパスフレーズを確認入力します。

パスフレーズは、バックアップファイルの作成時に使用したパスフレーズと同じ である必要があります。

9. 復元操作を開始するには、「Run」をクリックします。

復元操作が実行されます。

**注** – 復元操作の実行中は、ILOM SP 上のセッションが一時的に停止します。復元操 作が完了すると、セッションは正常動作を再開します。通常、復元操作が完了するに は 2 - 3 分かかります。

### ▼ バックアップ XML ファイルを編集する

#### インストールを開始する前に

バックアップされた XML ファイルを別のシステムで使用する前に、ファイルを編集して、特定のシステムに固有の情報 (IP アドレスなど) をすべて削除するようにしてください。

バックアップされた XML ファイルの例を次に示します。ファイルの内容は、この 手順に合わせて省略されています。

```
<SP_config version="3.0">
<entry>
<property>/SP/check_physical_presence</property>
<value>false</value>
</entry>
<entry>
<property>/SP/hostname</property></property>
<value>labysystem12</value>
</entry>
<entry>
<property>/SP/system_identifier</property></property>
<value>SUN BLADE X8400 SERVER MODULE, ILOM v3.0.0.0, r32722
</value>
</entry>
<entry>
<property>/SP/clock/datetime</property></property>
<value>Mon May 12 15:31:09 2008</value>
</entrv>
.
•
<entry>
<property>/SP/config/passphrase</property>
<value encrypted="true">89541176be7c</value>
</entry>
.
<entry>
<property>/SP/network/pendingipaddress</property>
<value>1.2.3.4</value>
</entry>
•
<entry>
<property>/SP/network/commitpending</property>
<value>true</value>
</entry>
•
•
```

- 1. この XML ファイルの例で、次の点を確認します。
  - パスワードとパスフレーズ以外の設定情報は平文です。
  - ファイルの最初の設定エントリである check\_physical\_presence プロパ ティーは、false に設定されています。デフォルト設定は true なので、この 設定はデフォルトの ILOM 設定が変更されていることを表しています。
  - pendingipaddress と commitpending の設定は、各サーバーに固有である ため、復元操作でバックアップ XML ファイルを使用する前に削除するべき設 定の例です。
  - ユーザーアカウントの john には、a、u、c、r、oの役割が設定されています。 デフォルトの ILOM 設定ではユーザーアカウントが設定されていないため、 このアカウントはデフォルトの ILOM 設定が変更されていることを表してい ます。
  - SNMP の sets プロパティーは、enabled に設定されています。デフォルト 設定は disabled です。
- 平文の設定情報を変更するには、値を変更するか、新しい設定情報を追加します。
   例:
  - ユーザー john に割り当てられている役割を変更するには、テキストを次の ように変更します。

```
<entry>
<property>/SP/users/john/role</property>
<value>auo</value>
</entry>
<entry>
```

新しいユーザーアカウントを追加し、そのアカウントにa、u、c、r、oの役割を割り当てるには、ユーザー john のエントリのすぐ下に次のテキストを追加します。

```
<property>/SP/users/bill/role</property>
<value>aucro</value>
</entry>
<entry>
```

 パスワードを変更するには、encrypted="true" 設定と暗号化されたパス ワード文字列を削除し、パスワードを平文で入力します。たとえば、ユーザー johnのパスワードを変更するには、テキストを次のように変更します。

<entry>

<property>/SP/users/john/password</property> <value>newpassword</value> </entry>

3. バックアップ XML ファイルに変更を加えたら、同じシステムや別のシステムでの 復元操作に使用できるようにファイルを保存します。

# ILOM 設定のリセット

| _          |   |
|------------|---|
| <b>TTT</b> |   |
| 18         |   |
| ~~         | ы |

| 説明            | リンク                 | プラットフォームの機能のサポート                                           |
|---------------|---------------------|------------------------------------------------------------|
| ILOM 設定をデフォルト | • 145 ページの「ILOM 設定を | <ul> <li>x86 システムのサーバー SP</li> <li>SPARC システムのサー</li></ul> |
| 設定にリセットする     | デフォルトにリセットする」       | バー SP <li>CMM</li>                                         |

## インストールを開始する前に

 ILOM 設定をデフォルトにリセットするには、Admin (a) の役割を有効にする必要 があります。

## ▼ ILOM 設定をデフォルトにリセットする

- ILOM SP Web インタフェースまたは CMM ILOM Web インタフェースにログイン します。
- 2. 「Maintenance (保守)」-->「Configuration Management」を選択します。

「Configuration Management」ページが表示されます。

| System Information                                                                                                    | System Monitorin | g Power Management       | Configuration | User Mar | nagement | Remote Control | Maintenance |
|----------------------------------------------------------------------------------------------------|------------------|--------------------------|---------------|----------|----------|----------------|-------------|
| Firmware Upgrade                                                                                                    | Backup/Restore   | Configuration Management | Reset SP      | Snapshot |          |                |             |
| Configuration Management                                                                                                    |                  |                          |               |          |          |                |             |
| Manage the SP configuration.Option All removes all of the SP configuration data. Option Factory removes all configuration data as well as all log files. |                  |                          |               |          |          |                |             |
| Reset Defaults: None 💌                                                                                                    |                  |                          |               |          |          |                |             |
| Reset Defaults                                                                                                    |                  |                          |               |          |          |                |             |

- 3. 「Reset Defaults」ドロップダウンリストから次のいずれかのオプションを選択 して、「Reset Defaults」をクリックします。
  - All ログファイル以外のすべての ILOM 設定データをデフォルト設定にリ セットする場合は、「Reset Defaults」ドロップダウンリストから「All」を選 択して、「Reset Defaults」をクリックします。ILOM SP が次に再起動すると き、設定がデフォルト設定に復元されます。
  - Factory すべての ILOM 設定データをデフォルト設定にリセットし、ログファイルも消去する場合は、「Reset Defaults」ドロップダウンリストから「Factory」を選択して、「Reset Defaults」をクリックします。ILOM SP が次に再起動するとき、設定がデフォルト設定に復元され、ログファイルが消去されます。
  - None 直前に発生したデフォルト設定へのリセット操作を取り消すには、 「Reset Defaults」ドロップダウンリストから「None」を選択して、「Reset Defaults」をクリックします。ILOM SP の再起動前に「None」オプションが 実行された場合のみ、前に発生したデフォルトへのリセット操作が取り消され ます。

# <u>第11章</u>

# ILOM ファームウェアの更新

| 項目              |                                                              |
|-----------------|--------------------------------------------------------------|
|                 | リンク                                                          |
| 準備すべき事柄を確認する    | • 149 ページの「作業を開始する前に」                                        |
| ILOM ファームウェアの更新 | <ul> <li>149 ページの「ILOM ファームウェアのバー<br/>ジョンを確認する」</li> </ul>   |
|                 | <ul> <li>150 ページの「新しい ILOM ファームウェアイメージをダウンロードする」</li> </ul>  |
|                 | <ul> <li>150 ページの「ファームウェアイメージを更新<br/>する」</li> </ul>          |
|                 | <ul> <li>152 ページの「ファームウェア更新時のネットワー<br/>ク障害から回復する」</li> </ul> |
| ILOM SP のリセット   | • 153 ページの「ILOM SP をリセットする」                                  |

#### 関連項目

| ILOM                         | 章または節                                      | マニュアル                                                                               |
|------------------------------|--------------------------------------------|-------------------------------------------------------------------------------------|
| • 概念                         | <ul> <li>設定の管理とファームウェ<br/>アの更新</li> </ul>  | 『Oracle Integrated Lights Out Manager<br>(ILOM) 3.0 概念ガイド』(820-7370)                |
| • CLI                        | • ILOM ファームウェアの更新                          | 『Oracle Integrated Lights Out Manager<br>(ILOM) 3.0 CLI 手順ガイド』(820-7376)            |
| • IPMI ホスト<br>と SNMP ホ<br>スト | <ul> <li>ILOM ファームウェア設定の<br/>構成</li> </ul> | 『Oracle Integrated Lights Out Manager<br>(ILOM) 3.0 管理プロトコルリファレンス<br>ガイド』(820-7379) |

ILOM 3.0 の各種マニュアルは、次の Web サイトで入手できます。 http://docs.sun.com/app/docs/prod/int.lights.mgr30#hic

関連項目

| ILOM                                                        | 章または節         | マニュアル                                                                                                    |
|-------------------------------------------------------------|---------------|----------------------------------------------------------------------------------------------------|
| <ul> <li>CLI と Web<br/>インタ<br/>フェース<br/>(CMM のみ)</li> </ul> | • ファームウェア更新手順 | 『Oracle Integrated Lights Out Manager<br>(ILOM) CMM 管理ガイド – Sun Blade<br>6000/Sun Blade 6048 モジュラーシステ<br>ム』(821-3083) |

ILOM 3.0 の各種マニュアルは、次の Web サイトで入手できます。 http://docs.sun.com/app/docs/prod/int.lights.mgr30#hic

# ファームウェアの更新

| 項目              |                                                                                                    |                                            |
|-----------------|----------------------------------------------------------------------------------------------------|--------------------------------------------|
| 説明              | リンク                                                                                                    | プラットフォームの機能のサポート                           |
| 準備すべき事柄を確認する    | • 149 ページの「作業を<br>開始する前に」                                                                                                    | • x86 システムのサーバー SP<br>• SPARC システムのサーバー SP |
| ILOM ファームウェアの更新 | <ul> <li>149 ページの「ILOM<br/>ファームウェアのバー<br/>ジョンを確認する」</li> <li>150 ページの「新しい<br/>ILOM ファームウェア<br/>イメージをダウンロー<br/>ドする」</li> <li>150 ページの「ファー<br/>ムウェアイメージを更<br/>新する」</li> <li>152 ページの「ファー<br/>ムウェア更新時のネッ<br/>トワーク障害から回復<br/>する」</li> </ul> | • CMM                                      |

### 作業を開始する前に

この節の手順を実行する前に、次の要件を確認してください。

- システム上で現在動作している ILOM のバージョンを識別します。詳細は、 149 ページの「ILOM ファームウェアのバージョンを確認する」を参照してく ださい。
- Oracle Sun のダウンロード Web サイトから、使用しているサーバーまたは CMM のファームウェアイメージをダウンロードして、TFTP、FTP、または HTTP サー バーに配置します。
- プラットフォームによっては、サーバー SP のファームウェアを変更する前に、 ホストオペレーティングシステムを停止する必要があります。
- Admin (a) 役割のアカウント権限をもつ ILOM ユーザー名とパスワードを取得 します。システム上でファームウェアを更新するには、Admin (a) 権限が必要 です。
- ファームウェアの更新処理の完了には数分かかります。この間、ほかの ILOM タスクを実行しないでください。ファームウェアの更新が完了すると、システム が再起動します。

注 – ILOM 3.0.10 以降では、Oracle Sun モジュラーシステムシャーシコンポーネントのファームウェアの更新を管理する新機能を使用できます。CMM シャーシコンポーネントの ILOM ファームウェアの更新に関する詳細とその手順については、 『Oracle Integrated Lights Out Manager (ILOM) CMM 管理ガイド – Sun Blade 6000/Sun Blade 6048 モジュラーシステム』(821-3083) を参照してください。

## ▼ ILOM ファームウェアのバージョンを確認する

次の手順に従って、ファームウェアのバージョンを確認します。

- ILOM SP Web インタフェースまたは CMM ILOM Web インタフェースにログイン します。
- 2. 「System Information」-->「Versions」を選択します。

現在のファームウェアのバージョン情報が表示されます。

### ▼ 新しい ILOM ファームウェアイメージをダウン ロードする

- http://www.oracle.com/us/products/servers-storage/ servers/index.html にアクセスします。
- 2. ページの右側にある「Downloads」ボックスを展開し、「Drivers and Firmware」 リンクをクリックします。
- 3. 該当する Sun サーバーのページに移動します。
- 4. 「Downloads and Firmware」 タブを選択します。
- 5. 使用しているサーバーに該当する「Download」リンクをクリックします。

### ▼ ファームウェアイメージを更新する

#### 作業を開始する前に

- プラットフォームで必要になる場合は、サーバー SP のファームウェアを更新する 前に、ホストオペレーティングシステムを停止します。
- ホストオペレーティングシステムを正常に停止するには、ILOM Web インタフェー スで「Remote Power Controls」->「Graceful Shutdown and Power Off」オ プションを使用するか、ILOM CLI から stop /SYS コマンドを発行します。

次の手順に従って、ファームウェアイメージを更新します。

- 1. ILOM SP Web インタフェースまたは CMM ILOM Web インタフェースにログイン します。
- 「Maintenance (保守)」-->「Firmware Upgrade (ファームウェアのアップグレード)」を選択します。
   「Firmware Upgrade」ページが表示されます。
- 3. 「Firmware Upgrade」ページで、「Enter Upgrade Mode」をクリックします。 「Upgrade Verification」ダイアログが表示され、更新プロセスが完了するとログ インしているほかのユーザーのセッションが切断されることが通知されます。
- 「Upgrade Verification」ダイアログで、「OK」をクリックして続行します。
   「Firmware Upgrade」ページが表示されます。

- 5. 「Firmware Upgrade」ページで、次の操作を実行します。
  - a. 次のいずれかの手順を実行して、イメージの場所を指定します。
    - 「Browse」をクリックして、インストールするファームウェアイメージの 場所を選択します。
    - 使用しているシステムでサポートされている場合は、「Specify URL」をク リックします。ファームウェアイメージの場所を示す URL をテキストボッ クスに入力します。
  - b. 「Upload」ボタンをクリックして、ファイルをアップロードし検証します。 ファイルがアップロードされ検証されるまで待ちます。

「Firmware Verification」ページが表示されます。

- 6. 「Firmware Verification」ページで、必要に応じて次のオプションを有効にします。
  - Preserve Configuration ILOM の既存の設定を保存して更新プロセスの完 了後に復元する場合は、このオプションを有効にします。
  - Delay BIOS upgrade until next server poweroff システムが次に再起動するまで BIOS のアップグレードを延期する場合は、このオプションを有効にします。

**注** – 「Delay BIOS upgrade」オプションは、x86 システム上で ILOM 3.0 以降へ ファームウェアを更新する場合にのみ表示されます。

注 - BIOS のデフォルト設定は、SP ファームウェアの更新時に保持できません。 SP ファームウェアの更新後に、デフォルト設定が新しい BIOS イメージ用に自動 的に読み込まれます。

7. 「Start Upgrade」をクリックして、アップグレードプロセスを開始するか、 「Exit」をクリックしてプロセスを取り消します。

「Start Upgrade」をクリックすると、アップグレードプロセスが開始され、プロ セスの続行を確認するプロンプトが表示されます。 8. プロンプトで「OK」をクリックして続行します。

「Update Status」ページが表示され、更新の進捗状況が表示されます。更新の 進捗状況が 100% を示すと、ファームウェアの更新は完了です。 更新が完了すると、システムが自動的に再起動します。

注 - 更新の完了後、ILOM のWeb インタフェースが正しく再表示されないことがあ ります。ILOM Web インタフェースで情報が欠落している場合やエラーメッセージ が表示される場合は、更新前のバージョンのキャッシュされているページが表示され ている可能性があります。ブラウザのキャッシュをクリアしてブラウザを再表示して から、続行してください。

 SP (または CMM) の ILOM Web インタフェースに再接続します。「System Information」-->「Version」を選択して、SP または CMM のファームウェアバー ジョンが、インストールしたファームウェアイメージのバージョンと一致するこ とを確認します。

**注** – ファームウェアの更新前に ILOM 設定を保存しなかった場合、初期 ILOM セットアップ手順を実行して ILOM に再接続する必要があります。

## ▼ファームウェア更新時のネットワーク障害から 回復する

ローカルファイルを使用して ILOM Web インタフェースからファームウェア更新プ ロセスを実行しているときにネットワーク障害が発生すると、ILOM は自動的にシス テムをタイムアウトして再起動します。

ファームウェア更新時のネットワーク障害から回復するには、次の手順を実行します。

- 1. ネットワークの問題に対処し、解決します。
- 2. ILOM SP に再接続します。
- 3. ファームウェア更新プロセスを再起動します。

# ILOM SP のリセット

項目

| 説明            | リンク                   | プラットフォームの機能のサポート     |
|---------------|-----------------------|----------------------|
| ILOM SP のリセット | • 153 ページの「ILOM SP をリ | • x86 システムのサーバー SP   |
|               | セットする」                | • SPARC システムのサーバー SP |

### 作業を開始する前に

- SP をリセットするには、Reset and Host Control (r) の役割を有効にする必要が あります。
- ILOM/BIOS ファームウェアを更新したら、ILOM SP をリセットする必要があります。

### ▼ ILOM SP をリセットする

ILOM サービスプロセッサ (SP) のリセットが必要な場合は、ホスト OS に影響を与 えずにリセットできます。ただし、SP をリセットすると、現在の ILOM セッション が切断され、リセット中は SP が管理不可能な状態になります。

- 1. ILOM SP Web インタフェースにログインします。
- 「Maintenance (保守)」-->「Reset SP (SP のリセット)」を選択します。
   「Reset Service Processor」ページが表示されます。
- 「Reset SP」ボタンをクリックします。
   ILOM が再起動します。ILOM の再起動中は、Web インタフェースを使用できません。

# <u>第12章</u>

# リモートホストのリダイレクトの管 理および ILOM リモートコンソール のセキュリティ保護

#### 項目

|                                         | リンク                                                                                                    |
|-----------------------------------------|----------------------------------------------------------------------------------------------------|
| ILOM リモートコンソールの初期セッ<br>トアップを実行する        | <ul> <li>159 ページの「ILOM リモートコントロールのビデ<br/>オリダイレクトを設定する」</li> </ul>                                                                                                    |
| ILOM リモートコンソールを使用して<br>ホストデパイスをリダイレクトする | <ul> <li>164 ページの「Oracle ILOM リモートコンソールを<br/>起動する」</li> <li>166 ページの「デバイスのリダイレクトを開始、<br/>停止、または再開する」</li> <li>166 ページの「キーボード入力をリダイレクト<br/>する」</li> <li>167 ページの「キーボードモードとキー送信オプ<br/>ションを制御する」</li> <li>169 ページの「マウス入力をリダイレクトする」</li> <li>169 ページの「ストレージメディアをリダイレクト<br/>する」</li> <li>171 ページの「新規サーバーセッションを追加<br/>する」</li> </ul> |
|                                         | <ul> <li>171ページの「Oracle ILOM リモートコンソールを<br/>終了する」</li> </ul>                                                                                                    |
| ILOM リモートコンソールをセキュリ<br>ティー保護する          | <ul> <li>172 ページの「ILOM リモートコンソールのロック<br/>オプションを編集する」</li> </ul>                                                                                                    |

| 関連項 | 目 |
|-----|---|
|-----|---|

| ILOM  | 章または節                                                                                        | マニュアル                                                                    |
|-------|----------------------------------------------------------------------------------------------|--------------------------------------------------------------------------|
| • 概念  | <ul> <li>リモートホスト管理オプ<br/>ション</li> </ul>                                                      | 『Oracle Integrated Lights Out Manager<br>(ILOM) 3.0 概念ガイド』(820-7370)     |
| • CLI | <ul> <li>リモートホストの Storage<br/>Redirection の管理および<br/>ILOM リモートコンソール<br/>のセキュリティ保護</li> </ul> | 『Oracle Integrated Lights Out Manager<br>(ILOM) 3.0 CLI 手順ガイド』(820-7376) |

http://docs.sun.com/app/docs/prod/int.lights.mgr30#hic

# リモートホストの管理

ILOM には、ホストのリモート管理のために各種オプションが用意されています。 これらのオプションの詳細は、次の表を参照してください。

| _          |   |
|------------|---|
| - <b>T</b> | _ |
|            | _ |
| 70         | - |
|            | - |

| 11.5.6                                                                                       |                                                                                                    |
|----------------------------------------------------------------------------------------------|----------------------------------------------------------------------------------------------------|
| U 2 9                                                                                        | プラットフォームの機能のサポート                                                                                                    |
| • 157 ページの「インストールを<br>開始する前に」                                                                | <ul> <li>x86 システムのサーバー SP</li> <li>SPARC システムのサー<br/>バー SP</li> <li>CMM</li> </ul>                                                                                    |
| <ul> <li>158 ページの「ILOM リモート<br/>コンソールのビデオリダイレク<br/>トを有効にするための初期セッ<br/>トアップタスクの実行」</li> </ul> | <ul> <li>x86 システムのサーバー SP</li> <li>SPARC システムサーバー<br/>SP (KVMS の状態の有効化<br/>のみ)</li> </ul>                                                                             |
| • 162 ページの「Oracle ILOM リ<br>モートコンソールを使用したリ<br>ダイレクトの開始」                                      | <ul> <li>x86 システムのサーバー SP</li> <li>SPARC システムのサー<br/>バー SP</li> <li>CMM</li> </ul>                                                                                    |
|                                                                                              | <ul> <li>157 ページの「インストールを開始する前に」</li> <li>158 ページの「ILOM リモートコンソールのビデオリダイレクトを有効にするための初期セットアップタスクの実行」</li> <li>162 ページの「Oracle ILOM リモートコンソールを使用したリダイレクトの開始」</li> </ul> |

**注** – リモートホストの Storage Redirection コマンド行インタフェース (Command-Line Interface、CLI)の詳細は、『Oracle Integrated Lights Out Manager (ILOM) 3.0 CLI 手順ガイド』を参照してください。

## インストールを開始する前に

この章の手順を開始する前に、次の要件が満たされていることを確認してください。

- Oracle ILOM リモートコンソールを使用するには、Admin (a) または Console (c) の役割のアカウントを使用する必要があります。
- Oracle ILOM リモートコンソールは、ビデオとシリアルコンソールの2つのリダ イレクト方法をサポートしています。ビデオリダイレクトは、Oracle Sun x86 プ ロセッサベースのすべてのサーバーと SPARC プロセッサベースの一部のサーバー でサポートされています。シリアルコンソールリダイレクトは、すべての SPARC サーバーでサポートされていますが、x86 サーバーについては現時点ではサポート されていません。
- Oracle ILOM リモートコンソールを実行するには、JRE 1.5 以上 (Java 5.0 以上)のソフトウェアがローカルクライアントにインストールされている必要があります。 Java Runtime Environment 1.5 をダウンロードするには、http://java.com にアクセスしてください。
- Oracle ILOM リモートコンソールは、次の表に示すオペレーティングシステム、 Web ブラウザ、および JVM を搭載したローカルクライアントでサポートされてい ます。

| オペレーティングシステム                                           | Web ブラウザ                                                                                                    | Java 仮想マシン (Java Virtual<br>Machine、JVM) |
|--------------------------------------------------------|----------------------------------------------------------------------------------------------------|------------------------------------------|
| Oracle Solaris (9 および 10)                              | • Mozilla 1.7.5 以上<br>• Firefox 1.0 以上                                                                               | • 32 ビット JDK                             |
| Linux (Red Hat、SUSE、Ubuntu、Oracle)                     | • Mozilla 1.7.5 以上<br>• Firefox 1.0 以上<br>• Opera 6.x 以上                                                             | • 32 ビット JDK                             |
| Microsoft Windows (98、2000、XP、Vista、<br>および Windows 7) | <ul> <li>Internet Explorer 6.0 以上</li> <li>Mozilla 1.7.5 以上</li> <li>Firefox 1.0 以上</li> <li>Opera 6.x 以上</li> </ul> | • 32 ビット JDK                             |

# ILOM リモートコンソールのビデオリダ イレクトを有効にするための初期セット アップタスクの実行

| 項目                                                                                            |                                                                                                    |                                                                                           |
|-----------------------------------------------------------------------------------------------|----------------------------------------------------------------------------------------------------|-------------------------------------------------------------------------------------------|
| 説明                                                                                            | リンク                                                                                                 | プラットフォームの機能のサ<br>ポート                                                                      |
| ビデオリダイレクトを設定<br>する                                                                            | <ul> <li>159 ページの「ILOM リモー<br/>トコントロールのビデオリ<br/>ダイレクトを設定する」</li> </ul>                              | <ul> <li>x86 システムのサーバー SP</li> <li>SPARC システムサーバー<br/>SP (KVMS の状態の有効化<br/>のみ)</li> </ul> |
| Windows Internet Explorer を<br>使用して ILOM リモートコン<br>ソールの (初回) 起動前に<br>32 ビット JDK ファイルを<br>登録する | <ul> <li>161 ページの「Windows<br/>Internet Explorer の使用時<br/>に 32 ビット JDK ファイル<br/>の種類を登録する」</li> </ul> | • x86 システムのサーバー SP                                                                        |

注 – ここで説明する初期セットアップ手順はビデオリダイレクトにのみ適用されます。 シリアルコンソールリダイレクトのみを使用する場合、ここで説明する初期セットアッ プタスクは不要です。この初期セットアップをスキップして、162 ページの「Oracle ILOM リモートコンソールを使用したリダイレクトの開始」に進むことができます。

-----

## ▼ ILOM リモートコントロールのビデオリダイレ クトを設定する

次の手順に従って、ホストサーバーのリモート管理に関する ILOM の設定を構成します。

- 1. ILOM SP Web インタフェースにログインします。
- 2. 「Remote Control」-->「KVMS」をクリックします。

「KVMS Settings」ページが表示されます。

| System<br>Information | Syste<br>Monite | m<br>oring           | Configuration | User<br>Management |  | Remote<br>Control | Maintenance |
|-----------------------|-----------------|----------------------|---------------|--------------------|--|-------------------|-------------|
| Redirection           | KVMS            | Remote Power Control |               | Diagnostics        |  |                   |             |

#### KVMS Settings

Configure the state of the Keyboard, Video, Mouse and Storage (KVMS) service. Select a mode for your local mouse to use while managing the host remotely. Select Absolute mouse mode if your host is running Windows OS or Solaris, or Relative mouse mode for Linux OS. The Service Processor must be reset for any change in mouse mode to take effect.

| State:      | Enabled    |
|-------------|------------|
| Mouse Mode: | Absolute 💌 |
| Save        |            |

 注 – 上の図に示されている「Remote Control」サブタブのオプションは、Sun サーバー によって異なります。同様に、「KVMS settings」ページの KVMS 設定オプションは、 Sun サーバーによって異なります。詳細は、手順3に示されているリモートコントロー ル設定の説明を参照してください。 3. 「KVMS Settings」ページのオプションを使用して、リモートサーバーを管理す るための次のリモートコントロール設定を指定します。

| リモートコン<br>トロール設定          | 適用対象          | 操作                                                                                                    |
|---------------------------|---------------|----------------------------------------------------------------------------------------------------|
| KVMS State                | ビデオリダイレ<br>クト | 管理対象ホストのキーボード、ビデオ、マウス、および<br>ストレージデバイスのリダイレクトを有効にするには、<br>「Enabled」を選択します。選択を解除すると、KVMS<br>デバイスのリダイレクトは無効になります。                                                                                                    |
| Mouse<br>Mode<br>Settings | ビデオリダイレ<br>クト | <ul> <li>次のいずれかのマウスモード設定を選択します。</li> <li>Absolute - Solaris または Windows オペレーティン<br/>グシステムを使用している場合に最大のパフォーマン<br/>スを引き出すには、「Absolute」マウスモードを選択<br/>します。「Absolute (絶対)」がデフォルトです。</li> <li>Relative - Linux オペレーティングシステムを使用し<br/>ている場合は「Relative (相対)」マウスモードを選択<br/>します。すべての Linux オペレーティングシステムで<br/>「Absolute (絶対)」モードがサポートされているわけ<br/>ではありません。</li> <li>注 - ILOM 3.0.4 およびそれ以降のバージョンの ILOM<br/>では、サーバー SP を再起動せずに「Relative」と<br/>「Absolute」の設定を切り替えることができます。変更<br/>は ILOM リモートコンソールですぐに有効になります。</li> </ul> |

### ▼ Windows Internet Explorer の使用時に 32 ビット JDK ファイルの種類を登録する

ILOM リモートコンソールの起動に Windows Internet Explorer (IE) Web ブラウザを 使用する場合は、IE を使用して Oracle ILOM リモートコンソールを起動する前に 32 ビット JDK ファイルをシステムに登録する必要があります。

次の手順に従って、32 ビット JDK ファイルを登録します。

- Windows クライアントで、Windows エクスプローラ (Internet Explorer ではなく) を 開きます。
- Windows エクスプローラダイアログで、「ツール」-->「フォルダオプション」を 選択し、「ファイルの種類」タブを選択します。
- 3. 「ファイルの種類」タブで、次の手順を実行します。
  - a. 「登録されているファイルの種類」リストで、「JNLP」ファイルの種類を 選択し、「変更」をクリックします。
  - b. 「ファイルを開くプログラムの選択」ダイアログで、「参照」をクリックして 32 ビット JDK ファイルを選択します。
  - c. 「この種類のファイルを開くときは、選択したプログラムをいつも使う」 チェックボックスを選択します。
  - d. 「OK」をクリックし、ILOM Web インタフェースで Storage Redirection の サービスを開始します。

# Oracle ILOM リモートコンソールを使用 したリダイレクトの開始

#### 項目 説明 リンク プラットフォームの機能のサポート 163 ページの「インス」 • x86 システムのサーバー SP 準備すべき事柄を確認する トールを開始する前に」 • SPARC システムのサー バーSP Oracle ILOM リモートコンソー • 164 ページの「Oracle • CMM ルを使用してリダイレクトを ILOM リモートコンソー 開始する ルを起動する」 • 166 ページの「デバイス のリダイレクトを開始、 停止、または再開する」 • 166 ページの「キー ボード入力をリダイレ クトする」 167 ページの「キーボー ドモードとキー送信オプ ションを制御する」 169ページの「マウス入 カをリダイレクトする 169 ページの「ストレー ジメディアをリダイレク トする」 • 171 ページの「新規 サーバーセッションを 追加する」 • 171 ページの「Oracle ILOM リモートコンソー ルを終了する」

### インストールを開始する前に

ここで説明するリモート管理手順を実行する前に、次の要件が満たされている必要が あります。

- Java Runtime Environment (1.5 以降) がローカルシステムにインストールされ ている必要があります。最新の Java Runtime Environment をダウンロードする には、http://java.com にアクセスしてください。
- 次の手順の説明に従って、ILOM リモートコンソールの起動時に 32 ビット JDK ファイルを指定する必要があります。ただし、Windows Internet Explorer を使用 して初めて ILOM リモートコンソールを起動する場合は、まず 32 ビット JDK ファ イルをシステムに登録する必要があります。詳細は、161 ページの「Windows Internet Explorer の使用時に 32 ビット JDK ファイルの種類を登録する」を参照し てください。
- Admin (a) または Console (c) の役割のアカウントを使用して ILOM SP Web イン タフェースにログインする必要があります。Oracle ILOM リモートコンソールを 起動するには、Admin または Console の役割のアカウントが必要です。
- ILOM Web インタフェースでリモートコントロール設定を構成済みである必要が あります。詳細は、159 ページの「ILOM リモートコントロールのビデオリダイレ クトを設定する」を参照してください。

## ▼ Oracle ILOM リモートコンソールを起動する

- 1. サーバー SP の ILOM Web インタフェースにログインします。
- 2. 「Remote Control」-->「Redirection」を選択します。

「Launch Redirection」ページが表示されます。

| System<br>Information | Sy s<br>Mor | tem<br>itoring          | Configu | ration | User<br>Management |                 | Remote<br>Control |                   | Maintenance |                  |
|-----------------------|-------------|-------------------------|---------|--------|--------------------|-----------------|-------------------|-------------------|-------------|------------------|
| Redirection           | KVMS        | Remote Power<br>Control |         | Diagn  | ostics             | Host<br>Control |                   | Host Boot<br>Mode |             | <u>Keyswitch</u> |

#### Launch Redirection

Manage the host remotely by redirecting the system console to your local machine. Launch the Sun ILOM Remote Console to utilize the RKVMS features. Select 16-bit high-quality color redirection for fast connections, or 8-bit lower-quality color redirection for slower connections. Select serial to access the Managed Host's serial console.

- I want to see redirection in 16-bit
- C I want to see redirection in 8-bit
- C I want to see serial redirection

Launch Redirection

#### Storage Redirection

You can optionally redirect local CDROM storage devices or CDROM image files from your workstation to the host by using the non-graphical storage redirection utility. This consists of a background service process running on your local machine that manages and maintains redirection to the host. This service is Java Web Start based and can be started by clicking "Launch Service" below.

Launch Service

A scriptable, command-line Java client application is used to issue commands to the Service Processor for starting and stopping redirection of local storage devices and/or image files to one or more ILOM-enabled hosts. Click 'Download Client' below and save as StorageRedir.jar locally, and get started by running 'java-jar StorageRedir.jar-h' from a local command window prompt.

Download Client

**注** – 使用しているプラットフォームによって、「Launch Redirection」ページに表示 されるリダイレクトオプションの組み合わせは異なります。複数のオプションが表示 されている場合は、このホストをリモート管理するために使用するリダイレクトの種 類を選択してください。

- リダイレクトされたシステムコンソールの表示方法を指定するには、いずれかの ラジオボタンをクリックします。
- 4. 「Launch Redirection」をクリックします。

プログラムを起動するために選択したファイルの種類を示すダイアログが表示されます。

| <b>v</b>    |                     | Opening jnlpgenerator-16                    | × |
|-------------|---------------------|---------------------------------------------|---|
| You have o  | hosen to            | open                                        |   |
| 🏄 jnip      | generato            | r-16                                        |   |
| which is a: | Java Net            | work Launched Application                   |   |
| from: https | ://10.8.18          | 3.22                                        |   |
| What sho    | uld Firefo          | x do with this file?                        | 1 |
| <u>o</u>    | pen with            | javaws (default)                            |   |
| () S        | ave to Dig          | k                                           |   |
| D           | o this <u>a</u> uto | omatically for files like this from now on. |   |
| L           |                     | 🞇 Cancel 🔗 OK                               | ] |

- 5. 「Java Start Web Program」ダイアログで、次の手順を実行します。
  - a. 「Open with...」をクリックして 32 ビット JDK ファイルを指定します。
  - b. 「Do this automatically for files like this from now on」
     チェックボックスを選択します。

注 - サイトの名前が証明書の名前と一致していないことを示す、証明書に関する警告 メッセージが表示される場合は、「Run」をクリックして続行します。

「Oracle ILOM Remote Console」ウィンドウが表示されます。

## ▼ デバイスのリダイレクトを開始、停止、または 再開する

- 「Oracle ILOM Remote Console」メニューバーで、「Redirection」をクリック します。
- 2. 「Redirection」メニューで、次のいずれかのリダイレクトオプションを指定します。

| オプション                                   | 説明                                                                                                    |
|-----------------------------------------|----------------------------------------------------------------------------------------------------|
| Start<br>Redirection<br>(リダイレクトの<br>開始) | 「Start Redirection (リダイレクトの開始)」を選択すると、デバイスの<br>リダイレクトが有効になります。「Start Redirection (リダイレクトの<br>開始)」はデフォルトで有効になっています。 |
| Restart<br>Redirection                  | 「Restart Redirection」を選択すると、デバイスのリダイレクトを停止<br>して開始します。通常、このオプションは有効なリダイレクトがまだ<br>確立されている場合に使用します。                  |
| Stop Redirection<br>(リダイレクトの<br>停止)     | 「Stop Redirection (リダイレクトの停止)」を選択すると、デバイスの<br>リダイレクトが無効になります。                                                      |

リダイレクト設定を変更することを確かめる確認メッセージが表示されます。

 確認メッセージで、「Yes (はい)」をクリックして続行するか、「No (いいえ)」を クリックして操作を取り消します。

### ▼ キーボード入力をリダイレクトする

#### インストールを開始する前に

- この手順は、シリアルコンソールリダイレクトにのみ適用されます。
- 複数のユーザーがシステムコンソールに接続できますが、コンソールへの書き込みアクセスを持つことができるのは、一度に1人のユーザーだけです(つまり、システムコンソールにコマンドを入力できるユーザーは1人だけです)。ほかのユーザーが入力した文字はすべて無視されます。これは書き込みロックと呼ばれ、その他のユーザーセッションは読み取り専用モードになります。ほかのユーザーがシステムコンソールにログイン中でない場合は、キーボードリダイレクトを開始したときに自動的に書き込みロックが付与されます。ほかのユーザーがコンソールへの書き込みアクセスを持っている場合、それらのセッションの書き込みアクセスを強制的に解除することを要求するプロンプトが表示されます。
- サーバーリダイレクトセッションがリモートホストサーバー SP に対してアクティブになっている必要があります。詳細は、171ページの「新規サーバーセッションを追加する」を参照してください。
- デバイスのリダイレクトが開始済みである必要があります。詳細は、166ページの 「デバイスのリダイレクトを開始、停止、または再開する」を参照してください。

次の手順に従って、ローカルクライアントにリモートホストサーバーのキーボードを リダイレクトします。

1. 「Remote Control」-->「KVMS」を選択します。

「KVMS Settings」ページが表示されます。

 「KVMS Settings」チェックボックスを選択して、キーボードのリモート管理 状態を有効にします。

KVMS の状態はデフォルトで有効になっています。

## ▼ キーボードモードとキー送信オプションを制御 する

### インストールを開始する前に

- サーバーリダイレクトセッションがリモートホストサーバー SP に対してアクティブ になっている必要があります。詳細は、171 ページの「新規サーバーセッションを 追加する」を参照してください。
- デバイスのリダイレクトが開始済みである必要があります。詳細は、166ページの 「デバイスのリダイレクトを開始、停止、または再開する」を参照してください。
- キーボードリダイレクトが有効になっている必要があります。詳細は、166ページの「キーボード入力をリダイレクトする」を参照してください。

次の手順に従って、キーボードモードと個々のキー送信オプションを制御します。

「Oracle ILOM Remote Console」ウィンドウで、「Keyboard」メニューをクリックします。

2. 「Keyboard」メニューで、次のキーボード設定を指定します。

| オプション                                          | 説明                                                                                                    |  |
|------------------------------------------------|----------------------------------------------------------------------------------------------------|--|
| Auto-keybreak<br>Mode                          | 「Auto-keybreak Mode」を選択すると、キーを押すたびにキーブレーク<br>が自動的に送信されます。このオプションを使用すると、低速ネット<br>ワーク接続でキーボードに関する問題を解決する場合に役立ちます。<br>「Auto-keybreak Mode」はデフォルトで有効になっています。             |  |
| Stateful Key<br>Locking                        | クライアントがステートフルキーロックを使用している場合は、<br>「Stateful Key Locking」を選択します。「Stateful Key Locking」は、<br>Caps Lock、Num Lock、および Scroll Lock の 3 つのロックキーに適用<br>されます。                 |  |
| Left Alt Key*<br>*Windows クラ<br>イアントで使用<br>不可  | 左側の Alt キーのオンとオフを切り替えるには、「Left Alt Key (左 Alt<br>キー)」を選択します。                                                                                                    |  |
| Right Alt Key*<br>*Windows クラ<br>イアントで使用<br>不可 | 英語以外のキーボードで右側の Alt キーのオンとオフを切り替えるには、<br>「Right Alt Key (右 Alt キー)」を選択します。<br>このオプションが有効になっている場合は、キーの3番めのキー文字を<br>入力できます。このキーボードオプションでは、Alt Graph キーと同じ<br>機能を利用できます。 |  |
| F10                                            | F10 ファンクションキーを適用するには、「F10」を選択します (通常は<br>BIOS で使用)。                                                                                                    |  |
| Control Alt<br>Delete                          | Control-Alt-Delete シーケンスを送信するには、「Control Alt Delete」を<br>選択します。                                                                                                    |  |
| Control Space                                  | Control-Space シーケンスを送信し、リモートホストでの入力を有効にす<br>るには、「Control Space」を選択します。                                                                                               |  |
| Caps Lock                                      | Caps Lock キーを送信し、ロシア語やギリシャ語のキーボードでの入力を<br>有効にするには、「Caps Lock」を選択します。                                                                                                 |  |

**注** – シリアルリダイレクト時には、これらのキーボード設定すべてが適用されるわけではありません。

## ▼ マウス入力をリダイレクトする

### インストールを開始する前に

- マウスリダイレクトは、ビデオリダイレクト設定でのみサポートされます。
- 「Mouse Mode」を「Absolute」または「Relative」に設定します。159 ページの「ILOM リモートコントロールのビデオリダイレクトを設定する」を参照してください。
- サーバーリダイレクトセッションがリモートホストサーバー SP に対してアクティブ になっている必要があります。詳細は、171 ページの「新規サーバーセッションを 追加する」を参照してください。
- デバイスのリダイレクトが開始済みである必要があります。詳細は、166ページの 「デバイスのリダイレクトを開始、停止、または再開する」を参照してください。

次の手順に従って、ローカルクライアントにリモートホストサーバーのマウスをリダ イレクトします。

1. 「Remote Control」-->「KVMS」を選択します。

「KVMS Settings」ページが表示されます。

 「KVMS State」チェックボックスを選択して、マウスのリモートホスト管理 状態を有効にします。

「KVMS State」はデフォルトで「Enabled」に設定されています。

## ▼ ストレージメディアをリダイレクトする

### インストールを開始する前に

- サーバーリダイレクトセッションがリモートホストサーバー SP に対してアクティブ になっている必要があります。詳細は、171 ページの「新規サーバーセッションを 追加する」を参照してください。
- デバイスのリダイレクトが開始済みである必要があります。詳細は、166ページの 「デバイスのリダイレクトを開始、停止、または再開する」を参照してください。
- Solaris のクライアントシステムの場合、ストレージデバイスをリダイレクトする 前に、次の操作を実行する必要があります。
  - ボリュームマネージャーが有効な場合は、この機能を無効にする必要があります。
  - 次のコマンドを入力して、Oracle ILOM リモートコンソールを実行しているプロセッサに root 権限を割り当てます。

```
su to root
```

ppriv -s +file\_dac\_read pid\_javarconsole

次の手順に従って、ストレージメディア (CD/DVD または ISO イメージ) をデスク トップからホストサーバーにリダイレクトします。

- 1. 「Oracle ILOM Remote Console」メニューバーで、「Devices」を選択します。
- 2. 「Devices」メニューで、次の操作を実行します。
  - a. 適切なストレージデバイスまたはイメージの設定を有効にします。

| オプション                               | 説明                                                                                                    |
|-------------------------------------|----------------------------------------------------------------------------------------------------|
| CD-ROM                              | ローカル CD デバイスを有効にするには、「CD-ROM」を選択します。こ<br>のオプションを選択すると、CD デバイスがリモートホストサーバーに直接<br>接続されているかのように、ローカル CD-ROM ドライブが動作します。             |
| Floppy<br>(フロッピー)                   | ローカルフロッピーデバイスを有効にするには、「Floppy (フロッピー)」を<br>選択します。このオプションを選択すると、フロッピーデバイスがリモート<br>ホストサーバーに直接接続されているかのように、ローカルフロッピードラ<br>イブが動作します。 |
| CD-ROM<br>Image<br>(CD-ROM<br>イメージ) | ローカルクライアントまたはネットワーク共有上の CD-ROM イメージの<br>場所を指定するには、「CD-ROM Image (CD-ROM イメージ)」を選択し<br>ます。                                        |
| フロッピー<br>イメージ                       | ローカルクライアントまたはネットワーク共有上のフロッピーイメージの場<br>所を指定するには、「Floppy Image (フロッピーディスクイメージ)」を選択<br>します。                                         |

注 – フロッピーストレージメディアのリダイレクトは、SPARC システムではサポートされていません。

注 - 配布メディア (CD/DVD) からソフトウェアをインストールする場合は、リダイレクトされたドライブにメディアが挿入されていることを確認します。ISO イメージからソフトウェアをインストールする場合は、ISO イメージがローカルクライアントまたはネットワーク共有ファイルシステムに保存されていることを確認します。

ストレージドライブの場所またはイメージファイルの場所の指定を求めるダ イアログが表示されます。

- b. ストレージドライブの場所またはイメージファイルの場所を指定するには、 次のいずれかの操作を実行します。
  - 「Drive Selection」ダイアログで、ドライブの場所を選択または入力し、「OK」をクリックします。
  - 「File Open」ダイアログで、イメージの場所を参照し、「OK」をクリックします。

あとでホスト上のこれらのストレージ設定を再利用するには、「Devices (デバイス)」-->「Save as Host Default」をクリックします。

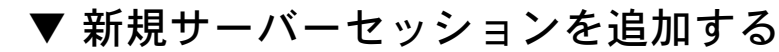

1. 「Oracle ILOM Remote Console」ウィンドウで、「Redirection」-->「New Session」を選択します。

「New Session Creation」ダイアログが表示されます。

2. 「New Session Creation」ダイアログで、リモートホストサーバー SP の IP アド レスを入力してから、「OK」をクリックします。

ログインダイアログが表示されます。

 ログインダイアログで、ユーザー名とパスワードを入力します。
 新しく追加したリモートホストサーバーのセッションタブが、Oracle ILOM リ モートコンソールのタブセットに表示されます。

**注** - ログインダイアログでは、新しいセッションをビデオリダイレクト (すべての x64 システムと一部の SPARC システムでサポートされます) とシリアルリダイレクト (現時点では SPARC システムでサポートされます) のどちらにするかも選択します。 サポートされるリダイレクトの種類の詳細は、使用しているプラットフォームのマ ニュアルを参照してください。

## ▼ Oracle ILOM リモートコンソールを終了する

次の手順に従って、Oracle ILOM リモートコンソールを終了し、すべてのリモート サーバーセッションを閉じます。

● 「Oracle ILOM Remote Console」メニューバーで、「Redirection」-->「Quit」を 選択します。

# ILOM リモートコンソールのセキュリ ティー保護

#### 項目

| 説明                            | リンク                                                                  | プラットフォームの機能の<br>サポート                                     |
|-------------------------------|----------------------------------------------------------------------|----------------------------------------------------------|
| 準備すべき事柄を確認する                  | <ul> <li>172 ページの「インストールを<br/>開始する前に」</li> </ul>                     | • x86 システムのサー<br>バー SP                                   |
| ILOM リモートコンソール<br>のロック設定を編集する | <ul> <li>172 ページの「ILOM リモートコン<br/>ソールのロックオプションを編集<br/>する」</li> </ul> | <ul> <li>SPARC システムの<br/>サーバー SP</li> <li>CMM</li> </ul> |

### インストールを開始する前に

- ILOM で ILOM リモートコンソールのロックオプションを有効にするには、ユー ザーアカウントに Console (c) の役割の権限が関連付けられている必要があります。
- サーバー SP で ILOM 3.0.4 以降を実行している必要があります。

## ▼ ILOM リモートコンソールのロックオプションを 編集する

 ILOM SP Web インタフェースまたは CMM ILOM Web インタフェースにログイン します。

**注 –** CMM Web インタフェースへのログイン時に、ILOM リモートコンソールの KVMS ロックオプションを有効または無効にする SP ターゲットに移動します。

- Web インタフェースページで、「Remote Console」-->「KVMS」を選択します。
   「KVMS Settings」と「Host Lock Settings」のオプションを指定できる「KVMS」
   ページが表示されます。
- 3. 「KVMS」ページの「Host Lock Settings」セクションで、次のいずれかのタスクを 実行します。

| タスク                                        | 指示                                                                                                    |
|--------------------------------------------|----------------------------------------------------------------------------------------------------|
| 標準の Windows ホストの<br>ロックモードオプションを<br>有効にする。 | <ul> <li>「Lock Mode」リストボックスで、「Windows」を選択します。</li> </ul>                                                                                                    |
| カスタムホストロックモー<br>ド機能を有効にする。                 | <ol> <li>「Lock Mode」リストボックスで、「Custom」を選択します。</li> <li>「Custom Lock Modifiers」リストボックスで、オペレーティングシステムで定義済みのキーボードショートカット修飾子と一致するカスタム修飾子を最大4つ選択します。</li> <li>「Custom Lock Key」リストボックスで、オペレーティングシステムで定義済みのキーボードショートカットキーと一致するキーを選択します。</li> </ol> |
|                                            | <ul> <li>「Lock Mode」リストボックスで、「Disabled」を選択<br/>します。</li> </ul>                                                                                                    |

4. 「Save」をクリックして変更内容を適用します。

# <u>第13章</u>

# リモートホストの電源状態の管理

| 項目                                     |                                                                   |
|----------------------------------------|-------------------------------------------------------------------|
|                                        | リンク                                                               |
| <br>リモートサーバーモジュールまたは<br>CMM の電源状態を制御する | <ul> <li>176 ページの「リモートサーバー SP または CMM の<br/>電源状態の制御」</li> </ul>   |
| x86 ホストの起動デバイス設定を<br>制御する              | <ul> <li>178 ページの「x86 システムの BIOS 起動デバイスの<br/>ホスト制御の管理」</li> </ul> |

#### 関連項目

| ILOM  | 章または節                                    | マニュアル                                                                    |
|-------|------------------------------------------|--------------------------------------------------------------------------|
| • 概念  | <ul> <li>リモートホスト管理オプ<br/>ション</li> </ul>  | 『Oracle Integrated Lights Out Manager<br>(ILOM) 3.0 概念ガイド』(820-7370)     |
| • CLI | <ul> <li>リモートホストの電源状態<br/>の管理</li> </ul> | 『Oracle Integrated Lights Out Manager<br>(ILOM) 3.0 CLI 手順ガイド』(820-7376) |

ILOM 3.0 の各種マニュアルは、次の Web サイトで入手できます。 http://docs.sun.com/app/docs/prod/int.lights.mgr30#hic

# リモートサーバー SP または CMM の 電源状態の制御

| 項目                        |                                                                                                    |                                                          |
|---------------------------|----------------------------------------------------------------------------------------------------|----------------------------------------------------------|
| 説明                        | リンク                                                                                                    | プラットフォームの機能の<br>サポート                                     |
| 準備すべき事柄を確認する              | <ul> <li>176 ページの「インストールを開始<br/>する前に」</li> </ul>                                                                                                   | • x86 システムのサー<br>バー SP                                   |
| リモートホストサーバーの<br>電源状態を制御する | <ul> <li>176 ページの「サーバー SP Web を<br/>使用してリモートホストサーバー<br/>の電源状態を制御する」</li> <li>177 ページの「CMM Web インタ<br/>フェースを使用してリモート<br/>シャーシの電源状態を制御する」</li> </ul> | <ul> <li>SPARC システムの<br/>サーバー SP</li> <li>CMM</li> </ul> |

## インストールを開始する前に

■ リモートホストサーバーの電源状態を制御するには、Admin (a) の役割を有効に する必要があります。

## ▼ サーバー SP Web を使用してリモートホストサー バーの電源状態を制御する

- 1. ILOM SP Web インタフェースにログインします。
- 「Remote Power Control (リモート電源制御)」タブをクリックします。
   「Server Power Control」ページが表示されます。

- Server Power Control」ページから、「Action」メニューで次のいずれかのオ プションを選択することにより、ホストサーバーの電源状態をリモート制御でき ます。
  - Reset リモートホストサーバーをただちに再起動します。
  - Immediate Power Off リモートホストサーバーの電源をただちに切断します。
  - Graceful Shutdown and Power Off リモートホストサーバーの電源を切る 前に OS を正常に停止します。
  - Power On (デフォルト) リモートホストサーバーの電源を投入します。
  - Power Cycle リモートホストサーバーの電源をただちに切断し、そのあとで リモートホストサーバーの電源を投入します。

## ▼ CMM Web インタフェースを使用してリモート シャーシの電源状態を制御する

- 1. CMM の ILOM Web インタフェースにログインします。
- 「Remote Power Control (リモート電源制御)」タブをクリックします。
   「Server Power Control」ページが表示されます。
- 「CMM Remote Power Control」ページから、「/CH」(シャーシ) または 「/CH/BL#」(個々のブレードスロット番号)の横にあるラジオボタンを選択し、 「Action」メニューで次のいずれかのオプションを選択することにより、シャー シとそのシステムコンポーネントの電源状態をリモート制御できます。
  - Immediate Power Off ブレードを含むシャーシコンポーネントの電源をただちに切断します。
  - Graceful Shutdown and Power Off ブレードで OS を正常に停止してからシ ステムコンポーネントの電源を切ります。
  - Power On システムポリシーに従って、シャーシとブレードの電源を投入します。
  - Power Cycle ブレードの電源を切断し、そのあとでシステムの電源を自動的 に再投入します。「/CH」では選択できません。

# x86 システムの BIOS 起動デバイスの ホスト制御の管理

#### 項目

| 説明                                | リンク                                                               | プラットフォームの機能の<br>サポート   |
|-----------------------------------|-------------------------------------------------------------------|------------------------|
| 準備すべき事柄を確認する                      | <ul> <li>178 ページの「インストールを<br/>開始する前に」</li> </ul>                  | • x86 システムのサー<br>バー SP |
| BIOS でのホスト起動デバイス<br>の順序をオーバーライドする | <ul> <li>179ページの「BIOSホスト起<br/>動デバイスのオーバーライドを<br/>設定する」</li> </ul> |                        |

### インストールを開始する前に

- ホスト起動デバイスの設定変数を変更するには、Reset and Host Control (r) の 役割が必要です。
- ホスト制御の BIOS 起動デバイス機能は、x86 システム SP でサポートされています。 この機能は CMM または SPARC システム SP ではサポートされていません。SPARC システムの ILOM ホスト制御の起動オプションに関する詳細は、そのシステム用に公 開されているオンラインの ILOM 補足マニュアルまたはプラットフォーム管理マニュ アルを参照してください。

次の手順に従って、ホスト制御機能を使用して ILOM から BIOS 起動デバイス設定を オーバーライドします。

## ▼ BIOS ホスト起動デバイスのオーバーライドを 設定する

- 1. ILOM SP Web インタフェースにログインします。
- 2. 「Remote Control」-->「Host Control」を選択します。

「Host Control」ページが表示されます。

| System<br>Information                                                                                                    | System<br>Monitori | Configuration   | User<br>Management | Remote<br>Control | Maintenance |
|----------------------------------------------------------------------------------------------------|--------------------|-----------------|--------------------|-------------------|-------------|
| Redirection                                                                                                    | KVMS               | Remote Power Co | ntrol Diagnostice  | Host Cor          | ntrol       |
| Host Control                                                                                                    |                    |                 |                    |                   |             |
| View and configure the host control information. Next Boot Device configures what the next boot device will be at the next powerph. This change is not permanent |                    |                 |                    |                   |             |
|                                                                                                    |                    |                 |                    |                   |             |
| Next Boot Device: PXE                                                                                                    |                    |                 |                    |                   |             |
| Save                                                                                                    |                    |                 |                    |                   |             |

 「Host Control」ページで、「Next Boot Device」リストボックスをクリックして 起動デバイスオプションを指定します。

指定できる起動デバイスオプションは次のとおりです。

- default 値を default に設定すると、BIOS 設定はオーバーライドされま せん。default に設定すると以前の設定内容もすべてクリアされます。
- pxe 値を pxe に設定すると、次回のホスト起動時に BIOS の起動順序設定 は一時的に無視され、ホストは PXE の起動指定に従ってネットワークから起 動します。
- disk 値を disk に設定すると、次回のホスト起動時に BIOS の起動順序 設定は一時的に無視され、BIOS が選択した最初のディスクから起動します。 どのディスクが選ばれるかは、構成よって異なります。通常、ホストではこの オプションがデフォルトで使用されるため、このオプションを選択してもホス トの動作は変更されない可能性があります。
- diagnostic 値を diagnostic に設定すると、次回のホスト起動時に BIOS の起動順序設定は一時的に無視され、ホストは診断パーティションに 起動します (構成されている場合)。
- cdrom 値を cdrom に設定すると、次回のホスト起動時に BIOS の起動順序 設定は一時的に無視され、ホストは接続されている CD-ROM または DVD デ バイスから起動します。
- bios 値を bios に設定すると、次回のホスト起動時に BIOS の起動順序 設定は一時的に無視され、ホストは BIOS 設定画面にブートします。
- 4. 「Save」をクリックして変更を有効にします。

# <u>第14章</u>

# SPARC サーバーでの TPM と LDom の状態の管理

| 項目                                    |                                                            |
|---------------------------------------|------------------------------------------------------------|
| 説明                                    | リンク                                                        |
|                                       | • 182 ページの「SPARC サーバーでの TPM の状態の<br>制御」                    |
| SPARC サーバー上の論理ドメイン<br>(LDom) の設定を管理する | <ul> <li>183 ページの「SPARC サーバーでの LDom 設定の<br/>管理」</li> </ul> |

#### 関連項目

| ILOM  | 章または節                                                  | マニュアル                                                                    |
|-------|--------------------------------------------------------|--------------------------------------------------------------------------|
| • 概念  | <ul> <li>リモートホスト管理オプ<br/>ション</li> </ul>                | 『Oracle Integrated Lights Out Manager<br>(ILOM) 3.0 概念ガイド』(820-7370)     |
| • CLI | <ul> <li>SPARC サーバーでの TPM<br/>と LDom の状態の管理</li> </ul> | 『Oracle Integrated Lights Out Manager<br>(ILOM) 3.0 CLI 手順ガイド』(820-7376) |

ILOM 3.0 の各種マニュアルは、次の Web サイトで入手できます。 http://docs.sun.com/app/docs/prod/int.lights.mgr30#hic

# SPARC サーバーでの TPM の状態の制御

#### 項目

| 説明                           | リンク                                          | プラットフォームの機能の<br>サポート |
|------------------------------|----------------------------------------------|----------------------|
| 準備すべき事柄を確認する                 | <ul> <li>182 ページの「作業を開始する<br/>前に」</li> </ul> | • SPARC システム SP      |
| SPARC サーバーでの TPM<br>の状態を制御する | • 182 ページの「SPARC サーバー<br>での TPM の状態を制御する」    |                      |

## 作業を開始する前に

- ILOM の TPM 機能は SPARC サーバーでのみ使用できます。
- SPARC サーバーで、TPM をサポートするバージョンの Oracle Solaris が実行され ている必要があります。

Solaris での TPM のサポートの設定に関する詳細は、Solaris のドキュメントまた は使用しているサーバーに付属しているプラットフォームのドキュメントを参照 してください。

- SPARC サーバー SP で ILOM 3.0.8 以降のバージョンを使用している必要があり ます。
- ILOM で TPM 設定を変更するには、Reset and Host Control (r) ユーザーアカウント が必要です。

## ▼ SPARC サーバーでの TPM の状態を制御する

- 1. ILOM SP Web インタフェースにログインします。
- 「Remote Control」-->「TPM」タブをクリックします。
   「TPM Settings」ページが表示されます。

- 「TPM Settings」ページで、次のいずれかの処理を実行します。
  - TPM の状態を有効にし、SPARC サーバーの次の電源投入時にサーバーでこの 状態 (有効) をアクティブにするには、次の各 TPM 設定で「True」を選択し ます。
    - Enable 「Enable True」チェックボックスを選択して、SPARC サーバー上の TPM の状態を有効にします。
    - Activate 「Activate True」チェックボックスを選択して、SPARC サーバーの次の電源投入時にサーバーで設定の変更をアクティブにします。

または

- SPARC サーバーの次の電源投入時にサーバーで TPM の有効な状態を消去する (無効にする)には、次の3つの TPM 設定で「True」を選択します。
  - Enable 「Enable True」チェックボックスを選択して、SPARC 上の TPM の状態を無効にします。
  - Activate 「Activate True」チェックボックスを選択して、SPARC サーバーで設定の変更をアクティブにします。
  - Forceclear 「Forceclear True」チェックボックスを選択して、 SPARC サーバーの次の電源投入時に TPM の有効な状態をサーバーから 消去します。

# SPARC サーバーでの LDom 設定の管理

| 24                                     |                                                                                                    |                      |
|----------------------------------------|----------------------------------------------------------------------------------------------------|----------------------|
| 説明                                     | リンク                                                                                                    | プラットフォームの機能の<br>サポート |
| 準備すべき事柄を確認する                           | <ul> <li>184 ページの「作業を開始する<br/>前に」</li> </ul>                                                                                                    | • SPARC システム SP      |
| ILOM の格納されている<br>LDom 設定を表示および<br>管理する | <ul> <li>184 ページの「SPARC T3 シ<br/>リーズのサーバーに格納されて<br/>いる LDom 設定を表示する」</li> <li>185 ページの「格納されている<br/>LDom 設定に対してホストの<br/>電源を設定する」</li> <li>186 ページの「格納されている<br/>LDom 設定に対してホストの<br/>電源を指定する」</li> </ul> |                      |

#### 項目

## 作業を開始する前に

格納されている LDom 設定の ILOM 設定を表示および管理するには、次の要件を満 たす必要があります。

 適切な ILOM ポイントリリースファームウェアがインストールされている SPARC サーバーの ILOM にアクセスする必要があります (次の「注」を参照)。

注 – SPARC T3 シリーズのサーバーから LDom のターゲットおよびプロパティーを 表示するには、ILOM 3.0.12 以降が必要です。次の場合は ILOM 2.0.0 以降が必要で す。(1) ホスト SPARC サーバーで使用する LDom 設定を指定する場合。(2) ホスト SPARC サーバーから制御ドメインの起動プロパティー値を管理する場合。

- Oracle VM Server for SPARC (Logical Domains Manager) 2.0 以降のソフトウェア がホスト SPARC サーバーにインストールされている必要があります。
- ホスト SPARC サーバーに LDom 設定が格納されている必要があります。ホスト SPARC サーバーで LDom 設定を作成して保存する方法については、『Logical Domains 1.3 管理ガイド』(821-1077) を参照してください。
- 次の項目を設定するには、ILOM の Remote Host Reset and Host Control (r) 権限 が必要です。
  - LDom の bootmode ターゲット
  - 第一ドメインまたはゲストドメインの Bootmode プロパティー値

## ▼ SPARC T3 シリーズのサーバーに格納されている LDom 設定を表示する

- 1. SPARC T3 シリーズのサーバーで ILOM Web インタフェースにログインします。
- 2. Web インタフェースで、「Remote Host」-->「Host Domains」を選択します。
- 3. 「Domain Configurations」テーブルに、LDom Manager に現在格納されている LDom 設定のリストが表示されます。

|                                                                       | KVMS                                   | Remote Power Control               | Diagnostics           | Host Control                                                                                    | Host Boot Mode   | Host Domain | Keyswitch          | ТРМ             |
|-----------------------------------------------------------------------|----------------------------------------|------------------------------------|-----------------------|-------------------------------------------------------------------------------------------------|------------------|-------------|--------------------|-----------------|
| Host Domai                                                            | n                                      |                                    |                       |                                                                                                 |                  |             |                    |                 |
| Configure host d                                                      | omain contr                            | ol settings and view the host      | domain configura      | tions.                                                                                          |                  |             |                    |                 |
| Auto Boot: D                                                          | Enabled<br>sabling auto b              | poot will stop the domain at the O | K prompt after reset  |                                                                                                 |                  |             |                    |                 |
| Boot Guests: D                                                        | Enabled<br>sabling boot g              | uests will allow only the control  | domain (primary) to   | boot at the next pow                                                                            | er on.           |             |                    |                 |
| Save                                                                  |                                        |                                    |                       |                                                                                                 |                  |             |                    |                 |
|                                                                       |                                        |                                    |                       |                                                                                                 |                  |             |                    |                 |
|                                                                       |                                        |                                    |                       |                                                                                                 |                  |             |                    |                 |
| Domain Cor                                                            | figuratio                              | ns                                 |                       | _                                                                                               |                  |             | _                  |                 |
| Domain Cor                                                            | figuration<br>Name                     | ns                                 | c                     | reated Time                                                                                     | _                | _           | Nui                | nber of Domains |
| Domain Con<br>Configuration                                           | figuration<br>Name<br>0                | ns                                 | C                     | reated Time<br>970-01-01 00:00:0                                                                | 1                | _           | Nur<br>3           | nber of Domains |
| Domain Con<br>Configuration<br>LDOMCONFIG                             | figuration<br>Name<br>0<br>1           | ns                                 | C<br>1<br>1           | reated Time<br>970-01-01 00:00:0<br>970-01-01 00:01:0                                           | 1                | _           | Nur<br>3<br>6      | nber of Domains |
| Configuration<br>LDOMCONFIG<br>LDOMCONFIG<br>LDOMCONFIG               | figuration<br>Name<br>0<br>1<br>2      | ns                                 | C<br>1<br>1<br>1      | reated Time<br>970-01-01 00:00:0<br>970-01-01 00:01:0<br>970-01-01 00:02:0                      | 1<br>5<br>9      |             | Nur<br>3<br>6<br>9 | nber of Domains |
| Configuration<br>LDOMCONFIG<br>LDOMCONFIG<br>LDOMCONFIG<br>LDOMCONFIG | figuration<br>Name<br>0<br>1<br>2<br>3 | ns                                 | C<br>1<br>1<br>1<br>1 | reated Time<br>970-01-01 00:00:0<br>970-01-01 00:01:0<br>970-01-01 00:02:0<br>970-01-01 00:03:1 | 1<br>5<br>9<br>3 |             | Nur<br>3<br>6<br>9 | nber of Domains |

4. 「Host Domain」ページで行った変更を確定するには、「Save」をクリックします。

# ▼ 格納されている LDom 設定に対してホストの 電源を設定する

- 1. SPARC サーバーで ILOM Web インタフェースにログインします。
- 2. Web インタフェースで、「Remote Host」-->「Host Domains」を選択します。
- 「Host Domain」ページで、「Auto Boot」または「Boot Guest」のチェックボックスを有効または無効にします。

デフォルトでは、ホスト制御ドメインおよびゲストドメインの「Auto Boot」 チェックボックスは「Enabled」に設定されおり、ドメインはサーバーが電源投 入またはリセットされたときに起動します。

制御ドメインの auto-boot プロパティー値を無効にすると、次の電源投入また はリセット後にドメインは自動的に再起動せず、OpenBoot の ok プロンプトで停 止します。ゲストドメインの boot\_guests プロパティー値を無効にすると、次 の電源投入またはリセット後にゲストドメインが起動しなくなります。

# ▼ 格納されている LDom 設定に対してホストの 電源を指定する

1. SPARC サーバーで ILOM Web インタフェースにログインします。

2. Web インタフェースで、「Remote Host」-->「Host Boot Mode」を選択します。

| System Inform    | nation     | System Monitoring          | Power Management             | Storage        | Configuration          | User Management       | Remote C  | ontrol | Maintenance |
|------------------|------------|----------------------------|------------------------------|----------------|------------------------|-----------------------|-----------|--------|-------------|
| Redirection      | KVMS       | Remote Power Con           | trol Diagnostics             | Host Control   | Host Boot Mode         | Host Domain           | Keyswitch | TPM    |             |
| Host Boot M      | ode Set    | ttings                     |                              |                |                        |                       |           |        |             |
| Configure boot m | ode settin | gs. Select an option for s | state, either 'Normal' or 'R | eset NVRAM'. E | nter the boot script a | nd LDOM configuration | L         |        |             |
| State:           | Normal     | ×                          |                              |                |                        |                       |           |        |             |
| xpiration Date:  | Tue Jan    | 19 03:14:07 2038           |                              |                |                        |                       |           |        |             |
| Script:          |            |                            |                              |                |                        |                       |           |        |             |
| DOM Config:      | factory-d  | efault                     |                              |                |                        |                       |           |        |             |
| Save             |            |                            |                              |                |                        |                       |           |        |             |

3. 「Host Boot Mode Settings」ページで、次の情報を指定して、サーバーで使用されるデフォルトの起動方法をオーバーライドします。

| フィールド       | 手順と説明                                                                                                    |
|-------------|----------------------------------------------------------------------------------------------------|
| State       | 「State」リストボックスで、次のいずれかのオプションを選択します。<br>• Normal – 次のリセット時に、現在の NVRAM 変数設定が保持され<br>ます。                                                                                                    |
|             | <ul> <li>Reset NVRAM - 次のリセット時に、すべての OpenBoot 変数がデフォルト設定に戻されます。</li> <li>「State」はリセット時の起動モードを指定します。</li> <li>注 - 「Reset NVRAM」の値は、次のサーバーリセット後または 10 分後に「Normal」に戻ります。「Config」および「Script」プロパティーは期限切れにならず、次のサーバーリセット時または手動でフィールドを空白にしたときにクリアされます。</li> </ul> |
| Script      | 起動スクリプトを指定します。<br>「Script」は、ホストサーバーの OpenBoot PROM ファームウェアの起動<br>方法を制御します。このコマンドは、現在の /HOST/bootmode 設定には<br>影響を与えません。                                                                                                    |
| LDOM Config | 格納されている LDom 設定ファイル名を指定します。                                                                                                    |
|             |                                                                                                    |

 「Host Boot Mode Settings」ページで行った変更を確定するには、「Save」をク リックします。

# <u>第15章</u>

# リモートホストシステムの診断の 実行

#### 項目

| 説明                                            | リンク                                                         |
|-----------------------------------------------|-------------------------------------------------------------|
| x64 システムのハードウェア問題を<br>診断する                    | <ul> <li>188 ページの「x86 システムのハードウェア問題の<br/>診断」</li> </ul>     |
| SPARC システムのハードウェア<br>問題を診断する                  | <ul> <li>190 ページの「SPARC システムのハードウェア問題の診断」</li> </ul>        |
| Oracle の保守担当者がシステムの<br>問題の診断に使用するデータを<br>収集する | <ul> <li>191 ページの「システムの問題を診断するための SP<br/>データの収集」</li> </ul> |

#### 関連項目

| ILOM  | 章または節                                                                          | マニュアル                                                                    |
|-------|--------------------------------------------------------------------------------|--------------------------------------------------------------------------|
| • 概念  | <ul> <li>x86 または SPARC システムの診断</li> <li>システムの問題を診断するために SP データを収集する</li> </ul> | 『Oracle Integrated Lights Out Manager<br>(ILOM) 3.0 概念ガイド』(820-7370)     |
| • CLI | <ul> <li>診断</li> <li>システムの問題を診断す<br/>るために SP データを収集<br/>する</li> </ul>          | 『Oracle Integrated Lights Out Manager<br>(ILOM) 3.0 CLI 手順ガイド』(820-7376) |

ILOM 3.0 の各種マニュアルは、次の Web サイトで入手できます。 http://docs.sun.com/app/docs/prod/int.lights.mgr30#hic

# x86 システムのハードウェア問題の診断

| 項 | 目 |
|---|---|
| 塓 | 曰 |

| 説明                         | リンク                                                                                   | プラットフォームの機能の<br>サポート |
|----------------------------|---------------------------------------------------------------------------------------|----------------------|
| 準備すべき事柄を確認する               | <ul> <li>188 ページの「作業を開始<br/>する前に」</li> </ul>                                          | • x86 システムのサーバー SP   |
| x86 システムのハードウェ<br>ア問題を診断する | <ul> <li>188 ページの「x86 システムの PC-Check 診断を設定する」</li> <li>189 ページの「NMI を生成する」</li> </ul> |                      |

**注** - 代表的な x86 診断ツールの詳細は、『Oracle x86 サーバー診断ガイド』 (821-2218) を参照してください。

### 作業を開始する前に

■ x86 システムのハードウェア問題を診断するには、Reset and Host Control (r) の 役割を有効にする必要があります。

## ▼ x86 システムの PC-Check 診断を設定する

注 – PC-Check 診断を設定したら、診断テストを実行する前にホストをリセットする 必要があります。

次の手順に従って、PC-Check 診断を設定します。

- 1. ILOM SP Web インタフェースにログインします。
- 「Remote Control」-->「Diagnostics」を選択します。
   「Diagnostics」ページが表示されます。

- 3. 「Run Diagnostics on Boot」ドロップダウンリストから、次のいずれかのオプ ションを選択します。
  - Disabled リモートホストサーバーの起動時に、PC-Check 診断テストを 実行しない場合は、「Disabled」を選択します。
  - Enabled リモートホストサーバーの起動時に、基本的な PC-Check 診断テ ストを実行する場合は、「Enabled」を選択します。これらの基本診断テスト の実行には、通常、5 分ほどかかります。
  - Extended リモートホストサーバーの起動時に、拡張 PC-Check 診断テストを実行する場合は、「Extended」を選択します。これらの拡張診断テストの実行には、通常、20 から 40 分かかります。
  - Manual リモートホストサーバーの起動時に、選択した PC-Check 診断テストを実行する場合は、「Manual」を選択します。
- 4. 「Save」をクリックして設定を有効にします。

「Manual」オプションを選択した場合は、ホストのリセット後に PC-Check 診断 のグラフィカルインタフェースが表示されます。このインタフェースから、実行 する PC-Check 診断テストを選択できます。

## ▼ NMI を生成する

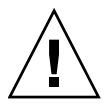

注意 – ホストオペレーティングシステムの設定によっては、マスク不可能な割り込み (Non-Maskable Interrupt、NMI) を生成すると、オペレーティングシステムがク ラッシュしたり、応答しなくなったり、外部デバッガからの入力を待機したりする 場合があります。

次の手順に従って、NMI を生成します。

- 1. ILOM SP Web インタフェースにログインします。
- 「Remote Control」-->「Diagnostics」を選択します。
   「Diagnostics」ページが表示されます。
- 3. 「Generate NMI」ボタンをクリックします。

ホストオペレーティングシステムへのマスク不可能な割り込み (NMI) が生成されます。

# SPARC システムのハードウェア問題の 診断

#### 項目

| 説明                           | リンク                                                        | プラットフォームの機能の<br>サポート     |
|------------------------------|------------------------------------------------------------|--------------------------|
| 準備すべき事柄を確認する                 | <ul> <li>190 ページの「作業を<br/>開始する前に」</li> </ul>               | • SPARC システムのサー<br>バー SP |
| SPARC システムのハードウェア<br>問題を診断する | <ul> <li>190 ページの<br/>「SPARC システムの<br/>診断を設定する」</li> </ul> |                          |

## 作業を開始する前に

 SPARC プロセッサベースのシステムで診断テストを設定および実行するには、 Reset and Host Control (r)の役割を有効にする必要があります。

## ▼ SPARC システムの診断を設定する

次の手順に従って、SPARC システムの診断を設定します。

- 1. ILOM SP Web インタフェースにログインします。
- 「Remote Control」-->「Diagnostics」を選択します。
   「Diagnostics」ページが表示されます。
- 3. 「Trigger」の値を選択します。
  - Power On 電源投入時に診断を実行します。
  - User Reset ユーザーによるリセット時に診断を実行します。
  - Error Reset エラーによるリセット時に診断を実行します。

- 4. 各トリガータイプに対する「Verbosity」の値を選択します。
  - None 障害が検出されないかぎり、診断の実行時にシステムコンソールには 出力が表示されません。
  - Min システムコンソールに表示される出力内容は限定的です (デフォルト値)。
  - Normal 実行されている各テストの名前と結果を含む中程度の量の出力がシ ステムコンソールに表示されます。
  - Debug テストされているデバイスと各テストのデバッグ出力を含む詳細な デバッグの出力がシステムコンソールに表示されます。
- 5. 各トリガータイプに対する「Level」の値を選択します。
  - Min 最小レベルの診断を実行してシステムを検証します。
  - Max 最大セットの診断を実行してシステムの健全性を完全に検証します (デフォルト値)。
- 6. 「Mode」の値を選択します。
  - Off 診断を一切実行しません。
  - Normal 診断を実行します (デフォルト値)。
- 7.「Save」をクリックして設定を有効にします。

# システムの問題を診断するための SP データの収集

#### 項目

| 説明           | リンク                                                       | プラットフォームの機能の<br>サポート                          |
|--------------|-----------------------------------------------------------|-----------------------------------------------|
| 準備すべき事柄を確認する | <ul> <li>192 ページの「作業を開始す<br/>る前に」</li> </ul>              | <ul> <li>Oracle の保守担当者向け<br/>の機能のみ</li> </ul> |
| SP データを収集する  | <ul> <li>192 ページの「システムの問題を診断するために SP データを収集する」</li> </ul> |                                               |

## 作業を開始する前に

 サービススナップショットユーティリティーを使用して SP データを収集するには、 Admin(a)の役割を有効にする必要があります。

次の手順に従って、ホスト制御機能を使用して ILOM から BIOS 起動デバイス設定を オーバーライドします。

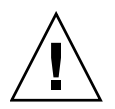

注意 – ILOM サービススナップショットユーティリティーの目的は、Oracle の保守 担当者がシステムの問題の診断に使用するデータを収集することです。Oracle の保 守担当者からの依頼がないかぎり、ユーザーはこのユーティリティーを決して実行し ないでください。

# ▼ システムの問題を診断するために SP データを 収集する

- 1. ILOM SP Web インタフェースにログインします。
- 「Maintenance」-->「Snapshot」を選択します。
   「Service Snapshot Utility」ページが表示されます。

| System<br>Information | System<br>Monitoring | Config             | figuration User<br>Management |                  | Remote<br>Control    | Maintenance    |
|-----------------------|----------------------|--------------------|-------------------------------|------------------|----------------------|----------------|
| Firmware Upgra        | ade Back             | up/Restore         | Reset SP                      | Configuratio     | on Management        | Snapshot       |
| ervice Snap           | shot Utility         | v                  |                               |                  |                      |                |
| nis page allows y     | ou to run the s      | ,<br>service snaps | hot utility to coll           | lect environmer  | ntal, log, error, ar | id FRUID data. |
|                       |                      |                    |                               |                  |                      |                |
|                       | Da                   | ta Set: Nor        | mal                           | •                |                      |                |
| ollect Only Log I     | Files From Da        | ta Set: 🔲 g        | Enabled                       |                  |                      |                |
|                       | Encrypt Outp         | ut File: 🔲 (       | Enabled                       |                  |                      |                |
|                       |                      |                    |                               |                  |                      |                |
| Transfer Output       | t File               |                    |                               |                  |                      |                |
| Transfer Metho        | d: Browser           | <b>v</b> [         |                               |                  |                      |                |
|                       | The down             |                    | I be sovied accr              | arding to your b | rowcer cettinge      |                |
|                       | THE GOWIN            | oducu nie wn       | The saved acce                | nang to your o   | iowser seurigs.      |                |

- 収集するデータセット(「Normal」、「FRUID」、「Full」、または「Custom」)を 選択します。
  - Normal ILOM、オペレーティングシステム、およびハードウェアの情報を 収集します。
  - FRUID ILOM 3.0.3 以降で使用できます。「Normal」設定オプションで収 集されるデータに加えて、サーバーで現在設定されている FRU に関する情報を 収集します。
  - Full すべてのデータを収集します。「Full」を選択すると、システムがリ セットされる場合があります。
  - Custom 次のデータセットから1つ以上選択できます。
    - ILOM Data
    - Hardware Data
    - Basic OS Data
    - Diagnostic Data
    - FRUID Data
- データセットからログファイルだけを収集する場合は、「Enabled」チェック ボックスをクリックします。
- 出力ファイルを暗号化する場合は、「Enabled」チェックボックスをクリックします。
- 6. 次のいずれかの出力ファイル転送方法を選択します。
  - Browser
  - SFTP
  - FTP
- 7. 「Run」をクリックします。

「Save As」ダイアログボックスが表示されます。

- このダイアログボックスで、ファイルを保存するディレクトリとそのファイル名を 指定します。
- 「OK」をクリックします。
   指定したディレクトリにファイルが保存されます。

付録A

# IPv4 または IPv6 の ILOM 接続問題 の診断

IPv6の使用時に ILOM への接続に関する問題が生じた場合は、表 A-1 を参照すると、 IPv6 を使用して ILOM にアクセスする際によく生じる問題の解決に役立ちます。

| 表 A-1 | IPv6の一般的な接続の問題と推奨される解決策 |
|-------|-------------------------|
|-------|-------------------------|

| IPv6 の一般的な接続の問題                                      | 推奨される解決策                                                                                                    |
|------------------------------------------------------|----------------------------------------------------------------------------------------------------|
| IPv6 アドレスを使用して<br>ILOM Web インタフェー<br>スにアクセスできない。     | URL の IPv6 アドレスが次のように角括弧で囲まれていることを確認します。<br>https://[fe80::221:28ff:fe77:1402]                                                                                                    |
| IPv6 アドレスを使用して<br>ファイルをダウンロード<br>できない。               | URL の IPv6 アドレスが次のように角括弧で囲まれていることを確認します。<br>load -source tftp://[fec0:a:8:b7:214:rfff:fe01:851d]desktop.pkg                                                                                                    |
| ネットワーククライアン<br>トから IPv6 を使用して<br>ILOM にアクセスでき<br>ない。 | <ul> <li>別のサブネット上の場合は、次のことを試します。</li> <li>ILOM が動的または静的なアドレス (リンクローカルアドレスだけでなく)を持っていることを確認します。</li> <li>ネットワーククライアントで IPv6 アドレス (リンクローカルアドレスだけでなく)が設定されていることを確認します。</li> <li>同じサブネットまたは別のサブネット上の場合は、次のことを試します。</li> <li>ILOM Web インタフェースの「Network Settings」ページまたは ILOM CLI の /SP/network/ipv6 ターゲットで「IPv6 State」の設定が有効になっていることを確認します。</li> <li>制限付きシェルで ping6 を実行します。</li> </ul> |
|                                                      | • 制限付きシェルで traceroute を実行します。                                                                                                    |

**表 A-1** IPv6 の一般的な接続の問題と推奨される解決策(続き)

| IPv6 の一般的な接続の問題                                                        | 推奨される解決策                                                                                                    |
|------------------------------------------------------------------------|----------------------------------------------------------------------------------------------------|
| IPv4 と IPv6 のデュアル<br>スタックネットワーク環<br>境内でクライアントから<br>ILOM にアクセスでき<br>ない。 | <ul> <li>次の設定が有効になっていることを確認します。</li> <li>「State」。「State」の設定は、ILOM Web インタフェースの「Network Settings」ページまたは CLI の /SP/network ターゲットで有効にすることができます。</li> <li>「IPv6 State」。「IPv6 State」の設定は、ILOM Web インタフェースの「Network Settings」ページまたは /SP/network/ipv6 ターゲットで有効にすることができます。</li> </ul> |
| ネットワーククライアン<br>トから IPv4 を使用して<br>ILOM にアクセスでき<br>ない。                   | ILOM Web インタフェースの「Network Settings」ページまたは ILOM CLI の<br>/SP/network ターゲットで「State」の設定が有効になっていることを確認し<br>ます。                                                                                                    |

付録B

# ローカル相互接続インタフェースの 手動によるホスト OS 設定のガイド ライン

ローカル相互接続インタフェースの ILOM SP 接続ポイント用にルーティングの宛先 とならない IPv4 アドレスを手動で設定する場合は、ローカル相互接続インタフェー スのホスト OS 接続ポイント用にもルーティングの宛先とならない IPv4 アドレスを手 動で設定する必要があります。次に、ホスト OS 接続ポイント用に静的でルーティング の宛先とならない IPv4 アドレスを設定するための一般的なガイドラインをオペレー ティングシステムごとに示します。ホストオペレーティングシステムでの IP アドレ スの設定についての詳細は、ベンダーのオペレーティングシステムのドキュメントを 参照してください。

注 – ILOM は、ホストオペレーティングシステムに対する USB Ethernet インタフェースとしてサーバーにインストールされる内蔵 USB Ethernet デバイスを提供します。

**表 B-1** ホスト OS で内蔵 USB Ethernet デバイスを設定するための一般的なガイドライン

| オペレーティングシステム 一般的 | 」なガイドライン |
|------------------|----------|
|------------------|----------|

| Windows Server 2008 | Windows によって内蔵 USB Ethernet デバイスが検出されたあと、おそらくこのデバ<br>イスのデバイスドライバを特定するように求められます。実際にはドライバは不要で<br>あるため、.inf ファイルを特定することで内蔵 USB Ethernet デバイスの通信スタック<br>は満たされるはずです。.inf ファイルは、Oracle Hardware Management Pack 2.1.0<br>ソフトウェア配布から入手できます。この管理パックソフトウェアは Oracle のソフト<br>ウェア製品ダウンロードページ (www.oracle.com) からダウンロードでき、この管理<br>パックソフトウェアから .inf ファイルを抽出できます。管理パックソフトウェアか<br>らの .inf ファイルの抽出についての詳細は、『Oracle Server Hardware<br>Management Pack ユーザーズガイド』(821-2181) を参照してください。<br>Oracle Hardware Management Pack 2.1.0 ソフトウェア配布から .inf ファイルを適用<br>したら、コントロールパネル (「スタート」>「コントロールパネル」) にある<br>「Microsoft Windows Network」設定オプションを使用して、ローカル相互接続イン<br>タフェースのホスト OS 接続ポイント用に静的 IP アドレスを設定できます。<br>Windows 2008 での IPv4 アドレスの設定についての詳細は、Microsoft Windows オペ<br>レーティングシステムのドキュメントまたは Microsoft TechNet サイト<br>(http://technet.microsoft.com/en-us/library/<br>cc754203%28WS.10%29.aspx) を参照してください。 |
|---------------------|----------------------------------------------------------------------------------------------------|
| Linux               | Oracle Sun プラットフォームサーバーでサポートされているほとんどの Linux オペ<br>レーティングシステムのインストールには、内蔵 Ethernet デバイスのデバイスドライ<br>バのインストールが含まれます。<br>通常、内蔵 USB Ethernet デバイスは Linux オペレーティングシステムによって自動的<br>に検出されます。内蔵 Ethernet デバイスは、一般に usb0 として表示されます。ただ<br>し、内蔵 Ethernet デバイスの名前は、Linux オペレーティングシステムのディストリ<br>ビューションによって異なる場合があります。<br>次の手順は、一般にサーバーにある内蔵 USB Ethernet デバイスを表す usb0 に対応す<br>る静的 IP アドレスを設定する方法を示しています。<br>\>lsusb usb0<br>\> ifconfig usb0 169.254.182.77<br>\> ifconfig usb0 netmask 255.255.255.0<br>\> ifconfig usb0 broadcast 169.254.182.255                                                                                                    |
|                     | <ul> <li>(&gt; ifconfig usb0     </li> <li>&gt; ip addr show usb0     </li> <li>注 - 一般的な ifconfig 手順を実行するのではなく、インタフェースの設定をスクリ<br/>プト化することもできます。ただし、正確なネットワークスクリプトは Linux ディス<br/>トリビューションによって異なります。通常、Linux の動作バージョンにはネット<br/>ワークスクリプトをモデル化するための例が含まれています。     </li> <li>Linux オペレーティングシステムを使用してデバイスの IP アドレスを設定する方法の<br/>詳細は、Linux オペレーティングシステムのドキュメントを参照してください。</li> </ul>                                                                                                    |

表 B-1 ホスト OS で内蔵 USB Ethernet デバイスを設定するための一般的なガイドライン (続き)

| オペレーティングシステム | 一般的なガイドライン                                                                                                    |
|--------------|----------------------------------------------------------------------------------------------------|
| Solaris      | Oracle Sun プラットフォームサーバー上のほとんどの Solaris オペレーティングシステ<br>ムのインストールには、内蔵 USB Ethernet デバイスのデバイスドライバのインストー<br>ルが含まれます。このドライバがサポートされていなかった場合は、Oracle Hardware<br>Management Pack 2.1.0 以降のソフトウェアからこのドライバを抽出できます。<br>Ethernet インタフェース用に Solaris 固有の OS ドライバを抽出する方法の詳細は、<br>『Oracle Server Hardware Management Pack ユーザーズガイド』(821-2181) を参照し<br>てください。 |
|              | 通常、内蔵 USB Ethernet デバイスは Solaris オペレーティングシステムによって自動<br>的に検出されます。内蔵 Ethernet デバイスは、一般に usbecm0 として表示されます。<br>ただし、内蔵 Ethernet デバイスの名前は、Solaris オペレーティングシステムのディス<br>トリビューションによって異なる場合があります。                                                                                                    |
|              | Solaris オペレーティングシステムによってローカル USB Ethernet デバイスが認識され<br>たら、USB Ethernet デバイスの IP インタフェースを設定する必要があります。                                                                                                    |
|              | 次の手順は、一般にサーバーにある内蔵 USB Ethernet デバイスを表す usbecm0 に対<br>応する静的 IP アドレスを設定する方法を示しています。                                                                                                    |
|              | • 次のコマンドを入力して、IP インタフェースを plumb または unplumb します。                                                                                                    |
|              | ifconfig usbecm0 plumb                                                                                                    |
|              | ifconfig usbecm0 unplumb                                                                                                    |
|              | • 次のコマンドを入力して、アドレス情報を設定します。<br>ifconfig usbecm0 netmask 255.255.255.0 broadcast 169.254.182.255<br>169 254 182 77                                                                                                    |
|              | <ul> <li>インタフェースを設定するには、次のように入力します。</li> <li>ifconfig usbecm0 up</li> </ul>                                                                                                    |
|              | <ul> <li>インタフェースを停止するには、次のように入力します。</li> </ul>                                                                                                    |
|              | ifconfig usbern() down                                                                                                    |
|              | <ul> <li>アカティブなインタフェーフを表示するには、次の上うに入力します。</li> </ul>                                                                                                    |
|              | if config -a                                                                                                    |
|              | <ul> <li>接続をテストするには、Solaris ホストまたは SP 内蔵 USB Ethernet デバイスに対し<br/>て ping を実行します。</li> </ul>                                                                                                    |
|              | ping <solaris ipv4="" アドレス="" ホストの=""></solaris>                                                                                                    |
|              | ping <sp-ethernet ipv4="" usb="" の="" アドレス=""></sp-ethernet>                                                                                                    |
|              | <b>注 -</b> 一般的な ifconfig 手順を実行するのではなく、インタフェースの設定をスクリ<br>プト化することもできます。ただし、正確なネットワークスクリプトは Solaris ディス<br>トリビューションによって異なる場合があります。通常、動作バージョンにはネット<br>ワークスクリプトをモデル化するための例が含まれています。                                                                                                    |
|              | Solaris オペレーティングシステムを使用してデバイスの静的 IP アドレスを設定する方<br>法の詳細は、Solaris オペレーティングシステムのドキュメントを参照してください。                                                                                                    |

注 – 内蔵 USB Ethernet デバイスドライバがオペレーティングシステムのインストー ルに含まれていなかった場合は、Oracle Hardware Management Pack 2.1.0 以降のソ フトウェアから Ethernet デバイスのデバイスドライバを入手できます。管理パックか らのこのファイルの抽出についての詳細は、『Oracle Server Hardware Management Pack ユーザーズガイド』(821-2181) を参照してください。

# 索引

### A

Active Directory イベントクラス,66 イベントクラスのカスタムフィルタ,65 厳密な証明書モード,61 証明書, 60 証明書の削除, 61 証明書のロード, 61 証明書ファイルのアップロード,61 設定,57 テーブル,62 Admin Groups, 62 Alternate Servers, 63 Custom Groups, 63 DNS Locator Queries, 64 Operator Groups, 62 User Domains, 63 トラブルシューティング,65

### Н

HTTP または HTTPS Web アクセス 使用可能への切り替え, ??~38,37~??

### I

ILOM 設定の復元, 139
ILOM からのログアウト, 19 Web インタフェースの使用, 19
ILOM 設定 リセット, 144 復元, 139
ILOM 設定のリセット, 153  ILOM のバージョン番号, xiii
 ILOM へのログイン, 15
 IP アドレス 割り当てまたは変更, 38

### Κ

KVMS, 159

### L

LDAP LDAP サーバーの設定, 67 LDAP 用に ILOM を構成, 68 オブジェクトクラス,67 LDAP/SSL Admin Groups, 74 Alternate Servers, 74 Custom Groups, 74 Operator Groups, 74 User Domains, 74 Web インタフェースのテーブル, 73 イベントクラス,77 証明書ファイルのアップロード,72 設定, 69 テーブル,73 Admin Groups, 74 Alternative Servers, 75 Custom Groups, 74 User Domains, 75 認証および承認のトラブルシューティング,76 テーブル Operator Groups, 74

### Ρ

PC-Check 診断, 188

### R

RADIUS 設定,78

### S

Secure Shell (SSH) 設定 新しい鍵の生成,41 サーバーの再起動,41 設定,40 有効化または無効化,40 Secure Socket Layer (SSL) 証明書 証明書のアップロード, 39 SMTP クライアント, 107 使用可能への切り替え,108 SPARC サーバー TPM と LDom の状態の管理, 181 SSH 鍵, 41 削除,56 サポートされる転送方法,55 Browser, 55 FTP, 55 HTTP, 55 HTTPS, 55 SCP, 55 SFTP, 55 設定,54 サポートされる転送方法 TFTP, 55 追加,54

### W

Web インタフェース 概要, 2,1 コンポーネント, 5 サポートされているブラウザ, 2 ボタン, 6

### Х

XML ファイル バックアップ, 141 い

イベントログ カスタムフィルタ, 76 出力のフィルタ, 89 表示およびクリア, 91

### お

オペレータの役割,52

### か

管理者の役割,52

### き

キー送信オプション,167 キーボードおよびマウスのリダイレクト,167 キーボード/ビデオ/マウス/スクリーン (KVMS),159 キーボードモード,167

### <

クロック設定 設定,88

### け

警告
 テスト警告の生成,106
 電子メール通知の生成,108
 警告ルール
 作成または編集,105
 使用不可への切り替え,106
 テストの生成,106
 警告ルールの作成または編集,105

### こ

構成 バックアップ,135 復元,135 コンポーネント イベントログ,86 インジケータ,86 監視,85 管理,82 サービスへの復帰,84 情報の表示,82
情報の変更,82 センサー,86 取り外す準備,84 有効化および無効化,84

#### さ

サービススナップショットユーティリティー, 192 データセット, 193 サービスプロセッサ (SP) 収集および診断, 192 リセット, 153

# し

識別名 (DN) 形式, 63 システムインジケータ,87 システム識別子 割り当て,34 システム識別子を指定するフィールド,34 システムの場所を指定するフィールド,34 システムの連絡先を指定するフィールド,34 シャーシ監視モジュール (CMM)、IP アドレスの設定 Ethernet 接続を使用した編集,38 出力先変更 開始、停止、再開, 166 キーボード入力,166 ストレージメディア,169 マウス入力, 169 リモートコンソールのビデオ,158 消費電力 監視, 114 個々の電源装置の監視,116 システムの監視,115 証明書の削除,73 証明書のロード,73 シリアルポート、内部 ボーレートの設定,36 シリアルポートの出力 ILOM Web インタフェースを使用した切り 替え,36 シングルサインオン 設定,49 診断, 187 自動 IP アドレス, 27

#### す

ストレージコンポーネント 監視, 95

### せ

静的 IP アドレス, 28 セッションタイムアウト 設定, 49 リセット, 49 センサー測定値, 86

# た

タイムゾーン設定 設定,89 表示または設定,89

# と

ドキュメント, xi ドメインネームサービス (DNS) 表示と構成, 34

# な

ナビゲーションタブ,9

### ね

ネットワーク設定 pending および active プロパティー, 26 表示と構成, 27

### は

場所, 34 バックアップ XML ファイル, 141 編集、パスワード, 143 編集、役割, 143 編集、2-ザーアカウントの追加, 143 編集、例, 143 バックアップおよび復元, 135 バックアップ操作 Web インタフェースの使用, 136 機密データの要件, 138 サポートされる転送方法, 137 推奨されるユーザーアカウントの役割, 136 パスフレーズ、使用しない場合, 138

#### ひ

ビデオリダイレクト, 159, 158

### ふ

ファームウェア x64 システムへのダウンロード,150 アップグレード,151 イメージの更新,150 検証,151 更新セッションのトラブルシューティング,152 バージョンの識別,149 復元操作 サポートされる転送方法,140 推奨されるユーザーの役割,139 セッションの一時的な停止,141 パスフレーズの要件,141 ブラウザおよびソフトウェアの要件,2 プロファイル

選択, 51

### ほ

ホストの電源状態 制御, 175, 176 ホスト名 割り当て, 34 ポート ID, 64 ボーレート 設定, 36

### ま

マスク不可能な割り込み (NMI) 生成, 189

### め

ネットワーク設定 設定, 25

# や

役割 Admin (a), 51 Advanced, 51 Console (c), 51 Read Only (o), 51 Reset and Host Control (r), 51 Service (s), 51 User Management (u), 51

### ゆ

```
ユーザーアカウント
削除,53
設定,51
追加,50
役割の割り当て,50
ユーザーセッション
表示,53
ユーザープロファイル
変更,52
```

### IJ

リモート syslog, 93 リモートコンソール キーボードおよびマウスのリダイレクト,167 キーボード制御モード,167 起動, 162 シリアルリダイレクト,166 新規サーバーセッション, 171 ストレージデバイスまたは ISO イメージのリダ イレクト, 170~171 セッションの終了,171 ビデオリダイレクト,159 リモートコントロールの設定, 159 リモート診断設定 SPARC システム, 190 x64 システム, 188 リモートホスト 管理, 155 電源状態の管理,175